## How-To-Do

# Управление преобразователем частоты YASKAWA по сети Modbus RTU

| 4 | Ofean |   |
|---|-------|---|
|   | UDSOD | ) |
|   |       | , |

Используемое оборудование и ПО

Последовательность

конфигурирования

- SPEED7 Studio с версии V1.7.1
- или
- Siemens SIMATIC Manager с версии V5.5 SP2 и библиотека Simple Motion Control или
- Siemens TIA Portal V14 и библиотека Simple Motion Control.
- Модуль ЦПУ серий MICRO или SLIO с последовательным интерфейсом, такой как CPU M13-CCF0000 или CPU 013-CCF0R00.
- Преобразователь частоты V1000 с последовательным интерфейсом и соответствующий электродвигатель.
- 1. 🕨 Установка параметров преобразователя частоты.

### Установка параметров осуществляется с помощью программного обеспечения Drive Wizard+.

- **2.** Конфигурирование аппаратных средств в среде VIPA *SPEED7 Studio*, Siemens SIMATIC Manager или Siemens TIA Portal.
  - Конфигурирование модуля ЦПУ.
- **3.** Программирование в среде VIPA *SPEED7 Studio*, Siemens SIMATIC Manager или Siemens TIA Portal.
  - Запараметрируйте функциональный блок для последовательной связи.
  - Запараметрируйте функциональный блок для каждого ведомого устройства Modbus.
  - Запараметрируйте функциональный блок для всех ведомых устройств Modbus.
  - Запараметрируйте функциональный блок с коммуникационными данными для всех ведомых устройств Modbus.
  - Запараметрируйте функциональный блок для диспечера обмена.
  - Запараметрируйте функциональный блок для инициализации преобразователя частоты.
  - Запараметрируйте функциональный блок для режима движения.

## 2 Установка параметров преобразователя частоты

## ВНИМАНИЕ!

Перед вводом в эксплуатацию необходимо адаптировать преобразователь частоты применительно к решаемой задаче с помощью программного обеспечения Drive Wizard+! Дополнительную информацию можно найти в руководстве пользователя для используемого преобразователя частоты.

В следующей таблице приведены все параметры, которые не соответствуют значениям по умолчанию. Эти параметры должны быть заданы с помощью Drive Wizard+ для обеспечения их соответствия библиотеке Simple Motion Control.

| Nº    | Обозначение                                                             | Диапазон<br>значений | Значение для библиотеки Simple Motion<br>Control                                                                                            |
|-------|-------------------------------------------------------------------------|----------------------|----------------------------------------------------------------------------------------------------|
| H5-01 | Адрес ведомого устройства для преобразователя частоты                   | 00h, 20h             | По умолчанию значение адреса ведомого<br>устройства равно 1Fh.<br>Обратите внимание, что сетевые адреса<br>устройств не должны повторяться! |
| H5-02 | Скорость передачи данных для сети<br>MEMOBUS / Modbus                   | 0, 1, 2,, 8          | ■ 3: 9600 бит/с                                                                                                    |
| H5-03 | Режим проверки по четности для<br>обмена по протоколу<br>MEMOBUS/Modbus | 0, 1, 2              | <ul> <li>0: без проверки по четности</li> </ul>                                                                                             |

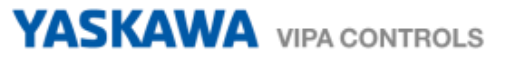

| Nº    | Обозначение                                                                                | Диапазон<br>значений | Значение для библиотеки Simple Motion<br>Control                                                                                               |
|-------|--------------------------------------------------------------------------------------------|----------------------|----------------------------------------------------------------------------------------------------|
| H5-04 | Метод остановки двигателя в случае<br>возникновения коммуникационной<br>ошибки (ошибка СЕ) | 0, 1, 2, 3           | <ul> <li>З: Продолжение работы с формированием<br/>сигнала тревоги</li> </ul>                                                                  |
| H5-05 | Обнаружение коммуникационной<br>ошибки (ошибка СЕ)                                         | 0, 1                 | <ul> <li>1: Включено. Если соединение<br/>прерывается на более 2 секунд<br/>(настраивается через H2-09),<br/>формируется ошибка CE.</li> </ul> |
| H5-06 | Время ожидания между приемом и<br>отправкой данных из преобразователя<br>частоты           | 5 65 мс              | ■ 5 мс                                                                                                    |
| H5-07 | Управление RTS (Request to send)                                                           | 0, 1                 | <ul> <li>1: 1: Включено. RTS активируется<br/>только при передаче (RS-485 или RS-<br/>422 и многоточечный)</li> </ul>                          |
| H5-09 | Время, в течение которого<br>обнаруживается ошибка связи (ошибка<br>CE).                   | 0,0 10,0 c           | ■ 2 c                                                                                                    |
| H5-10 | Размер шага (разрешение) для<br>регистра MEMOBUS / Modbus 0025h                            | 0, 1                 | По умолчанию значение шага приращений<br>равно 0,1 В (0).                                                                                      |
|       |                                                                                            |                      | <ul> <li>0: Приращение 0,1 В</li> <li>1: Приращение 1 В</li> </ul>                                                                             |
| H5-11 | Функция ENTER для соединений                                                               | 0, 1                 | 1: Команда ENTER не требуется                                                                                                    |
| H5-12 | Выбор метода команды запуска                                                               | 0, 1                 | ■ 1: Run/Stop                                                                                                    |
| B1-01 | Источник опорной частоты 1                                                                 | 0, 1, 2, 3, 4        | 2: Сеть MEMOBUS/Modbus                                                                                                    |
| B1-02 | Источник команды пуска 1                                                                   | 0, 1, 2, 3           | 2: Сеть MEMOBUS/Modbus                                                                                                    |
| B1-15 | Источник опорной частоты 2                                                                 | 0, 1, 2, 3, 4        | 2: Сеть MEMOBUS/Modbus                                                                                                    |
| B1-16 | Источник команды пуска 2                                                                   | 0, 1, 2, 3           | 2: Сеть MEMOBUS/Modbus                                                                                                    |

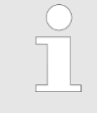

Чтобы все настройки вступили в действие, необходимо после параметризации перезапустить преобразователь частоты!

## 3 Подключение

## Кабельная разводка сети RS-485

| PtP                 |                      |
|---------------------|----------------------|
|                     | 1 n.c.               |
| 05                  | ② M24V               |
| 09                  | ③ RxD/TxD-P (line B) |
| ⊖8 <sup>04</sup>    | (4) RTS              |
| O3                  | ⑤ M5V                |
| 0′∩2                | ⑥ P5V                |
| 06                  | ⑦ P24V               |
| $\langle 0 \rangle$ | ⑧ RxD/TxD-N (line A) |
| $\bigcirc$          | (9) n.c.             |
|                     |                      |

На следующем рисунке показано подключение преобразователей частоты V1000 к сети RS-485. Отдельные преобразователи частоты соединяются между собой кабелем PROFIBUS и с использованием соединителя PROFIBUS подключаются к порту PtP (Point-to-Point) модуля ЦПУ.

- Для всех подключенных преобразователей частоты значение параметра H5-07 должно быть установлено в 1.
- Линия связи должна иметь на обоих концах согласующие резисторы (терминальные). Для активации терминального резистора в преобразователе частоты переведите его переключатель S2 в положение 'ON'.

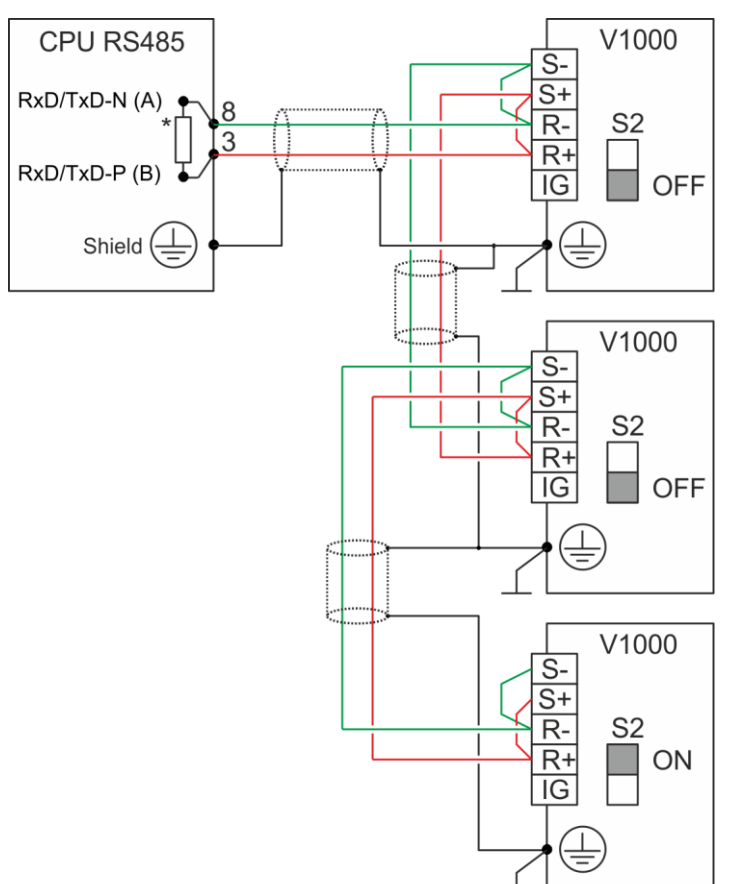

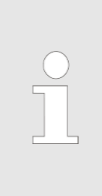

\*) Для обеспечения надежного обмена данными установите на стороне ЦПУ согласующий резистор с номинальным сопротивлением примерно 120 Ом , в качестве которого можно использовать терминальный резистор, встроенный в соединитель PROFIBUS компании VIPA.

 Никогда не подключайте экран кабеля к контакту 5 (цепь M5V) соединителя PROFIBUS во избежание вывода из строя последовательных интерфейсов устройств выравнивающими токами!

## Подключение процессорного модуля

| Процессорный<br>модуль | Подключение | Примечание                                                                                                    |
|------------------------|-------------|----------------------------------------------------------------------------------------------------|
| MICRO<br>CPU M13C      |             | <ul> <li>Для организации связи PtP требуется дополнительный модуль расширения EM M09.</li> <li>В модуле расширения используется порт X1: PtP (RS422/485) с фиксированным назначанием контактов.</li> <li>Для подключения кабельной линии к процессорному модулю используйте соединитель PROFIBUS производства компании VIPA.</li> <li>Активируйте в соединителе PROFIBUS терминальный резистор.</li> <li>После подачи питания и короткой процедуры запуска процессорный модуль готов для обмена данными через PtP-интерфейс.</li> </ul>                                                                                                    |
| SLIO CPU 013C          |             | <ul> <li>В процессорнорм модуле<br/>используется встроенный порт ХЗ<br/>МРІ(PtP) с фиксированным<br/>назначанием контактов.</li> <li>Для подключения кабельной линии к<br/>процессорному модулю<br/>используйте соединитель<br/>PROFIBUS производства компании<br/>VIPA.</li> <li>Активируйте в соединителе<br/>PROFIBUS терминальный резистор.</li> <li>После подачи питания и короткой<br/>процедуры запуска или после<br/>выполнения полного сброса<br/>последовательный порт имеет<br/>функционал MPI. Активирование<br/>функционала PtP можно выполнить в<br/>аппаратном конфугураторе.</li> <li>Paздел 4 'Использование VIPA SPEED7<br/>Studio' на стр. 6.</li> <li>Paздел 5 'Использование Siemens<br/>SIMATIC Manager' на стр. 21.</li> <li>Paздел 6 'Использование Siemens TIA<br/>Portal' на стр. 35.</li> </ul> |
| SLIO CPU 014 017       |             | <ul> <li>В процессорнорм модуле используется встроенный порт X2 PtP (MPI), который по умолчанию настроен на выполнение функционала PtP (Point-to-Point).</li> <li>Для подключения кабельной линии к процессорному модулю используйте соединитель PROFIBUS производства компании VIPA.</li> <li>Активируйте в соединителе PROFIBUS терминальный резистор.</li> <li>После подачи питания и короткой процедуры запуска процессорный модуль готов для обмена данными через PtP-интерфейс.</li> </ul>                                                                                                    |

## 4 Использование VIPA SPEED7 Studio

## 4.1 Конфигурирование аппаратных средств

## 4.1.1 Конфигурирование контроллера серии MICRO

#### Добавление модуля ЦПУ в проект

дуля Используйте для конфигурирования SPEED7 Studio V1.7.1 и выше.

1. 🔊 Запустите SPEED7 Studio.

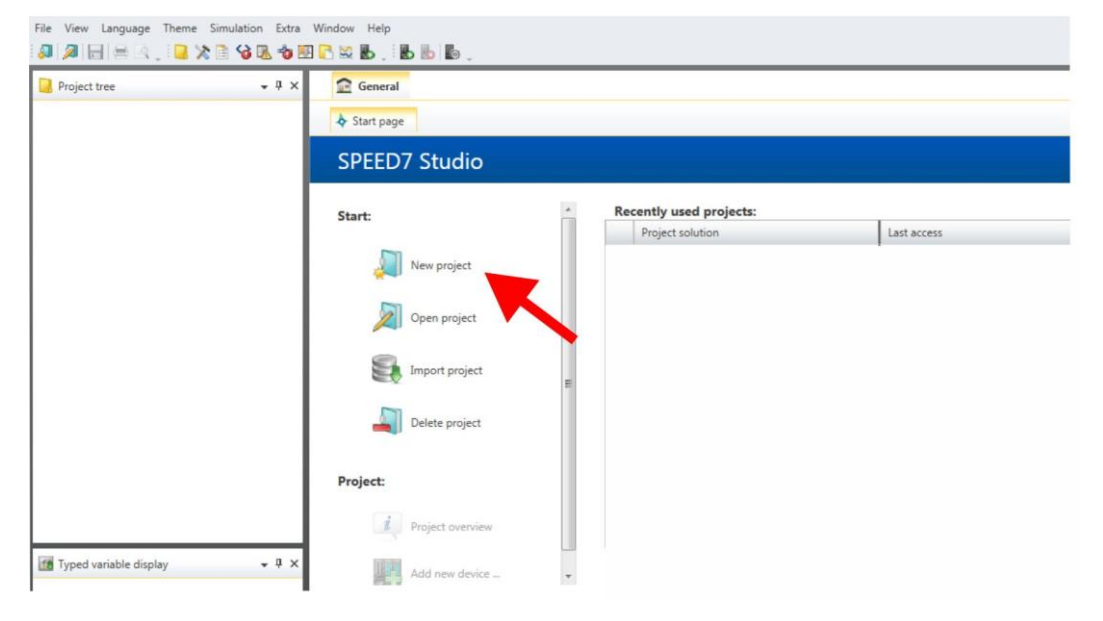

**2.** Создайте новый проект на стартовой странице с помощью команды 'New project' и задайте ему имя с помощью 'Project name'.

⇒ Новый проект создается и отображается в окне 'Devices and networking'.

3. \_ Кликните в дереве проекта Project tree по 'Add new device ...'.

| Project tree |      |
|--------------|------|
| IE IE .      |      |
| SUO SMC      |      |
| SLIO_SINC    |      |
| BI           |      |
| Add new dev  | /ice |
| P 🖪          |      |
| P            |      |

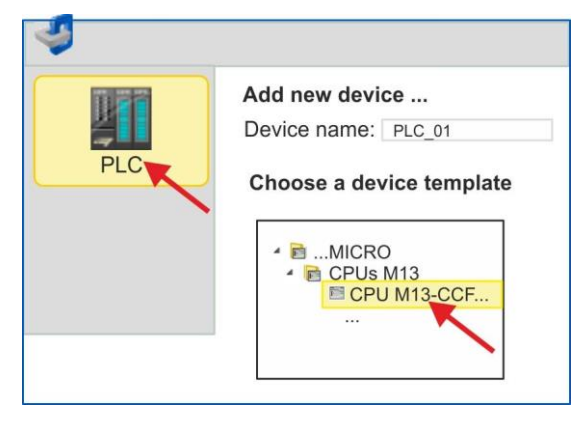

- ⇒ Откроется диалоговое окно выбора устройства.
- **4.** Выберите из *'Device templates'* процессорный модуль MICRO CPU M13-ССF0000 и кликните по [OK].

⇒ ЦПУ будет добавлен в разделы 'Devices and networking' и откроется окно 'Device configuration'.

## Конфигурирование порта Ethernet PG/OP

Активирование

функциональности PtP

**1. •** Кликните в дереве проекта *Project tree* по 'Devices and networking'.

⇒ Вы получите графическое представление объекта используемого ЦПУ.

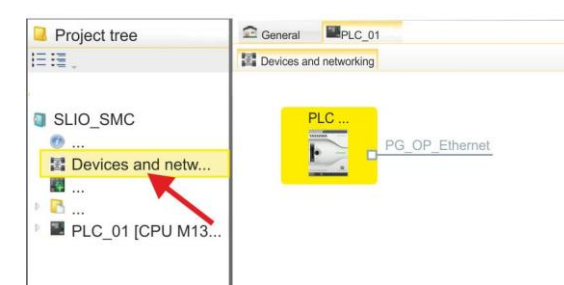

- 2. Кликните по изображению сети 'PG\_OP\_Ethernet'.
- 3. ▶ Выберите 'Context menu → Interface properties'.
  - Откроется диалоговое окно. В нем необходимо ввести IP-адрес для порта Ethernet PG/OP. Предварительно необходимо получить у администратора сети допустимый IP-адрес.
- **4.** Подтвердите нажатием по [OK].
  - ⇒ Данные IP-адреса сохранятся в проекте и будут отображены в окне 'Local components' раздела 'Devices and networking'.

После загрузки проекта в используемый ЦПУ можно получить доступ к устройству через порт Ethernet PG/OP с использованием заданного для него IP-адреса.

- **1.** В менеджере проекта *Project tree* кликните по *'PLC..CPU M13...* → *Device configuration'*.
  - ⇒ Откроется окно Device configuration'.

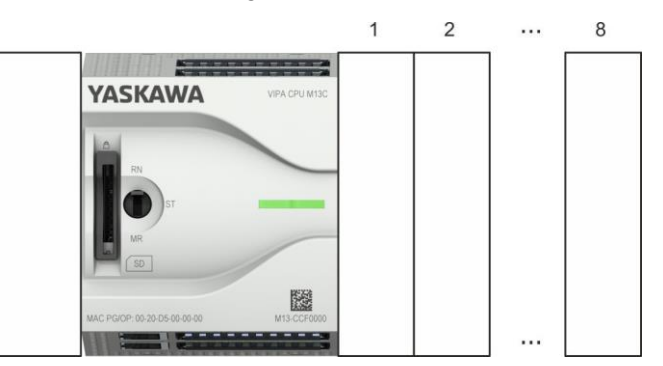

**2.** В разделе 'Components' вкладки 'Catalog' откройте библиотеку 'Serial' и перетащите модуль 'M09-0CB00 - Serial2x' в слот слева от модуля ЦПУ. По умолчанию, порт X1 настроен на выполнение функционала PtP.

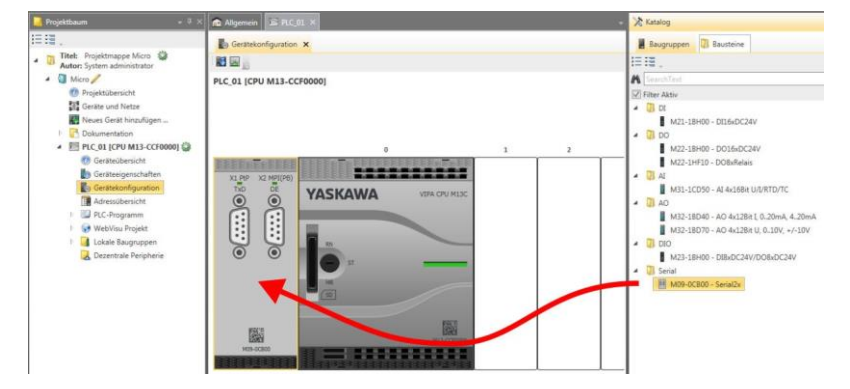

### 4.1.2 Конфигурирование SLIO CPU 013C

| Добавлени  | е модуля |
|------------|----------|
| ЦПУ в прое | кт       |

Используйте для конфигурирования SPEED7 Studio V1.7.1 и выше.

**1.** Запустите SPEED7 Studio.

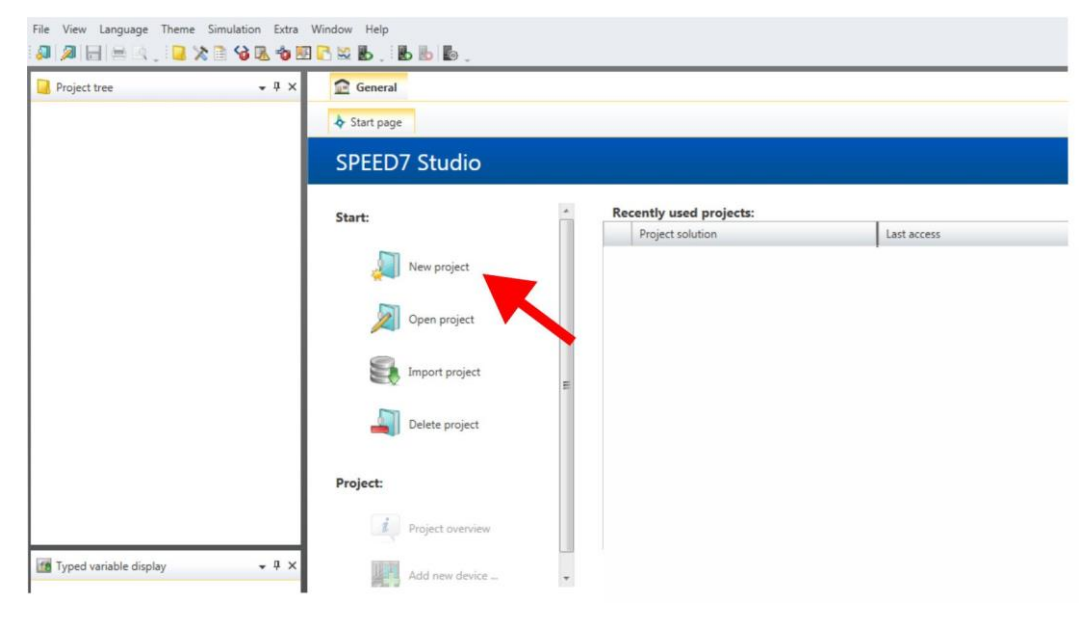

**2.** Создайте новый проект на стартовой странице с помощью команды 'New project' и задайте ему имя с помощью 'Project name'.

⇒ Новый проект создается и отображается в окне 'Devices and networking'.

3. Knukhute в дереве проекта Project tree по 'Add new device ...'.

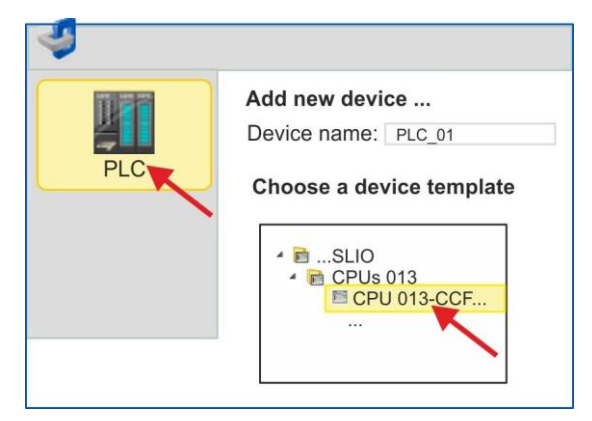

- ⇒ Откроется диалоговое окно выбора устройства.
- **4.** Выберите из 'Device templates' процессорный модуль SLIO CPU 013-CCF0R00 и кликните по [OK].

⇒ ЦПУ будет добавлен в раздел 'Devices and networking' и откроется окно 'Device configuration'.

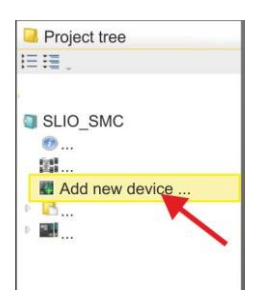

## Конфигурирование порта Ethernet PG/OP

**1.** Кликните в дереве проекта Project tree по 'Devices and networking'.

⇒ Вы получите графическое представление объекта используемого ЦПУ.

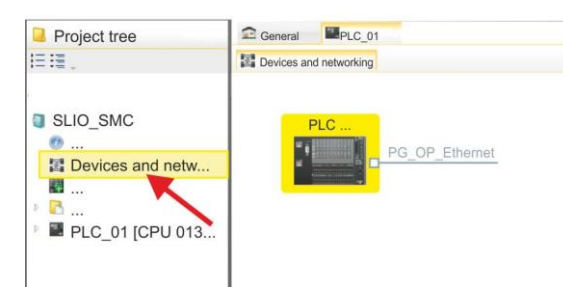

- 2. Кликните по изображению сети 'PG\_OP\_Ethernet'.
- 3. ▶ Выберите 'Context menu → Interface properties'.
  - Откроется диалоговое окно. В нем необходимо ввести IP-адрес для порта Ethernet PG/OP. Предварительно необходимо получить у администратора сети допустимый IP-адрес.
- **4.** Подтвердите нажатием по [OK].
  - ⇒ Данные IP-адреса сохранятся в проекте и будут отображены в окне 'Local components' раздела 'Devices and networking'.

После загрузки проекта в используемый ЦПУ можно получить доступ к устройству через порт Ethernet PG/OP с использованием заданного для него IP-адреса.

#### Активирование функциональности PtP

- 1. В менеджере проекта Project tree кликните по 'PLC... > Device configuration'.
- 2. В 'Device configuration' кликните по '0 CPU 013...' и выбирите 'Context menu → Components properties'.
  - ⇒ Откроется диалоговое окно свойств.

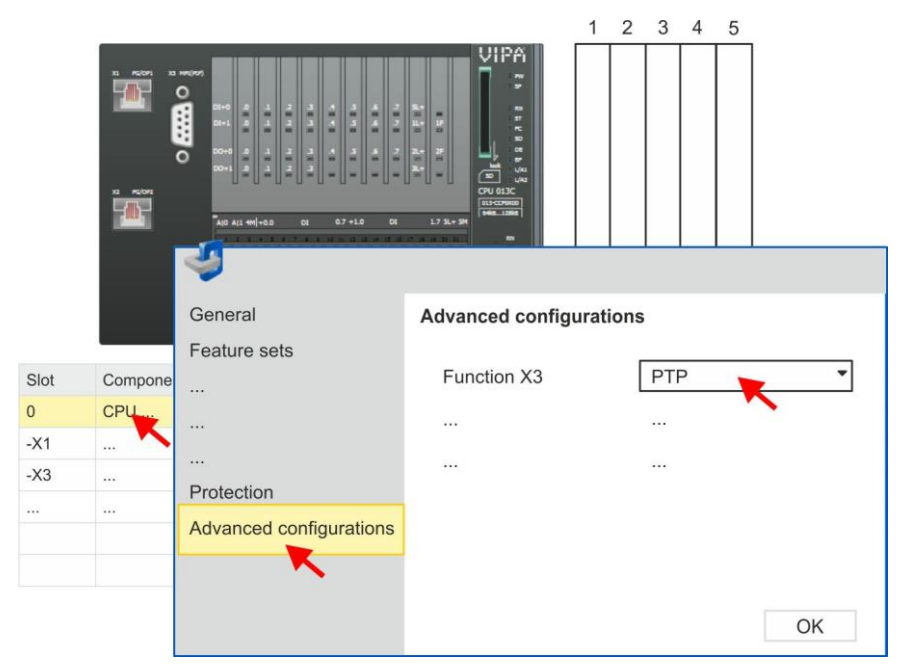

3. Кликните по 'Advanced configurations' и для 'Function X3' задайтезначение 'PTP'.

## 4.1.3 Конфигурирование SLIO CPU 014 ... 017

### Добавление модуля ЦПУ в проект

Используйте для конфигурирования SPEED7 Studio V1.7.1 и выше.

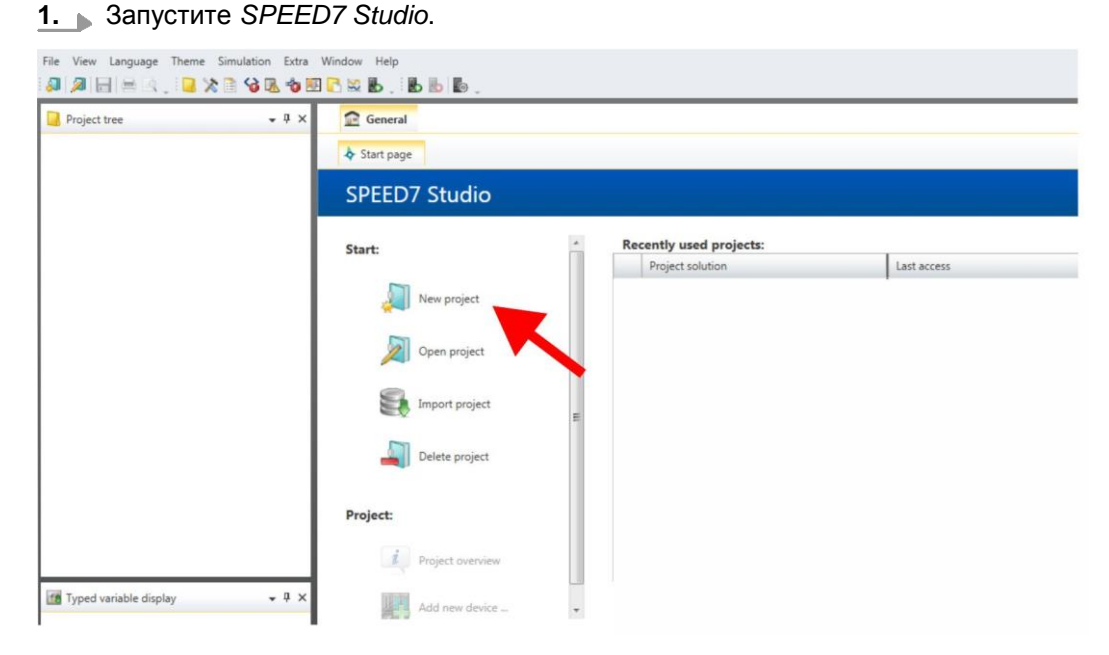

**2.** Создайте новый проект на стартовой странице с помощью команды 'New project' и задайте ему имя с помощью 'Project name'.

⇒ Новый проект создается и отображается в окне 'Devices and networking'.

**3.** Кликните в дереве проекта *Project tree* по 'Add new device ...'.

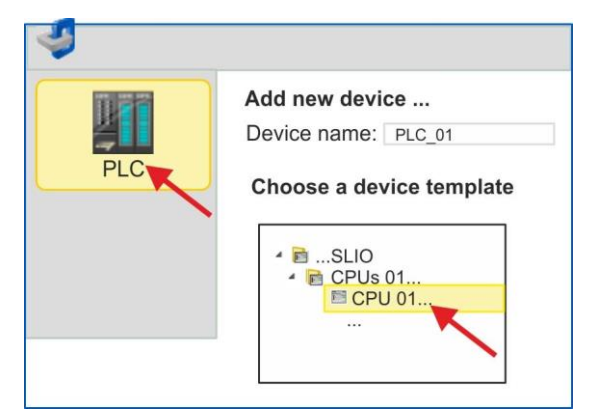

- ⇒ Откроется диалоговое окно выбора устройства.
- **4.** Выберите из *Device templates* используемый процессорный модуль серии SLIO и кликните по [OK].

⇒ ЦПУ будет добавлен в разделы 'Devices and networking' и откроется окно 'Device configuration'.

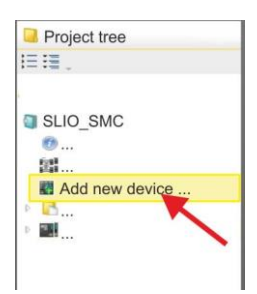

## Конфигурирование порта Ethernet PG/OP

**1.** Кликните в дереве проекта *Project tree* по 'Devices and networking'.

⇒ Вы получите графическое представление используемого ЦПУ.

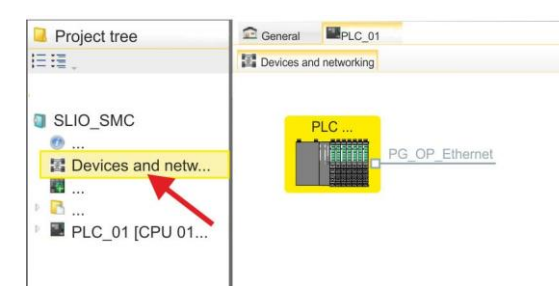

- 2. Кликните по изображению сети 'PG\_OP\_Ethernet'.
- 3. ▶ Выберите 'Context menu → Interface properties'.
  - Откроется диалоговое окно. В нем необходимо ввести IP-адрес для порта Ethernet PG/OP. Предварительно необходимо получить у администратора сети допустимый IP-адрес.
- **4.** Подтвердите нажатием по [OK].
  - ⇒ Данные IP-адреса сохранятся в проекте и будут отображены в окне 'Local components' раздела 'Devices and networking'.

После загрузки проекта в используемый ЦПУ можно получить доступ к устройству через порт Ethernet PG/OP с использованием заданного для него IP-адреса.

**Активирование** функциональности PtP
В процессорных модулях SLIO CPU 014 ... 017 порт RS-485 стандартно поддерживает обмен в режиме PtP. Для активации функциональности PtP никакое изменение аппаратной конфигурации контроллера не требуется.

## 4.2 Прикладная программа

### 4.2.1 Структура программы

FB 876 - VMC\_ConfigMaster\_RTU

SFC 216 - SER\_CFG

#### **OB 100**

### FB 876 - VMC ConfigMaster RTU ⇔ 53

- Этот блок используется для параметрирования последовательного порта процессорного модуля при реализации обмена с использованием протокола Modbus RTU.
- Внутри него вызывается блок SFC 216 SER\_CFG.

### OB 1

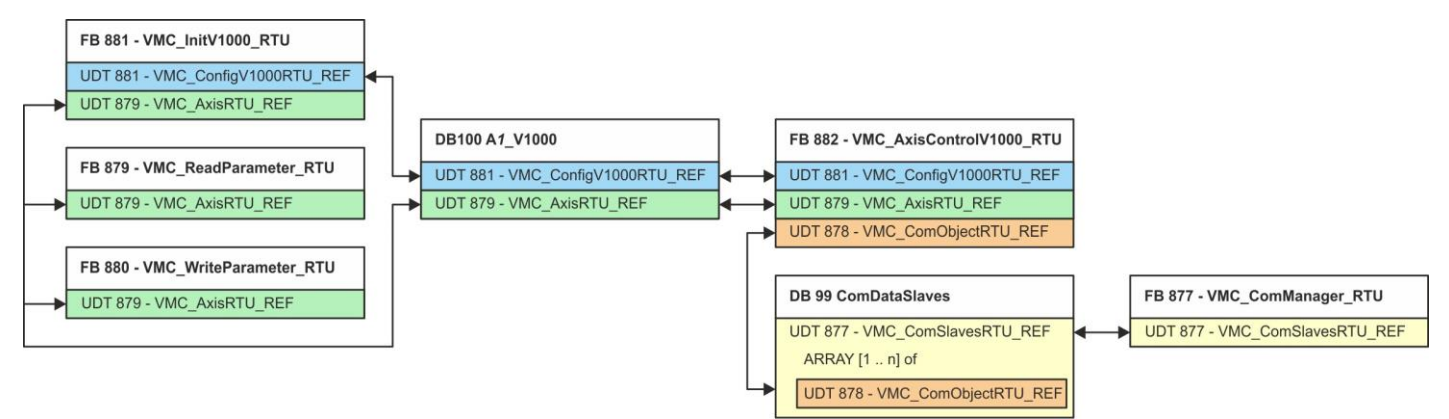

За исключением блоков DB 99 и FB 877, для каждого подключенного частотного преобразователя необходимо создать блоки, перечисленные ниже:

- FB 881 VMC\_InitV1000\_RTU 😓 56
  - Блок FB 881 VMC\_InitV1000\_RTU инициализирует соответствующий преобразователь частоты пользовательскими данными.
  - Прежде чем управлять преобразователем частоты, его необходимо инициализировать.
  - UDT 881 VMC\_ConfigV1000RTU\_REF ↔ 53
  - UDT 879 VMC\_AxisRTU\_REF ↔ 53
- FB 879 VMC\_ReadParameter\_RTU 😓 55
  - С помощью этого FB обеспечивается чтение параметров из преобразователя частоты через сетевой интерфейс Modbus RTU.
  - Считываемые данные записываются в блок данных.
  - UDT 879 VMC\_AxisRTU\_REF \S 53
- FB 880 VMC\_WriteParameter\_RTU 🏷 56
  - С помощью этого FB обеспечивается запись параметров в преобразователь частоты через сетевой интерфейс Modbus RTU.
  - Записываемые данные должны храниться в блоке данных.
  - UDT 879 VMC\_AxisRTU\_REF ⇔ 53
- DB 100 A1\_V1000
  - Для каждого преобразователя частоты, подключенного к сети Modbus RTU, необходимо создать блок данных.
    - UDT 879 VMC\_AxisRTU\_REF ↔ 53
    - UDT 881 VMC\_ConfigV1000RTU\_REF ↔ 53
- FB 882 VMC\_AxisControlV1000\_RTU 😓 58
  - С помощью этого блока можно через сеть Modbus RTU управлять преобразователем частоты, а также контролировать его состояние.
  - UDT 881 VMC\_ConfigV1000RTU\_REF \S 53
  - UDT 879 VMC\_AxisRTU\_REF ↔ 53
  - UDT 878 VMC\_ComObjectRTU\_REF ↔ 53
- DB 99 ComDataSlaves
  - Для хранения коммуникационных данных преобразователей частоты, подключенных к сети Modbus RTU, должен быть создан общий блок данных.
  - UDT 877 VMC\_ComSlavesRTU\_REF ↔ 53
  - UDT 878 VMC\_ComObjectRTU\_REF № 53
- FB 877 VMC\_ComManager\_RTU 🏷 55
  - Этот блок обеспечивает обмен по сети только с одним преобразователем частоты (ведомым устройством Modbus). Если используется несколько преобразователей частоты, этот блок, выступая в качестве диспетчера связи, отправляет команды в соответствующие ведомые устройства Modbus и оценивает ответы от них.
  - UDT 877 VMC\_ComSlavesRTU\_REF ↔ 53

#### 4.2.2 Копирование блоков в проект

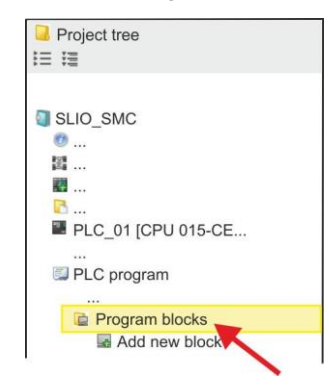

**1.** Откройте в менеджере проекта '*Project tree*  $\rightarrow$  ...*CPU...*  $\rightarrow$  *PLC program*  $\rightarrow$  *Program blocks*'.

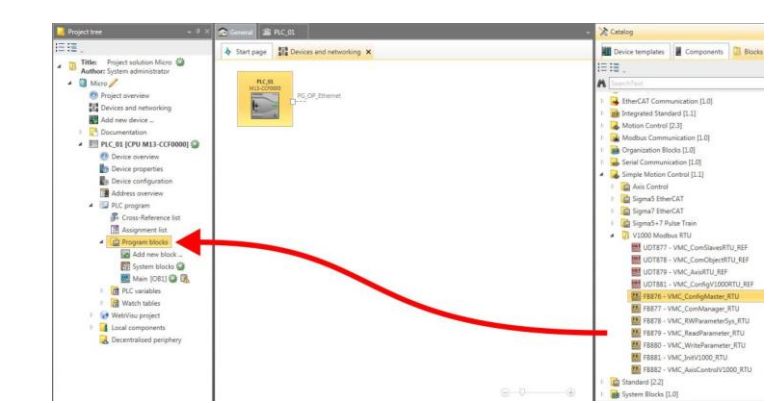

- 2. Во вкладке 'Catalog' откройте библиотеку 'Simple Motion Control' в разделе 'Blocks' и из папки 'V1000 Modbus RTU' перетащите следующие блоки в раздел 'Program blocks' менеджера проекта Project tree:
  - FB 876 VMC\_ConfigMaster\_RTU
  - FB 877 VMC\_ComManager\_RTU
  - FB 878 VMC\_RWParameterSys\_RTU
  - FB 879 VMC\_ReadParameter\_RTU
  - FB 880 VMC\_WriteParameter\_RTU
  - FB 881 VMC\_InitV1000\_RTU
  - FB 882 VMC\_AxisControlV1000\_RTU

При этом в проект автоматически добавляются следующие блоки:

- SEND (FB 60)
- RECEIVE (FB 61)
- RTU MB\_MASTER (FB 72)
- SER\_CFG (FC 216)
- SER\_SND (FC 217)
- SER\_RCV (FC 218)
- VMC\_ComSlavesRTU\_REF (UDT 877)
- VMC\_ComObjectRTU\_REF (UDT 878)
- VMC\_ComObjectRTU\_REF (UDT 879)
- VMC\_ComObjectRTU\_REF (UDT 881)

#### 4.2.3 Создание ОВ 100 для последовательного обмена

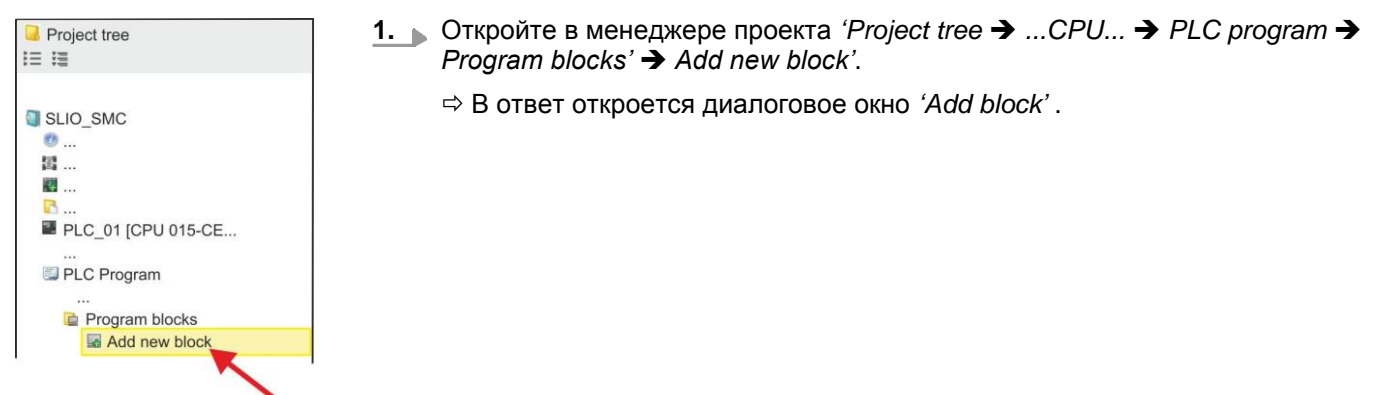

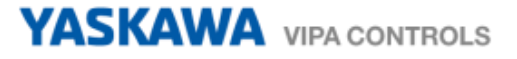

| 4        |             |                  |
|----------|-------------|------------------|
| OB       | Add orga    | nisation block   |
| OB Block | Name:       | Complete Restart |
| FB Block | Number:<br> | OB 100           |

- 2. Введите значение ОВ 100 и подтвердите нажатием по [OK].
   ⇒ ОВ 100 создастся и откроется.
- **3. Добавьте в ОВ 100 вызов** Call FB876, DB876.

⇒ В ответ будет создан вызов блока и откроется диалоговое окно для задания экземплярного блока данных 'VMC\_ConfigMaster\_RTU\_876'.

- **4.** Подтвердите запрос экземплярного блока данных с помощью [OK].
- 5. 🔊 Задайте следующие параметры:

Call FB876, DB876 🏷 Paздел 7.5 'FB 876 - VMC\_ConfigMaster\_RTU - Modbus RTU CPU interface' на стр. 53

| Baudrate | <b>:=</b> B#16#09        | // Скорость передачи: 09 h (9600 бит/с)                        | IN: BYTE  |
|----------|--------------------------|----------------------------------------------------------------|-----------|
| CharLen  | <b>:=</b> B#16#03        | // Количество бит данных: 03h (8 бит)                          | IN: BYTE  |
| Parity   | := B#16#00               | // Контроль по четности: 0 (нет)                               | IN: BYTE  |
| StopBits | := B#16#01               | // Стоповые биты: 1 (1 бит)                                    | IN: BYTE  |
| TimeOut  | := W#16#1FFF             | // Время ожидания ответа: 1FFFh (выбрано с<br>большим запасом) | IN: WORD  |
| Valid    | := "ModbusConfigValid"   | // Конфигурация                                                | OUT: BOOL |
| Error    | := "ModbusConfigError"   | // Наличие ошибки                                              | OUT: BOOL |
| ErrorID  | := "ModbusConfigErrorID" | // Дополнительная информация об ошибке                         | OUT: WORD |

Символьная переменная Создание символьных переменных осуществляется через 'Context menu → Create / edit symbol'. При этом соответствующие операнды могут быть заданы в диалоговом режиме.

4.2.4 Создание блока данных для ведомого устройства Modbus

Для каждого преобразователя частоты, подключенного к сети Modbus RTU, должен быть создан блок данных.

- 1. Для этого кликните 'Project tree → ...CPU... → PLC program → Program blocks → Add new block'.
  - ⇒ В ответ откроется диалоговое окно 'Add block'.
- **2.** Выберите тип блока *DB block*' и задайте для него имя "A1\_V1000". Номер для DB может быть задан любой, например, DB 100. Укажите DB 100 и создайте его как глобальный DB, подтвердив свой выбор нажатием кнопки [OK].
  - ⇒ Блок создастся и откроется.
- 3. Создайте следующие переменные в "А1\_V1000":
  - 'AxisData' с типом данных UDT 879 VMC\_AxisRTU\_REF
  - 'V1000Data' с типом данных UDT 881 VMC\_ConfigV1000RTU\_REF

## 4.2.5 Задание количества ведомых устройств Modbus

Указание количества частотных преобразователей в сети Modbus RTU осуществляется с помощью UDT 877 - VMC\_ComManager\_RTU.

- [1..1] OF UDT878
- 1. DTKpoйte UDT 877 VMC\_ComManager\_RTU.
- **2.** Для переменной 'Slave' измените тип данных 'Array [1..1] OF', исходя из количества преобразователей частоты в сети Modbus RTU.

Например, при 3 преобразователях частоты, тип данных должен быть изменен на 'Array [1..3] OF'. Чтобы сделать это, кликните по 'Data type settings'.

Обратите внимание, что при этом 'OF UDT 878' остается неизменным.

#### 4.2.6 Создание блока данных для всех ведомых устройств Modbus

Для хранения коммуникационных данных преобразователей частоты, подключенных к сети Modbus RTU, должен быть создан общий блок данных.

- 1. ▶ Для этого кликните 'Project tree → …CPU… → PLC program → Program blocks → Add new block'.
  - ⇒ В ответ откроется диалоговое окно 'Add block'.
- **2.** Выберите тип блока *'DB block'* и задайте ему имя "ComDataSlaves". Номер для DB может быть задан любой, например, DB 99. Укажите DB 99 и создайте его как глобальный DB, подтвердив свой выбор нажатием кнопки [OK].
  - ⇒ Блок создастся и откроется.
- 3. Создайте следующую переменную в "ComDataSlaves":
  - 'Slaves' с типом UDT 877 VMC\_ComSlavesRTU\_REF.

#### 4.2.7 OB 1 - Создание экземплярного DB для диспетчера связи

Блок FB 877 - VMC\_ComManager\_RTU обеспечивает обмен по сети только с одним преобразователем частоты (ведомым устройством Modbus). Выступая в качестве диспетчера связи, этот блок отправляет команды в соответствующие ведомые устройства Modbus и оценивает ответы от них.

- **1.** Откройте в менеджере проекта 'Project tree  $\rightarrow$  ...CPU...  $\rightarrow$  PLC program  $\rightarrow$  Program blocks  $\rightarrow$  Main [OB1]'.
  - ⇒ Откроется окно программирования для ОВ 1.
- **2. Добавьте в ОВ 1 вызов** Call FB877, DB877.

⇒ В ответ будет создан вызов блока и откроется диалоговое окно для задания экземплярного блока данных 'VMC\_ComManager\_RTU\_877'.

- 3. Подтвердите запрос экземплярного блока данных с помощью [OK].
- 4. В Задайте следующие параметры:

Call FB877, DB877 🤄 Раздел 7.6 'FB 877 - VMC\_ConfigMaster\_RTU - Диспетчер обмена Modbus RTU на стр. 55

| NumberOfSlaves | := 1                     | // Количество подключенных ПЧ: 1          | IN: INT         |
|----------------|--------------------------|-------------------------------------------|-----------------|
| WaitCycles     | := "ComWaitCycles"       | // Минимальное количество циклов ожидания | IN: DINT        |
| SlavesComData  | := "ComDataSlaves.Slave" | // Ссылка на все коммуникационные объекты | IN-OUT: UDT 877 |

#### 4.2.8 OB 1 - Создание экземплярного DB для блока инициализации ПЧ V1000

Блок FB 881 - VMC\_InitV1000\_RTU инициализирует соответствующий преобразователь частоты пользовательскими данными. Прежде чем управлять преобразователем частоты, его необходимо инициализировать.

1. **Добавьте в ОВ 1 вызов** Call FB881, DB881.

⇒ В ответ будет создан вызов блока и откроется диалоговое окно для задания экземплярного блока данных 'VMC\_InitV1000\_RTU\_881'.

- **2.** Подтвердите запрос экземплярного блока данных с помощью [OK].
- 3. Задайте следующие параметры:

| Call FB881, DB881     | 🕆 Раздел 7.10 'FB 881 - VMC_In | itV1000_RTU - Инициализация через Modbus RTL  | Ј' на стр. 56   |
|-----------------------|--------------------------------|-----------------------------------------------|-----------------|
| Execute               | := "A1_InitExecute"            | // Задание запускается по переходу 0-1.       | IN: BOOL        |
| Hardware              | := "A1_InitHardware"           | // Спецификация используемого оборудования    | IN: BYTE        |
|                       |                                | // 1: System SLIO CP040, 2: SPEED7 CPU        |                 |
| Laddr                 | := "A1_InitLaddr"              | // Логический адрес при использовании СР040   | IN: INT         |
| UnitId                | := "A1_InitUnitId"             | // Адрес Modbus для <i>V1000</i>              | IN: BYTE        |
| UserUnitsVelocity     | := "A1_InitUserUnitsVel"       | // Пользовательские единицы для скорости:     | IN: INT         |
|                       |                                | // 0: Гц, 1: %, 2: RPM (об/мин)               |                 |
| UserUnitsAcceleration | := "A1_InitUserUnitsAcc"       | // Пользовательские единицы для               | IN: INT         |
|                       |                                | // разгона/замедления                         |                 |
|                       |                                | // 0: 0,01 c, 1: 0,1 c                        |                 |
| MaxVelocityApp        | := "A1_InitMaxVelocityApp"     | // Макс. скорость в пользовательских единицах | IN: REAL        |
| Done                  | := "A1_InitDone"               | // Признак завершения задания                 | OUT: BOOL       |
| Busy                  | := "A1_InitBusy"               | // Задание в процессе исполнения              | OUT: BOOL       |
| Error                 | := "A1_InitError"              | // Ошибка выполнения                          | OUT: BOOL       |
| ErrorID               | := "A1_InitErrorID"            | // Дополнительная информация об ошибке        | OUT: WORD       |
| Axis                  | := "A1_V1000".AxisData         | // Ссылка на общие данные оси                 | IN-OUT: UDT 879 |
| V1000                 | := "A1 V1000".V1000Data        | // Ссылка на индивидуальные данные привода    | IN-OUT: UDT 881 |

Входные значения

Все параметры должны быть связаны с соответствующими переменными или операндами. Следующие входные параметры должны быть предварительно назначены:

Hardware
 Укажите здесь оборудо

Укажите здесь оборудование, которое будет использоваться для управления преобразователями частоты:

- 1: Модуль SLIO CP040, логический адрес которого должен быть указан через Laddr.
- 2: Процессорный модуль, выполненный на базе SPEED7.
- Laddr
  - Логический адрес модуля SLIO CP040 (*Hardware* = 1). В противном случае этот параметр игнорируется.
- UnitId
  - Адрес Modbus для V1000.

UserUnitsVelocity

Пользовательские единицы для скорости:

- 0:Гц
  - Задается в герцах
  - · 1: %
    - Задается в процентах от максимальной скорости = 2\*fmax/P
    - где f<sub>max</sub>: макс. выходная частота (параметр E1-04)
      - р: Количество полюсов двигателя (индивидуальные параметры
      - двигателя Е2-04, Е4-04 или Е5-04)
- 2: RPM (об/мин)

Данные в оборотах в минуту

UserUnitsAcceleration

Пользовательские единицы для ускорения и замедления

- 0: 0,01 с (диапазон значений: 0,00 600,00 с)
- 1: 0,1 с (диапазон значений: 0,0 6000,0 с)
- MaxVelocityApp
   Максимальная скорость для приложения. Должна быть задана в пользовательских единицах. Используется в командах перемещения для калибровки.

#### 4.2.9 ОВ 1 - Создание экземплярного DB для блока управления осью V1000

С помощью блока FB 882 - VMC\_AxisControlV1000\_RTU можно управлять преобразователем частоты через сетевой интерфейс Modbus RTU, а также контролировать его состояние.

**1.** Добавьте в ОВ 1 вызов Call FB882, DB882.

⇒ В ответ будет создан вызов блока и откроется диалоговое окно для задания экземплярного блока данных 'VMC\_AxisControlV1000\_RTU\_882'.

- 2. Б Подтвердите запрос экземплярного блока данных с помощью [OK].
- 3. В Задайте следующие параметры:

Call FB882, DB882 🏷 Раздел 7.11 "FB 882 - VMC\_AxisControlV1000\_RTU - Modbus RTU Axis control" на стр. 58

| AxisEnabled         | := "A1_AxisEnable"          | // Активация оси                                           | IN: BOOL  |
|---------------------|-----------------------------|------------------------------------------------------------|-----------|
| AxisReset           | := "A1_AxisReset"           | // Команда: Сброс ошибки ПЧ <i>V1000.</i>                  | IN: BOOL  |
| StopExecute         | := "A1_StopExecute"         | // Команда: <i>Stop</i> - Останов оси                      | IN: BOOL  |
| MvVelocityExecute   | := "A1_MvVelocityExecute"   | // Команда: MoveVelocity (управление скоростью)            | IN: BOOL  |
| Velocity            | := "A1_Velocity"            | // Параметр: Значение скорости для MoveVelocity            | IN: REAL  |
| AccelerationTime    | := "A1_AccelerationTime"    | // Параметр: Время разгона                                 | IN: REAL  |
| DecelerationTime    | := "A1_DecelerationTime"    | // Параметр: Время замедления                              | IN: REAL  |
| JogPositive         | := "A1_JogPositive"         | // Команда: <i>JogPo</i> s                                 | IN: BOOL  |
| JogNegative         | := "A1_JogNegative"         | // Команда: <i>JogNeg</i>                                  | IN: BOOL  |
| JogVelocity         | := "A1_JogVelocity"         | // Параметр: Значение скорости для толчкового<br>// режима | IN: REAL  |
| JogAccelerationTime | := "A1_JogAccelerationTime" | // Параметр: Время разгона для толчкового<br>// режима     | IN: REAL  |
| JogDecelerationTime | := "A1_JogDecelerationTime" | // Параметр: Время замедления для толчкового<br>// режима  | IN: REAL  |
| AxisReady           | := "A1_AxisReady"           | // Состояние: Готовность оси                               | OUT: BOOL |
| AxisEnabled         | := "A1_AxisEnabled"         | // Состояние: Активация оси                                | OUT: BOOL |
| AxisError           | := "A1_AxisError"           | // Состояние: Ошибка оси                                   | OUT: BOOL |

#### How-To-Do - Управление ПЧ YASKAWA по сети Modbus RTU

## YASKAWA VIPA CONTROLS

| AxisErrorID       | := "A1_AxisErrorID"                | // Состояние: Дополнительная информация      | OUT: WORD       |
|-------------------|------------------------------------|----------------------------------------------|-----------------|
|                   |                                    | // для AxisError                             |                 |
| DriveError        | := "A1_DriveError"                 | // Состояние: Ошибка преобразователя частоты | OUT: BOOL       |
| ActualVelocity    | := "A1_ActualVelocity"             | // Состояние: Текущая скорость               | OUT: REAL       |
| InVelocity        | := "A1_Velocity"                   | // Статус заданной скорости                  | OUT: BOOL       |
| CmdDone           | := "A1_CmdDone"                    | // Состояние: Команда выполнена              | OUT: BOOL       |
| CmdBusy           | := "A1_CmdBusy"                    | // Состояние: Команда в процессе исполнения  | OUT: BOOL       |
| CmdAborted        | := "A1_CmdAborted"                 | // Состояние: Команда прервана               | OUT: BOOL       |
| CmdError          | := "A1_CmdError"                   | // Состояние: Ошибка команды                 | OUT: BOOL       |
| CmdErrorID        | := "A1_CmdErrorID"                 | // Состояние: Дополнительная информация      | OUT: WORD       |
|                   |                                    | // для CmdError                              |                 |
| CmdActive         | := "A1_CmdActive"                  | // Состояние: Активная команда               | OUT: INT        |
| DirectionPositive | := "A1_DirectionPositive"          | // Состояние: Направление вращения вперёд    | OUT: BOOL       |
| DirectionNegative | := "A1_DirectionNegative"          | // Состояние: Направление вращения назад     | OUT: BOOL       |
| Axis              | := "A1_V1000".AxisData             | // Ссылка на общие данные оси                | IN-OUT: UDT 879 |
| V1000             | := "A1_V1000".V1000Data            | // Ссылка на общие данные оси                | IN-OUT: UDT 881 |
|                   |                                    | // преобразователя частоты                   |                 |
| AxisComData       | := "ComDataSlaves".Slaves.Slave(1) | // Ссылка на коммуникационные данные         | IN-OUT: UDT 878 |

### 4.2.10 ОВ 1 - Создание экземплярного DB для блока чтения параметров

С помощью блока FB 879 - VMC\_ReadParameter\_RTU обеспечивается чтение параметров из преобразователя частоты через сетевой интерфейс Modbus RTU. Для хранения значений параметров должен быть создан блок данных.

- 1. ▶ Для этого кликните 'Project tree → …CPU… → PLC program → Program blocks → Add new block'.
  - ⇒ В ответ откроется диалоговое окно 'Add block'.
- **2.** Выберите тип блока *'DB block'* и задайте ему имя "A1\_TransferData". Номер для DB может быть задан любой, например, DB 98. Укажите DB 98 и создайте его как глобальный DB, подтвердив свой выбор нажатием кнопки [OK].

⇒ Блок создастся и откроется.

- **3.** Создайте следующие переменные в "A1\_TransferData":
  - 'Data\_0' с типом WORD
  - 'Data\_1' с типом WORD
  - *'Data\_2' с типом* WORD
  - 'Data\_3' с типом WORD
- **4.** Добавьте в ОВ 1 вызов Call FB879, DB879.

⇒ В ответ будет создан вызов блока и откроется диалоговое окно для задания экземплярного блока данных 'VMC\_ReadParameter\_RTU'.

5. Подтвердите запрос экземплярного блока данных с помощью [OK].

**6.** Задайте следующие параметры:

call FB879, DB879 🤟 Paздел 7.8 'FB 879 - VMC\_ReadParameter\_RTU - Modbus RTU read parameters' на стр. 55

| Execute      | := "A1_RdParExecute"      | // Задание запускается по переходу 0-1. | IN: BOOL |
|--------------|---------------------------|-----------------------------------------|----------|
| StartAddress | := "A1_RdParStartAddress" | // Начальный адрес 1-го регистра        | IN: INT  |

## YASKAWA VIPA CONTROLS

| Quantity | := "A1_RdParQuantity"    | // Количество регистров для чтения     | IN: INT         |
|----------|--------------------------|----------------------------------------|-----------------|
| Done     | := "A1_RdParDone"        | // Признак завершения задания          | IN: REAL        |
| Busy     | := "A1_RdParBusy"        | // Задание в процессе исполнения       | OUT: BOOL       |
| Error    | := "A1_RdParError"       | // Наличие ошибки                      | OUT: BOOL       |
| ErrorID  | := "A1_RdParErrorID"     | // Дополнительная информация об ошибке | OUT: BOOL       |
| Data     | := P#DB98.DBX0.0 BYTES 8 | // Место хранения значений параметров  | OUT: WORD       |
| Axis     | := "A1_V1000".AxisData   | // Ссылка на общие данные оси          | IN-OUT: UDT 879 |

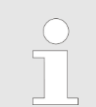

Обратите внимание, что только целые регистры могут быть прочитаны как WORD. Для оценки отдельных бит необходимо поменять местами старшие и младшие байты!

#### 4.2.11 ОВ 1 - Создание экземплярного DB для блока записи параметров

С помощью блока FB 880 - VMC\_ReadParameter\_RTU обеспечивается чтение параметров из преобразователя частоты через сетевой интерфейс Modbus RTU. Для этого блока можно использовать тот же блок данных, что был создан для FB чтения параметров, т.е. DB 98.

**1.** Добавьте в ОВ 1 вызов Call FB880, DB880.

⇒ В ответ будет создан вызов блока и откроется диалоговое окно для задания экземплярного блока данных 'VMC\_WriteParameter\_RTU'.

- **2.** Подтвердите запрос экземплярного блока данных с помощью [OK].
- 3. 🔈 Задайте следующие параметры:

Call FB880, DB880 😓 Paздел 7.9 'FB 880 - VMC\_WriteParameter\_RTU - Modbus RTU write parameters' на стр. 56

| Execute    | := "A1_WrParExecute"      | // Задание запускается по переходу 0-1. | IN: BOOL        |
|------------|---------------------------|-----------------------------------------|-----------------|
| StartAddre | := "A1_WrParStartAddress" | // Начальный адрес 1-го регистра        | IN: INT         |
| Quantity   | := "A1_WrParQuantity"     | // Количество регистров для записи      | IN: INT         |
| Done       | := "A1_WrParDone"         | // Признак завершения задания           | IN: REAL        |
| Busy       | := "A1_WrParBusy"         | // Задание в процессе исполнения        | OUT: BOOL       |
| Error      | := "A1_WrParError"        | // Ошибка выполнения                    | OUT: BOOL       |
| ErrorID    | := "A1_WrParErrorID"      | // Дополнительная информация об ошибке  | OUT: BOOL       |
| Data       | := P#DB98.DBX0.0 BYTES 8  | // Место хранения значений параметров   | OUT: WORD       |
| Axis       | := "A1_V1000".AxisData    | // Ссылка на общие данные оси           | IN-OUT: UDT 879 |
|            |                           |                                         |                 |

#### 4.2.12 Последовательность действий

- 1. Выполните команду 'Project → Compile all' и загрузите проект в ЦПУ. Дополнительную информацию о процедуре загрузки можно найти в интерактивной справке по SPEED7 Studio.
  - Теперь можно использовать свое приложение через установленное коммуникационное соединение.

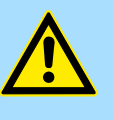

## ВНИМАНИЕ!

Всегда соблюдайте указания по технике безопасности для преобразователя частоты, особенно при вводе его в эксплуатацию!

- 2. ► Таблица контроля переменных позволяет вручную управлять преобразователем частоты. Дважды кликните по 'Project tree → ...CPU... → PLC program → Watch tables → Add watch table'.
- **3.** Введите имя для таблицы контроля переменных, например, *'V1000'* и подтвердите выбор, кликнув по [OK].
  - ⇒ Таблица будет создана и открыта для редактирования.
- **4.** Сначала задайте время ожидания между двумя заданиями. Для преобразователя частоты V1000 это значение должно быть не менее 200 мс. Для этого в таблице контроля переменных в столбце *(Name' задайте идентификатор 'ComWaitCycles'* как *'Decimal'* и введите в *'Control value'* значение в диапазоне от 200 до 400.

| C | $\mathbf{D}$ |
|---|--------------|
| 1 |              |
|   |              |

Впоследствии для повышения производительности обмена это значение можно будет уменьшить до уровня, при котором еще не будет возникать ошибка по тайм-ауту (80C8h). Обратите внимание, что некоторые команды, такие как MoveVelocity могут состоять из нескольких заданий.

**5.** Прежде начать управлять преобразователем частоты, его необходимо инициализировать с помощью FB 881 - VMC\_InitV1000\_RTU № *Раздел 7.10 'FB 881 - VMC\_InitV1000\_RTU - Инициализация через Modbus RTU' на стр. 56.* 

Для этого в таблице контроля переменных в столбце 'Name' задайте идентификатор 'A1\_InitExecute' как 'Boolean' и введите в 'Control value' значение 'True'. Активируйте 'Control' и начните передачу значений управления.

⇒ Преобразователь частоты инициализируется. После выполнения выход Done примет значение TRUE. При возникновении ошибки ее можно идентифицировать с помощью ErrorID.

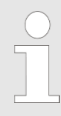

Продолжайте работу только в том случае, если блок Init не сообщает об ошибке!

- 6. ► После успешной инициализации обработка регистров подключенных преобразователей частоты происходит циклически, т.е. они получают запросы циклически. При ручном управлении можно использовать FB 882 VMC\_AxisControlV1000\_RTU для отправки команд в соответствующий преобразователь частоты. Ц Раздел 7.11 'FB 882 VMC\_AxisControlV1000\_RTU Modbus RTU Axis control' на стр. 58.
- **7.** Для этой цели создайте в таблице контроля переменных соотвествующие идентификаторы для FB 882 VMC\_AxisControlV1000\_RTU.
- **8.** Активируйте соответствующую ось путем установки *AxisEnable*. После установления значения *AxisReady* = TRUE можно приступать к ее управлению с помощью соответствующих команд перемещения.

## **5** Использование Siemens SIMATIC Manager

## 5.1 Предпосылки

Обзор

- Используйте для работы пакет Siemens SIMATIC Manager с версии V5.5 SP2 и выше.
- Для обеспечения реализации обмена через последовательный канал к ЦПУ серии MICRO необходимо подключить коммуникационный модуль расширения. Конфигурирование выполняется в Siemens SIMATIC Manager с помощью виртуального устройства PROFINET IO. Для реализации этого необходимо добавить устройство PROFINET IO в каталог оборудования с помощью соответствующего GSDML-файла.
- Конфигурирование ЦПУ 013С серии SLIO выполняется в Siemens SIMATIC Manager с помощью виртуального устройства PROFINET IO. Для реализации этого необходимо добавить устройство PROFINET IO в каталог оборудования с помощью соответствующего GSDML-файла.
- В процессорных модулях SLIO CPUs 014...017 порт RS-485 стандартно поддерживает обмен в режиме PtP. Конфигурирование выполняется в Siemens SIMATIC Manager с помощью виртуального устройства PROFINET IO. Для реализации этого необходимо добавить устройство PROFINET IO в каталог оборудования с помощью соответствующего GSDML-файла.

**Установка** Установка устройства PROFINET VIPA IO в каталог оборудования осуществляется устройства VIPA IO в следующей последовательности:

- **1.** Перейдите в сервисную зону сайта www.vipa.com.
- 2. Вагрузите конфигурационный файл для используемого ЦПУ из раздела *Config files* → *PROFINET*.
- 3. Распакуйте этот файл в рабочую папку.
- 4. Saпустите в SIMATIC Manager конфигуратор оборудования (Hardware Configurator).
- 5. В Закройте все проекты.
- 6. ▶ Выберите 'Options →Install new GSD file'.
- 7. \_ Перейдите в рабочую папку и установите требуемый файл GSDML.

⇔После установки файла описания соответствующее устройство PROFINET IO может быть найдено в разделе 'PROFINET IO → Additional field devices →I/O → VIPA ...'.

## 5.2 Конфигурирование аппаратных средств

5.2.1 Конфигурирование контроллера серии MICRO

## Добавление модуля ЦПУ в проект

| Slot | Module          |
|------|-----------------|
| 1    |                 |
| 2    | CPU 314C-2PN/DP |
| X1   | MPI/DP          |
| X2   | PN-IO           |
| X2   | Port 1          |
| X2   | Port 2          |
|      |                 |
| 3    |                 |

Для обеспечения совместимости с Siemens SIMATIC Manager необходимо выполнить следующие действия:

- **1.** Создайте новый проект и запустите в нем конфигуратор оборудования HW Config.
- **2.** Установите в окно станции монтажную рейку Rail из каталога оборудования.
- 3. Установите в слот 2 модуль CPU 314C-2 PN/DP (6ES7314-6EH04-0AB0 V3.3).
- **4.** Кликните по субмодулю '*PN-IO*' модуля ЦПУ.
- 5. ▶ Выберите 'Context menu → Insert PROFINET IO System'.

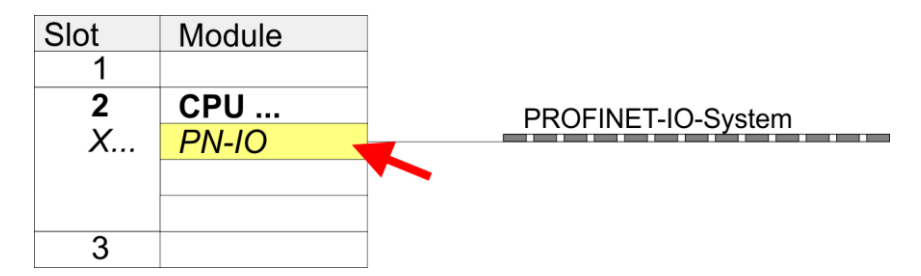

- **6.** Введите в соответствующие поля значения IP-адреса и маски сети. Для создания нового подключения через Ethernet кликните по кнопке [New].
- 7. ► Кликните по субмодулю '*PN-IO*' *модуля* ЦПУ и с помощью 'Context menu → Properties' откройте диалоговое окно настройки свойств.
- **8.** Введите на вкладке 'General' имя устройства в поле 'Device name'. Имя устройства должно быть уникальным в рамках подсети Ethernet.

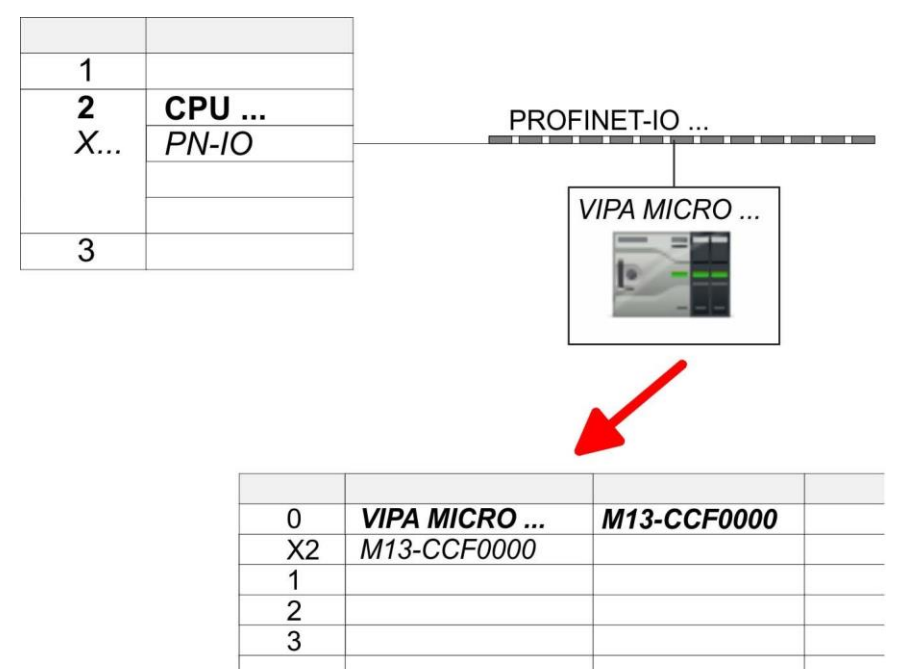

- 9. В каталоге оборудования перейдите в раздел 'PROFINET IO
   → Additional field devices → I/O → VIPA ...' и подключите IO-устройство 'M13-CCF0000' к виртуальной шине PROFINET.
  - ⇒В окне станции устройства PROFINET Ю 'VIPA MICRO PLC' модуль ЦПУ будет помещен в слот 0.
- **1.** Для конфигурирования порта Ethernet PG/OP необходимо установить в слот 4 стойки модуль Siemens CP 343-1 (SIMATIC 300 \ CP 300 \ Industrial Ethernet \CP 343-1 \ 6GK7 343-1EX30-0XE0 V3.0).
- **2.** Двойным кликом по CP 343-1EX30 откройте диалоговое окно *'Properties'* и в нем задайте нужные IP-адрес, маску подсети и адрес шлюза. Предварительно необходимо получить у администратора сети допустимый IP-адрес.
- **3.** Выберите для конфигурируемого СР нужную сеть из списка Subnet' или создайте новую, нажав кнопку [New]. Без подключения к подсети данные IP-адреса не устанавливаются!

## Конфигурирование порта Ethernet PG/OP

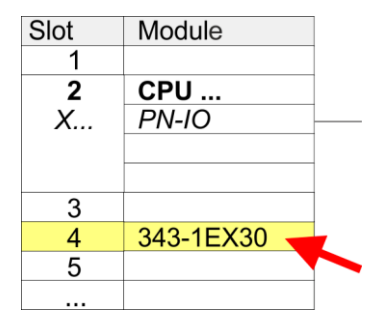

## Активирование функциональности PtP

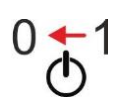

 Для активации функциональности PtP никакое изменение аппаратной конфигурации контроллера не требуется. Снимите питание с контроллера.

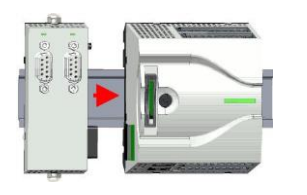

- 2. Смонтируйте коммуникационный модуль расширения.
- 3. Установите кабельное подключение с коммуникационным партнером.

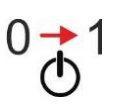

4. Подайте питание на контроллер.

⇒Через очень короткое время запуска ЦПУ порт Х1 PtP будет готов для обмена данными.

## 5.2.2 Конфигурирование SLIO CPU 013C Добавление модуля ЦПУ в проект

| Slot | Module          |
|------|-----------------|
| 1    |                 |
| 2    | CPU 314C-2PN/DP |
| X1   | MPI/DP          |
| X2   | PN-IO           |
| X2   | Port 1          |
| X2   | Port 2          |
|      |                 |
| 3    |                 |

Для обеспечения совместимости с Siemens SIMATIC Manager необходимо выполнить следующие действия:

- **1.** Создайте новый проект и запустите в нем конфигуратор оборудования HW Config.
- **2.** Установите в окно станции монтажную рейку Rail из каталога оборудования.
- 3. Установите в слот 2 модуль CPU 314C-2 PN/DP (6ES7314-6EH04-0AB0 V3.3).
- 4. Кликните по субмодулю 'PN-IO' модуля ЦПУ.
- 5. ▶ Выберите 'Context menu → Insert PROFINET IO System'.

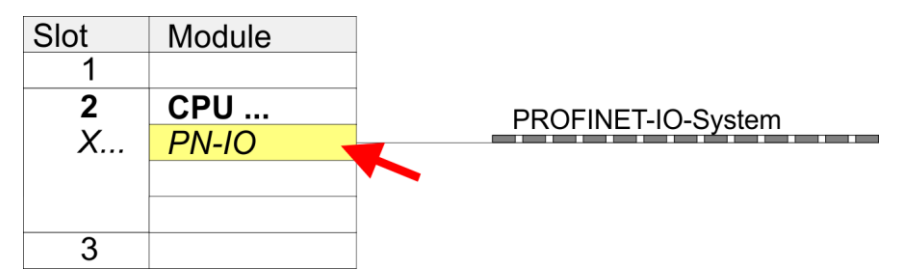

- **6.** Кликнув по [New], создайте новую подсеть и назначьте подходящий IP-адрес для порта сети PROFINET.
- 7. ► Кликните по субмодулю '*PN-IO*' модуля ЦПУ и с помощью '*Context menu* → *Properties*' откройте диалоговое окно настройки свойств.
- **8.** Введите на вкладке 'General' имя устройства в поле 'Device name'. Имя устройства должно быть уникальным в рамках подсети Ethernet.

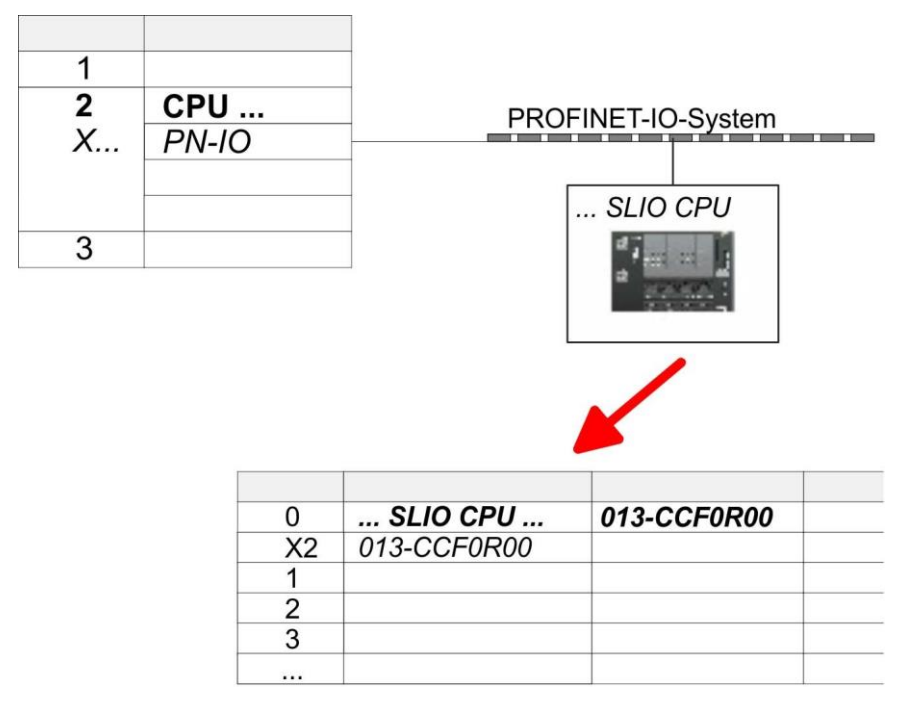

- 9. В каталоге оборудования перейдите в раздел 'PROFINET IO
   → Additional field devices → I/O → VIPA ...' и подключите IO-устройство '013-ССF0R00' к виртуальной сети PROFINET.
  - ⇒В окне станции устройства PROFINET IO device '*VIPA MICRO PLC*' модуль ЦПУ будет помещён в слот 0. Начиная со слота 1, можно размещать модули расширения системы SLIO.

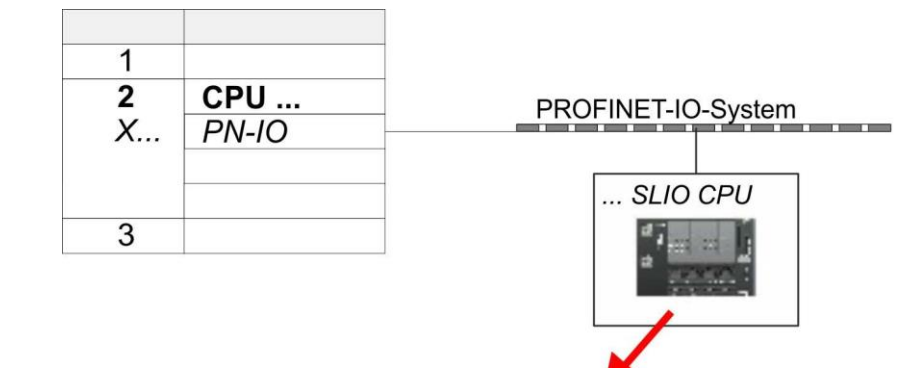

| 0<br>X2<br>1<br>2 | <b>SLI</b><br>013-C | O CPU<br>CF0R00<br>Properties - | 013-CC                         | FOROO         |     |     |
|-------------------|---------------------|---------------------------------|--------------------------------|---------------|-----|-----|
| 3                 |                     | Paran                           | neters                         |               |     |     |
|                   |                     | len Param<br>en Ger<br>⊡        | eters<br>neral Par<br>Function | ameters<br>X3 | PTP | × × |

**1.** • Откройте диалоговое окно свойств, дважды кликнув по 'VIPA SLIO CPU'.

⇒В нем обеспечивается доступ к параметрам, специфичным для ЦПУ VIPA.

**2** Выберите для 'Function X3' значение 'PTP'.

## Активирование функциональности PtP

## Конфигурирование порта Ethernet PG/OP

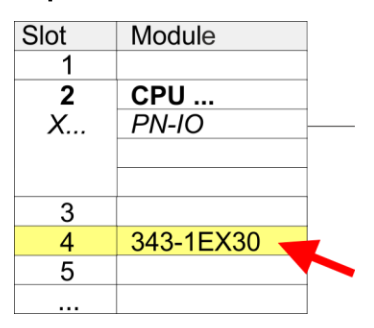

- 1. Для конфигурирования порта Ethernet PG/OP необходимо установить в слот 4 стойки модуль Siemens CP 343-1 (SIMATIC 300 \ CP 300 \ Industrial Ethernet \CP 343-1 \ 6GK7 343-1EX30-0XE0 V3.0).
- **2.** Двойным кликом по CP 343-1EX30 откройте диалоговое окно '*Properties*' и в нем задайте нужные IP-адрес, маску подсети и адрес шлюза. Предварительно необходимо получить у администратора сети допустимый IP-адрес.
- **3.** Выберите для конфигурируемого СР нужную сеть из списка *Subnet*' или создайте новую, нажав кнопку [New]. Без подключения к подсети данные IP-адреса не устанавливаются!

## 5.2.3 Конфигурирование SLIO CPU 014 ... 017

Добавление модуля ЦПУ в проект

| Slot | Module          |
|------|-----------------|
| 1    |                 |
| 2    | CPU 315-2 PN/DP |
| X1   | MPI/DP          |
| X2   | PN-IO           |
| Х2   | Port 1          |
| X2   | Port 2          |
|      |                 |
| 3    |                 |
|      |                 |

Для обеспечения совместимости с Siemens SIMATIC Manager необходимо выполнить следующие действия:

- **1.** Создайте новый проект и запустите в нем конфигуратор оборудования HW Config.
- **2.** Установите в окно станции монтажную рейку Rail из каталога оборудования.
- 3. Установите в слот 2 модуль CPU 315C-2 PN/DP (6ES7315-2EH14-0AB0 V3.2).
- **4.** Кликните по субмодулю *'PN-IO'* модуля ЦПУ.

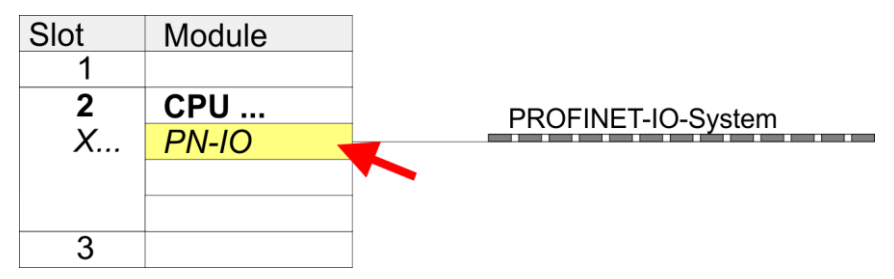

- **5.** Кликнув по [New], создайте новую подсеть и назначьте подходящий IPадрес для порта сети PROFINET.
- 6. Кликните по субмодулю '*PN-IO*' модуля ЦПУ и с помощью '*Context menu* → *Properties*' откройте диалоговое окно настройки свойств.
- **7.** Введите на вкладке 'General' имя устройства в поле 'Device name'. Имя устройства должно быть уникальным в рамках подсети Ethernet.

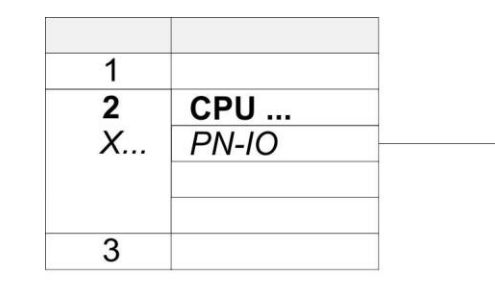

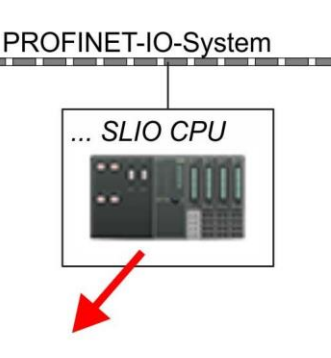

| VO |  |
|----|--|
| ΧΖ |  |
| 1  |  |
| 2  |  |
| 3  |  |

- В каталоге оборудования перейдите в раздел 'PROFINET IO
   → Additional field devices → I/O → VIPA ...' и подключите IO-устройство, соответствующее используемому ЦПУ, к виртуальной сети PROFINET.
  - ⇒В окне станции устройства PROFINET IO device '*VIPA SLIO PLC*' модуль ЦПУ будет помещён в слот 0. Начиная со слота 1, можно размещать модули расширения системы SLIO.

## Конфигурирование порта Ethernet PG/OP

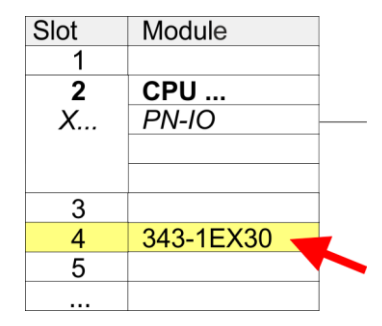

функциональности PtP

Активирование

- 1. Для конфигурирования порта Ethernet PG/OP необходимо установить в слот 4 стойки модуль Siemens CP 343-1 (SIMATIC 300 \ CP 300 \ Industrial Ethernet \CP 343-1 \ 6GK7 343-1EX30-0XE0 V3.0).
- **2.** Кликом по CP 343-1EX30 откройте диалоговое окно '*Properties*' и в нем задайте нужные IP-адрес, маску подсети и адрес шлюза. Предварительно необходимо получить у администратора сети допустимый IP-адрес.
- **3.** Выберите для конфигурируемого СР нужную сеть из списка Subnet' или создайте новую, нажав кнопку [New]. Без подключения к подсети данные IP-адреса не устанавливаются!

В процессорных модулях SLIO CPU 014 ... 017 порт RS-485 стандартно поддерживает обмен в режиме PtP. Для активации функциональности PtP никакое изменение аппаратной конфигурации контроллера не требуется.

## 5.3 Прикладная программа

### 5.3.1 Структура программы

### OB 100

FB 876 - VMC\_ConfigMaster\_RTU ↔ 53

| FB 876 - VMC_ConfigMaster_RTU |
|-------------------------------|
| SFC 216 - SER_CFG             |

- Этот блок используется для параметрирования последовательного порта процессорного модуля при реализации обмена с использованием протокола Modbus RTU.
  - Внутри него вызывается блок SFC 216 SER\_CFG.

#### **OB** 1

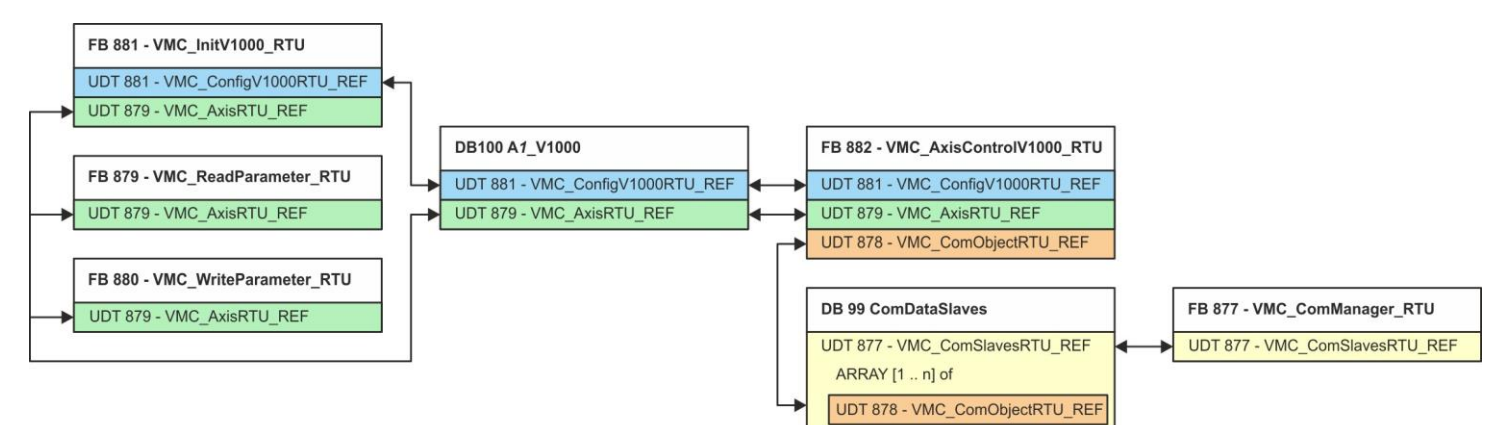

За исключением блоков DB 99 и FB 877 для каждого подключенного преобразователя частоты необходимо создать блоки, перечисленные ниже:

- FB 881 VMC\_InitV1000\_RTU 🧐 56
  - Блок FB 881 VMC\_InitV1000\_RTU инициализирует соответствующий преобразователь частоты пользовательскими данными.
  - Прежде чем управлять преобразователем частоты, его необходимо инициализировать.
  - UDT 881 VMC\_ConfigV1000RTU\_REF ↔ 53
  - UDT 879 VMC\_AxisRTU\_REF 😓 53
- FB 879 VMC\_ReadParameter\_RTU 😓 55
  - С помощью этого FB обеспечивается чтение параметров из преобразователя частоты через сетевой интерфейс Modbus RTU.
  - Считываемые данные записываются в блок данных.
  - UDT 879 VMC\_AxisRTU\_REF ↔ 53
- FB 880 VMC\_WriteParameter\_RTU ⇒ 56
  - С помощью этого FB обеспечивается чтение параметров из преобразователя частоты через сетевой интерфейс Modbus RTU.
  - Записываемые данные должны храниться в блоке данных.
  - UDT 879 VMC\_AxisRTU\_REF ↔ 53
- DB 100 A1\_V1000
  - Для каждого преобразователя частоты, подключенного к сети Modbus RTU, должен быть создан блок данных.
  - UDT 879 VMC\_AxisRTU\_REF ↔ 53
  - UDT 881 VMC\_ConfigV1000RTU\_REF № 53
- FB 882 VMC\_AxisControlV1000\_RTU 😓 58
  - С помощью этого блока можно управлять преобразователем частоты через сетевой интерфейс Modbus RTU, а также контролировать его состояние.
  - UDT 881 VMC\_ConfigV1000RTU\_REF \S 53
  - UDT 879 VMC\_AxisRTU\_REF ⇔ 53
  - UDT 878 VMC\_ComObjectRTU\_REF ↔ 53
- DB 99 ComDataSlaves
  - Для хранения коммуникационных данных преобразователей частоты, подключенных к сети Modbus RTU, должен быть создан общий блок данных.
  - UDT 877 VMC\_ComSlavesRTU\_REF 😓 53
  - UDT 878 VMC\_ComObjectRTU\_REF ↔ 53
- FB 877 VMC\_ComManager\_RTU 🕓 55
  - Этот блок обеспечивает обмен по сети только с одним преобразователем частоты (ведомым устройством Modbus). Если используется несколько преобразователей частоты, этот блок, выступая в качестве диспетчера связи, отправляет задания в соответствующие ведомые устройства Modbus и оценивает их ответы.
    - UDT 877 VMC\_ComSlavesRTU\_REF 😓 53

YASKAWA VIPA CONTROLS

#### 5.3.2 Копирование блоков в проект

| Добавление                     | 1. 🕞 Перейдите в сервисную зону сайта www.vipa.com.                                                                                  |
|--------------------------------|----------------------------------------------------------------------------------------------------|
| библиотеки                     | 2. Загрузите библиотеку Simple Motion Control из раздела 'VIPA Lib' области загрузки.                                                |
|                                | 3⊳ Откройте диалоговое окно для выбора ZIP-файла с помощью 'File → Retrieve'.                                                        |
|                                | 4 Выберите нужный ZIP-файл и кликните по [Open].                                                                                     |
|                                | 5. Укажите папку, в которой будут сохранены блоки, и запустите процесс распаковки, кликнув по [OK].                                  |
| Копирование блоков в<br>проект | Откройте библиотеку после распаковки и перетащите все блоки из 'V1000<br>Modbus RTU' в раздел 'Blocks' проекта:                      |
| •                              | ■ FB 876 - VMC ConfigMaster RTU                                                                                                    |
|                                | ■ FB 877 - VMC_ComManager_RTU                                                                                                    |
|                                | ■ FB 878 - VMC_RWParameterSys_RTU                                                                                                    |
|                                | FB 879 - VMC_ReadParameter_RTU                                                                                                    |
|                                | FB 880 - VMC_WhiteFarameter_KTO                                                                                                    |
|                                | <ul> <li>FB 882 - VMC_AxisControlV1000_RTU</li> </ul>                                                                                |
|                                | FB 60 - SEND                                                                                                    |
|                                | FB 61 - RECEIVE                                                                                                    |
|                                | FB 72 - RTU MB_MASTER                                                                                                    |
|                                | ■ FC 217 - SER_SND                                                                                                    |
|                                | ■ FC 218 - SER_RCV                                                                                                    |
|                                | UDT 877 - VMC_ComSlavesRTU_REF                                                                                                    |
|                                | UDT 878 - VMC_ComObjectRTU_REF                                                                                                    |
|                                | UDI 879 - VMC_AXISRTU_REF                                                                                                    |
|                                | <ul> <li>SFB 4 - TON</li> </ul>                                                                                                    |
| 533 CO202040 OR 100            |                                                                                                    |
| Создание ОВ 100 /              |                                                                                                    |
| прерываний                     | <ul> <li>→ Organization block'.</li> </ul>                                                                                           |
|                                | $\Rightarrow$ B ответ откроется диалоговое окно 'Properties Organization block'.                                                     |
|                                | <b>2.</b> Добавьте в проект блок ОВ 100.                                                                                             |
|                                | <u>3.</u> Откройте ОВ 100.                                                                                                    |
|                                | <b>4. Добавьте в ОВ 100 вызов</b> Call FB876, DB876.                                                                                 |
|                                | ⇒ В ответ будет создан вызов блока и откроется диалоговое окно для задания<br>экземплярного блока данных 'VMC_ConfigMaster_RTU_876'. |
|                                | <b>5.</b> Задайте следующие параметры:                                                                                               |
| Call FB876, DB876 🏷 <b>Pas</b> | )ел 7.5 'FB 876 - VMC_ConfigMaster_RTU - Modbus RTU CPU interface' на стр. 53                                                        |
| Baudrate - D#1C#               |                                                                                                    |

| Baudrate | :=B#16#09         | // Скорость передачи: 09 h (9600 бит/с) | IN: BYTE |
|----------|-------------------|-----------------------------------------|----------|
| CharLen  | <b>:=</b> B#16#03 | // Количество бит данных: 03h (8 бит)   | IN: BYTE |
| Parity   | := B#16#00        | // Контроль по четности: 0 (нет)        | IN: BYTE |
| StopBits | :=B#16#01         | // Стоповые биты: 1 (1 бит)             | IN: BYTE |

| TimeOut | := W#16#1FFF             | // Время ожидания ответа: 1FFFh (значение<br>с большим запасом) | IN: WORD  |
|---------|--------------------------|-----------------------------------------------------------------|-----------|
| Valid   | := "ModbusConfigValid"   | // Конфигурация                                                 | OUT: BOOL |
| Error   | := "ModbusConfigError"   | // Ошибка выполнения                                            | OUT: BOOL |
| ErrorID | := "ModbusConfigErrorID" | // Дополнительная информация об ошибке                          | OUT: WORD |

| Символьная | Создание символьных переменных осуществляется через 'Context menu -> Edit |
|------------|---------------------------------------------------------------------------|
| переменная | symbol'. При этом соответствующие операнды могут быть заданы в диалоговом |
|            | режиме.                                                                   |

#### 5.3.4 Создание блока данных для ведомого устройства Modbus

Для каждого преобразователя частоты, подключенного к сети Modbus RTU, должен быть создан блок данных.

- 1. В проекте кликните по 'Blocks' и выберите 'Context menu → Insert new object → Data block'.
  - ⇒ В ответ откроется диалоговое окно 'Add block'.
- **2.** Задайте следующие параметры:
  - Имя и тип
    - Имя для DB в поле 'Name' может быть задано любое, например, DB 100. Введите DB 100.
    - Установите для 'Туре' значение 'Shared DB'.
  - Символьное имя
  - Введите "A1\_TransferData".

Подтвердите ввод, кликнув по [ОК].

- ⇒ Блок создан.
- 3. Бараным кликом откройте DB 100 "А1\_V1000".
- 4. Создайте следующие переменные в "А1\_V1000":
  - 'AxisData' с типом данных UDT 879 VMC\_AxisRTU\_REF
  - 'V1000Data' с типом данных UDT 881 VMC\_ConfigV1000RTU\_REF

### 5.3.5 Задание количества ведомых устройств Modbus

Указание количества частотных преобразователей в сети Modbus RTU осуществляется с помощью UDT 877 - VMC\_ComManager\_RTU.

1. D Откройте UDT 877 - VMC\_ComManager\_RTU в разделе 'Blocks'.

**2.** Для переменной '*Slave*' измените тип данных '*Array* [1..1]' в соответствии с количеством преобразователей частоты в сети Modbus RTU .

Например, при 3 преобразователях частоты, тип данных должен быть изменен на *'Array [1..3] '*.

Обратите внимание, что остальное остается без изменений.

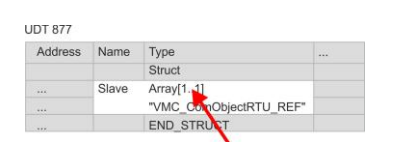

#### 5.3.6 Создание блока данных для всех ведомых устройств Modbus

Для хранения коммуникационных данных преобразователей частоты, подключенных к сети Modbus RTU, должен быть создан общий блок данных.

- **1.** В проекте кликните по 'Blocks' и выберите 'Context menu  $\rightarrow$  Insert new object  $\rightarrow$  Data block'.
  - ⇒ В ответ откроется диалоговое окно 'Add block'.
- 2. В Задайте следующие параметры:
  - Имя и тип
    - Имя для DB в поле 'Name' может быть задано любое, например, DB
       99. Введите DB 99.
    - Установите для '*Туре*' значение 'Shared DB'.
  - Символьное имя
    - В ведите "ComDataSlaves".

Подтвердите ввод, кликнув по [ОК].

⇒ Блок создан.

- 3. 🔈 Двойным кликом откройте DB 99 "ComDataSlaves".
- 4. Создайте следующую переменную в "ComDataSlaves":
  - 'Slaves' с типом UDT 877 VMC\_ComSlavesRTU\_REF.

#### 5.3.7 OB 1 - Создание экземплярного DB для диспетчера связи

Блок FB 877 - VMC\_ComManager\_RTU обеспечивает обмен по сети только с одним преобразователем частоты (ведомым устройством Modbus). Выступая в качестве диспетчера связи, этот блок отправляет команды в соответствующие ведомые устройства Modbus и оценивает ответы от них.

- **1.** Откройте ОВ 1.
- **2.** Добавьте в ОВ 1 вызов Call FB877, DB877.

⇒ В ответ будет создан вызов блока и откроется диалоговое окно для задания экземплярного блока данных 'VMC\_ComManager\_RTU\_877'.

- 3. Подтвердите запрос экземплярного блока данных с помощью [OK].
- 4. В Задайте следующие параметры:

call FB877, DB877 🏷 Раздел 7.6 'FB 877 - VMC\_ComManager\_RTU - Диспетчер обмена Modbus RTU' на стр. 55

| NumberOfSlaves | := 1                     | // Количество подключенных ПЧ: 1          | IN: INT         |
|----------------|--------------------------|-------------------------------------------|-----------------|
| WaitCycles     | := "ComWaitCycles"       | // Минимальное количество циклов ожидания | IN: DINT        |
| SlavesComData  | := "ComDataSlaves.Slave" | // Ссылка на все коммуникационные объекты | IN-OUT: UDT 877 |

#### 5.3.8 OB 1 - Создание экземплярного DB для блока инициализации ПЧ V1000

Блок FB 881 - VMC\_InitV1000\_RTU инициализирует соответствующий преобразователь частоты пользовательскими данными. Прежде чем управлять преобразователем частоты, его необходимо инициализировать.

**1.** Добавьте в ОВ 1 вызов Call FB881, DB881.

⇒ В ответ будет создан вызов блока и откроется диалоговое окно для задания экземплярного блока данных 'VMC\_InitV1000\_RTU\_881'.

**2.** Подтвердите запрос экземплярного блока данных с помощью [OK].

## 3. В Задайте следующие параметры:

| Call FB881, DB881     | 🌣 Раздел 7.10 'FB 881 - VMC_Ini | tV1000_RTU - Инициализация через Modbus RTU                                            | " на стр. 56    |
|-----------------------|---------------------------------|----------------------------------------------------------------------------------------|-----------------|
| Execute               | := "A1_InitExecute"             | // Задание запускается по переходу 0-1.                                                | IN: BOOL        |
| Hardware              | := "A1_InitHardware"            | // Спецификация используемого оборудования<br>// 1: System SLIO CP040, 2: Процессорный | IN: BYTE        |
|                       |                                 | // модуль, выполненный на базе SPEED7                                                  |                 |
| Laddr                 | := "A1_InitLaddr"               | // Логический адрес при использовании СР040                                            | IN: INT         |
| UnitId                | := "A1_InitUnitId"              | // Адрес Modbus для <i>V1000</i>                                                       | IN: BYTE        |
| UserUnitsVelocity     | := "A1_InitUserUnitsVel"        | // Пользовательские единицы для скорости:                                              | IN: INT         |
|                       |                                 | // 0: Гц, 1: %, 2: RPM (об/мин)                                                        |                 |
| UserUnitsAcceleration | := "A1_InitUserUnitsAcc"        | // Пользовательские единицы для                                                        | IN: INT         |
|                       |                                 | // разгона/замедления                                                                  |                 |
|                       |                                 | // 0: 0,01 c, 1: 0,1 c                                                                 |                 |
| MaxVelocityApp        | := "A1_InitMaxVelocityApp"      | // Макс. скорость в пользовательских единицах                                          | IN: REAL        |
| Done                  | := "A1_InitDone"                | // Признак завершения задания                                                          | OUT: BOOL       |
| Busy                  | := "A1_InitBusy"                | // Задание в процессе исполнения                                                       | OUT: BOOL       |
| Error                 | := "A1_InitError"               | // Ошибка выполнения                                                                   | OUT: BOOL       |
| ErrorID               | := "A1_InitErrorID"             | // Дополнительная информация об ошибке                                                 | OUT: WORD       |
| Axis                  | := "A1_V1000".AxisData          | // Ссылка на общие данные оси                                                          | IN-OUT: UDT 879 |
| V1000                 | := "A1_V1000".V1000Data         | // Ссылка на индивидуальные данные привода                                             | IN-OUT: UDT 881 |

#### Входные значения

Все параметры должны быть связаны с соответствующими переменными или операндами. Следующие входные параметры должны быть предварительно назначены:

Hardware

Укажите здесь оборудование, которое будет использоваться для управления преобразователями частоты:

- 1: Модуль SLIO CP040, логический адрес которого должен быть указан через Laddr.
- 2: Процессорный модуль, выполненный на базе SPEED7.
- Laddr
  - Логический адрес модуля SLIO CP040 (*Hardware* = 1). В противном случае этот параметр игнорируется.
- UnitId
  - Aдрес Modbus для V1000.
- UserUnitsVelocity
  - Пользовательские единицы для скорости:
  - 0:Гц
    - Задается в герцах
  - 1:%
    - Задается в процентах от максимальной скорости = 2\*fmax/P

где f<sub>max</sub>: макс. выходная частота (параметр E1-04)

- р: Количество полюсов двигателя (индивидуальные параметры
- двигателя Е2-04, Е4-04 или Е5-04)
- 2: RPM (об/мин)
   Данные в оборотах в минуту

UserUnitsAcceleration

Пользовательские единицы для ускорения и замедления

- 0: 0,01 с (диапазон значений: 0,00 600,00 с)
- 1: 0,1 с (диапазон значений: 0,0 6000,0 с)
- MaxVelocityApp
   Максимальная скорость для приложения. Должна быть задана в пользовательских единицах. Используется в командах перемещения для калибровки.

## 5.3.9 ОВ 1 - Создание экземплярного DB для блока управления осью V1000

С помощью блока FB 882 - VMC\_AxisControlV1000\_RTU можно управлять преобразователем частоты через сетевой интерфейс Modbus RTU, а также контролировать его состояние.

**1.** Добавьте в ОВ 1 вызов Call FB882, DB882.

⇒ В ответ будет создан вызов блока и откроется диалоговое окно для задания экземплярного блока данных 'VMC\_AxisControlV1000\_RTU\_882'.

- **2.** Подтвердите запрос экземплярного блока данных с помощью [OK].
- 3. 🔈 Задайте следующие параметры:

Call FB882, DB882 🏷 Paздел 7.11 "FB 882 - VMC\_AxisControlV1000\_RTU - Modbus RTU Axis control" на стр. 58

| AxisEnabled         | := "A1_AxisEnable"          | // Активация оси                                                             | IN: BOOL  |
|---------------------|-----------------------------|------------------------------------------------------------------------------|-----------|
| AxisReset           | := "A1_AxisReset"           | // Команда: Сброс ошибки ПЧ <i>V1000.</i>                                    | IN: BOOL  |
| StopExecute         | := "A1_StopExecute"         | // Команда: <i>Stop</i> - Останов оси                                        | IN: BOOL  |
| MvVelocityExecute   | := "A1_MvVelocityExecute"   | // Команда: MoveVelocity (управление скоростью)                              | IN: BOOL  |
| Velocity            | := "A1_Velocity"            | // Параметр: Значение скорости для<br>MoveVelocity                           | IN: REAL  |
| AccelerationTime    | := "A1_AccelerationTime"    | // Параметр: Время разгона                                                   | IN: REAL  |
| DecelerationTime    | := "A1_DecelerationTime"    | // Параметр: Время замедления                                                | IN: REAL  |
| JogPositive         | := "A1_JogPositive"         | // Команда: <i>JogPos</i>                                                    | IN: BOOL  |
| JogNegative         | := "A1_JogNegative"         | // Команда: <i>JogNeg</i>                                                    | IN: BOOL  |
| JogVelocity         | := "A1_JogVelocity"         | // Параметр: Значение скорости для толчкового<br>// режима                   | IN: REAL  |
| JogAccelerationTime | := "A1_JogAccelerationTime" | // Параметр: Время разгона для толчкового<br>режима                          | IN: REAL  |
| JogDecelerationTime | := "A1_JogDecelerationTime" | // Параметр: Время замедления для толчкового                                 | IN: REAL  |
|                     |                             | // режима                                                                    |           |
| AxisReady           | := "A1_AxisReady"           | // Состояние: Готовность оси                                                 | OUT: BOOL |
| AxisEnabled         | := "A1_AxisEnabled"         | // Состояние: Активация оси                                                  | OUT: BOOL |
| AxisError           | := "A1_AxisError"           | // Состояние: Ошибка оси                                                     | OUT: BOOL |
| AxisErrorID         | := "A1_AxisErrorID"         | // Состояние: Дополнительная информация об<br>// ошибке для <i>AxisError</i> | OUT: WORD |
| DriveError          | := "A1_DriveError"          | // Состояние: Ошибка преобразователя частоты                                 | OUT: BOOL |
| ActualVelocity      | := "A1_ActualVelocity"      | // Состояние: Текущая скорость                                               | OUT: REAL |
| InVelocity          | := "A1_InVelocity"          | Статус заданной скорости                                                     | OUT: BOOL |
| CmdDone             | := "A1_CmdDone"             | // Состояние: Команда выполнена                                              | OUT: BOOL |
| CmdBusy             | := "A1_CmdBusy"             | // Состояние: Команда в процессе исполнения                                  | OUT: BOOL |
| CmdAborted          | := "A1_CmdAborted"          | // Состояние: Команда прервана                                               | OUT: BOOL |
| CmdError            | := "A1_CmdError"            | // Состояние: Ошибка команды                                                 | OUT: BOOL |
| CmdErrorID          | := "A1_CmdErrorID"          | // Состояние: Дополнительная информация об<br>ошибке для <i>CmdError</i>     | OUT: WORD |

## YASKAWA VIPA CONTROLS

| CmdActive         | := "A1_CmdActive"                  | // Состояние: Активная команда            | OUT: INT        |
|-------------------|------------------------------------|-------------------------------------------|-----------------|
| DirectionPositive | := "A1_DirectionPositive"          | // Состояние: Направление вращения вперёд | OUT: BOOL       |
| DirectionNegative | := "A1_DirectionNegative"          | // Состояние: Направление вращения назад  | OUT: BOOL       |
| Axis              | := "A1_V1000".AxisData             | // Ссылка на общие данные оси             | IN-OUT: UDT 879 |
| V1000             | := "A1_V1000".V1000Data            | // Ссылка на общие данные оси             | IN-OUT: UDT 881 |
|                   |                                    | // преобразователя частоты                |                 |
| AxisComData       | := "ComDataSlaves".Slaves.Slave(1) | // Ссылка на коммуникационные данные      | IN-OUT: UDT 878 |

#### 5.3.10 OB 1 - Создание экземплярного DB для блока чтения параметров

С помощью блока FB 879 - VMC\_ReadParameter\_RTU обеспечивается чтение параметров из преобразователя частоты через сетевой интерфейс Modbus RTU. Для хранения значений параметров должен быть создан блок данных.

- **1.** В проекте кликните по 'Blocks' и выберите 'Context menu  $\rightarrow$  Insert new object  $\rightarrow$  Data block'.
  - ⇒ В ответ откроется диалоговое окно 'Add block'.
- 2. В Задайте следующие параметры:
  - Имя и тип
    - Имя для DB в поле 'Name' может быть задано любое, например, DB 98.
       Введите DB 98.
    - Установите для 'Туре' значение 'Shared DB'.
  - Символьное имя
    - Введите "A1\_TransferData".

Подтвердите ввод, кликнув по [ОК].

⇒ Блок создан.

- 3. Двойным кликом откройте DB 98 "A1\_TransferData".
- **4.** Создайте в "A1\_TransferData" следующие переменные:
  - *'Data\_0'* с типом WORD
  - "Data\_1" с типом WORD
  - "Data\_2" с типом WORD
  - *'Data\_3'* с типом WORD
- **5. Добавьте в ОВ 1 вызов** Call FB879, DB879.

⇒ В ответ будет создан вызов блока и откроется диалоговое окно для задания экземплярного блока данных 'VMC\_ReadParameter\_RTU'.

- 6. **•** Подтвердите запрос экземплярного блока данных с помощью [OK].
- 7. В Задайте следующие параметры:

| Call | FB879, | DB879 | Ę> | Раздел 7.8 'FB 879 · | - VMC_ | _ReadParameter_ | RTU | - Modbus RTL | l read | l parameters | ' на стр. 🗄 | 55 |
|------|--------|-------|----|----------------------|--------|-----------------|-----|--------------|--------|--------------|-------------|----|
|------|--------|-------|----|----------------------|--------|-----------------|-----|--------------|--------|--------------|-------------|----|

| Execute    | := "A1_RdParExecute"      | // Задание запускается по переходу 0-1. | IN: BOOL  |
|------------|---------------------------|-----------------------------------------|-----------|
| StartAddre | := "A1_RdParStartAddress" | // Начальный адрес 1-го регистра        | IN: INT   |
| Quantity   | := "A1_RdParQuantity"     | // Количество регистров для чтения      | IN: INT   |
| Done       | := "A1_RdParDone"         | // Признак завершения задания           | IN: REAL  |
| Busy       | := "A1_RdParBusy"         | // Задание в процессе исполнения        | OUT: BOOL |
| Error      | := "A1_RdParError"        | // Ошибка выполнения                    | OUT: BOOL |
| ErrorID    | := "A1_RdParErrorID"      | // Дополнительная информация об ошибке  | OUT: BOOL |

| Data | := P#DB98.DBX0.0 BYTES 8 | // Место хранения значений параметров | OUT: WORD       |
|------|--------------------------|---------------------------------------|-----------------|
| Axis | := "A1_V1000".AxisData   | // Ссылка на общие данные оси         | IN-OUT: UDT 879 |

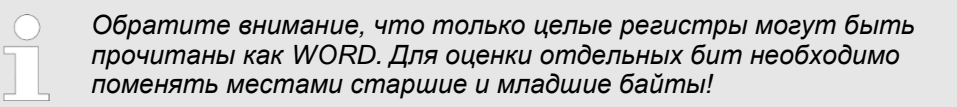

#### 5.3.11 ОВ 1 - Создание экземплярного DB для блока записи параметров

С помощью блока FB 880 - VMC\_ReadParameter\_RTU обеспечивается чтение параметров из преобразователя частоты через сетевой интерфейс Modbus RTU. Для этого блока можно использовать тот же блок данных, что был создан для FB чтения параметров, т.е. DB 98.

**1.** Добавьте в ОВ 1 вызов Call FB880, DB880.

⇒ В ответ будет создан вызов блока и откроется диалоговое окно для задания экземплярного блока данных 'VMC\_WriteParameter\_RTU'.

- **2.** Подтвердите запрос экземплярного блока данных с помощью [OK].
- 3. В Задайте следующие параметры:

Call FB880, DB880 👟 Paздел 7.9 'FB 880 - VMC\_WriteParameter\_RTU - Modbus RTU write parameters' на стр. 56

| Execute    | := "A1_WrParExecute"      | // Задание запускается по переходу 0-1. | IN: BOOL        |
|------------|---------------------------|-----------------------------------------|-----------------|
| StartAddre | := "A1_WrParStartAddress" | // Начальный адрес 1-го регистра        | IN: INT         |
| Quantity   | := "A1_WrParQuantity"     | // Количество регистров для записи      | IN: INT         |
| Done       | := "A1_WrParDone"         | // Признак завершения задания           | IN: REAL        |
| Busy       | := "A1_WrParBusy"         | // Задание в процессе исполнения        | OUT: BOOL       |
| Error      | := "A1_WrParError"        | // Ошибка выполнения                    | OUT: BOOL       |
| ErrorID    | := "A1_WrParErrorID"      | // Дополнительная информация об ошибке  | OUT: BOOL       |
| Data       | := P#DB98.DBX0.0 BYTES 8  | // Место хранения значений параметров   | OUT: WORD       |
| Axis       | := "A1_V1000".AxisData    | // Ссылка на общие данные оси           | IN-OUT: UDT 879 |

#### 5.3.12 Последовательность действий

- 1. ▶ Сохраните проект с помощью 'Station → Safe and compile'.
- 2. 🔊 Загрузите проект в ЦПУ.
  - ⇒ Теперь можно запустить прикладную программу на исполнение.

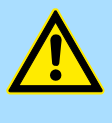

### ВНИМАНИЕ!

Всегда соблюдайте указания по технике безопасности для преобразователя частоты, особенно при вводе его в эксплуатацию!

- 3. ► Таблица контроля переменных позволяет вручную управлять преобразователем частоты. Для создания таблицы контроля переменных выберите '*PLC* → *Monitor/Modify variables*'.
  - ⇒ Таблица будет создана и открыта для редактирования.

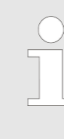

Впоследствии для повышения производительности обмена это значение можно будет уменьшить до уровня, при котором еще не будет возникать ошибка по тайм-ауту (80C8h). Обратите внимание, что некоторые команды, такие как MoveVelocity могут состоять из нескольких заданий.

YASKAWA VIPA CONTROLS

5. ▶ Прежде начать управлять преобразователем частоты, его необходимо инициализировать с помощью FB 881 - VMC\_InitV1000\_RTU *FB 881 - VMC\_InitV1000\_RTU - Инициализация через Modbus RTU' на стр. 56.* 

Для этого в таблице контроля переменных в столбце 'Symbol' задайте идентификатор 'A1\_InitExecute' как 'Boolean' и введите в 'Control value' значение 'True'. Активируйте 'Control' и начните передачу значений управления.

⇒Преобразователь частоты инициализируется. После выполнения выход Done примет значение TRUE. При возникновении ошибки ее можно идентифицировать с помощью ErrorID.

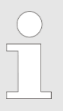

Продолжайте работу только в том случае, если блок Init не сообщает об ошибке!

- 6. ► После успешной инициализации обработка регистров подключенных преобразователей частоты происходит циклически, т.е. они получают запросы циклически. В ручном режиме управления можно использовать FB 882 VMC\_AxisControlV1000\_RTU для отправки команд в соответствующий преобразователь частоты. *Paздел 7.11 'FB 882 - VMC AxisControlV1000 RTU - Modbus RTU Axis control' на стр. 58.*
- **7.** Для этой цели создайте в таблице контроля переменных соотвествующие идентификаторы для FB 882 VMC\_AxisControlV1000\_RTU.
- 8. ► Сохраните таблицу контроля переменных под именем, например, 'V1000'.
- **9.** Активируйте соответствующую ось путем установки *AxisEnable*. После установления значения *AxisReady* = TRUE можно приступать к ее управлению с помощью соответствующих команд перемещения.

## 6 Использование Siemens TIA Portal

## 6.1 Предпосылки

Обзор

- Используйте для конфигурирования Siemens TIA Portal V14 и выше.
- Для обеспечения реализации обмена через последовательный канал к ЦПУ серии MICRO необходимо подключить коммуникационный модуль расширения. Конфигурирование выполняется в Siemens TIA Portal с помощью виртуального устройства PROFINET IO. Для реализации этого необходимо добавить устройство PROFINET IO в каталог оборудования с помощью соответствующего GSDML-файла.
- Конфигурирование ЦПУ 013С серии SLIO выполняется в Siemens TIA Portal с помощью виртуального устройства PROFINET IO. Для реализации этого необходимо добавить устройство PROFINET IO в каталог оборудования с помощью соответствующего GSDML-файла.
- В процессорных модулях SLIO CPUs 014 ... 017 порт RS-485 стандартно поддерживает обмен в режиме PtP. Конфигурирование выполняется в Siemens TIA Portal с помощью виртуального устройства PROFINET IO. Для реализации этого необходимо добавить устройство PROFINET IO в каталог оборудования с помощью соответствующего GSDML-файла.

Установка устройства VIPA IO Установка устройства PROFINET VIPA IO в каталог оборудования осуществляется в следующей последовательности:

YASKAWA VIPA CONTROLS

- **1.** Перейдите в сервисную зону сайта www.vipa.com.
- 2. Загрузите конфигурационный файл для используемого ЦПУ из раздела *'Config files* → *PROFINET'*.
- 3. Распакуйте этот файл в рабочую папку.
- **4. )** Запустите Siemens TIA Portal.
- 5. 🔈 Закройте все проекты.
- 6. Перейдите в *Project view*.
- 7. ▶ Выберите 'Options → Install general station description file (GSD)'.
- 8. ► Перейдите в рабочую папку и установите требуемый файл GSDML.
  - После его установки обновится каталог оборудования и Siemens TIA Portal закроется.

После перезапуска Siemens TIA Portal соответствующее устройство PROFINET IO может быть найдено в *Other field devices > PROFINET > IO > VIPA GmbH > ....* 

Для того, чтобы компоненты VIPA отображались, необходимо деактвировать "Filter" в каталоге оборудования.

### 6.2 Конфигурирование аппаратных средств

6.2.1 Конфигурирование контроллера серии MICRO

Добавление модуля ЦПУ в проект Для обеспечения совместимости с Siemens TIA Portal необходимо выполнить следующие действия:

- 1. Saпустите Siemens TIA Portal и создайте в нем новый проект.
- **2.** Перейдите в *Project view*.

3. Kликните в дереве проекта Project tree по 'Add new device ...'.

4. ▶ Выберите следующий модуль ЦПУ в диалоговом окне ввода: SIMATIC S7-300 > CPU 314C-2 PN/DP (314-6EH04-0AB0 V3.3)

⇒ Модуль ЦПУ вставляется с монтажной рейкой.

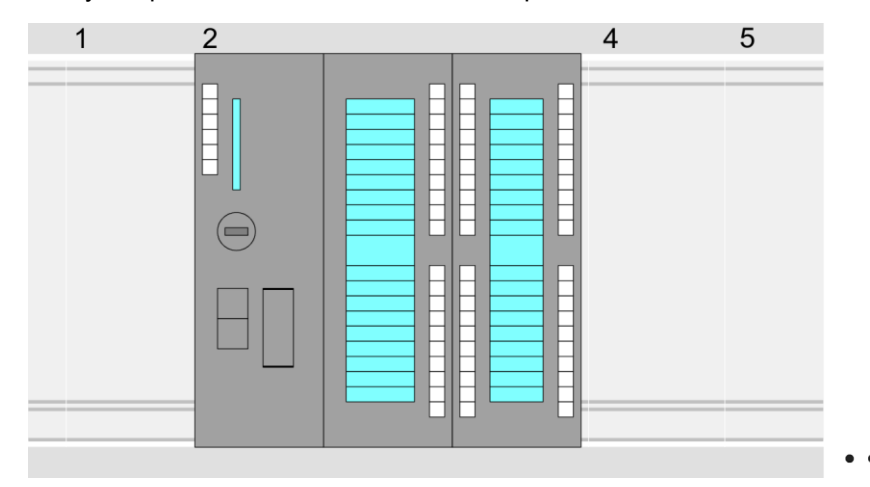

## **Device overview**

| Module             | <br>Slot | <br>Туре           |  |
|--------------------|----------|--------------------|--|
| PLC                | 2        | CPU 314C-2PN/DP    |  |
| MPI interface      | 2 X1     | MPI/DP interface   |  |
| PROFINET interface | 2 X2     | PROFINET interface |  |
| DI24/DO16          | 25       | DI24/DO16          |  |
| AI5/AO2            | 26       | AI5/AO2            |  |
| Count              | 27       | Count              |  |

#### Подключение ЦПУ как устройство PROFINET IO

- **1.** Перейдите в *Project area* к 'Network view'.
- 2. После установки файла GSDML устройство ввода/вывода для используемого в примере ЦПУ может быть найдено в каталоге оборудования в разделе Other field devices > PROFINET > IO > VIPA GmbH > VIPA MICRO PLC. Свяжите подчиненную систему с ЦПУ, перетащив ее из каталога оборудования в окне Network view и подключив ее к ЦПУ через PROFINET.
- **3.** В окне просмотра Network view кликните по порту PROFINET ЦПУ Siemens и затем в окне свойств 'Properties' введите подходящий IP-адрес в области 'IP protocol' раздела 'Ethernet address'.
- **4.** Введите имя сетевого устройства в поле *'PROFINET device name'* области *'PROFINET'*. Имя устройства должно быть уникальным в пределах подсети Ethernet.

| Network view     PLC   CPU 314C-2PN     VIPA Micro PLC     VIPA Micro PLC     Image: CPU 314C-2PN/OP   General   Ethernet Addresses     IP Properties   Ethernet Addresses     IP Protocol     IP Protocol     IP Protocol     IP Protocol     IP Protocol     IP address:     IP address:     IP address:     IP address:     IP address:                                                                                                    | Menu | A X B G X DICL G                                                                  |                                                                                                    |                |                                                                                       |  |
|----------------------------------------------------------------------------------------------------|------|-----------------------------------------------------------------------------------|----------------------------------------------------------------------------------------------------|----------------|---------------------------------------------------------------------------------------|--|
| PLC   CPU 314C-2PN     Image: CPU 314C-2PNUP   General   Ethernet Addresses   Image: CPU 314C-2PNUP   General   Ethernet Addresses   Image: CPU 314C-2PNUP   General   Image: CPU 314C-2PNUP   General   Image: CPU 314C-2PNUP   General   Image: CPU 314C-2PNUP   General   Image: CPU 314C-2PNUP   General   Image: CPU 314C-2PNUP   Image: CPU 314C-2PNUP   Image: CPU |      | Network view                                                                      |                                                                                                    |                | Catalog                                                                               |  |
| Subnet mask:<br><br>PROFINET<br>PROFINET device name:                                                                                                    |      | PLC<br>CPU 314C-2PN<br>3<br>CPU 314C-2PN//2P<br>General<br>Ethernet Addresses<br> | PROFINET IO System<br>Properties<br>Ethernet addresses<br>IP Protocol<br>IP address:<br>Subnet mask:<br><br>PROFINET<br>PROFINET<br>PROFINET device name: | VIPA Micro PLC | 2<br>Filter<br>1<br>PROFINET IO<br>VIPA GmbH<br>VIPA Micro PLC<br>Head module<br><br> |  |

- **5.** Выберите в окне просмотра *Network view* устройство ввода/вывода 'VIPA *MICRO PLC*' и перейдите в *Device overview*.
  - ⇒В окне станции устройства PROFINET Ю '*VIPA MICRO PLC*' модуль ЦПУ будет помещен в слот 0.

## Активирование функциональности PtP

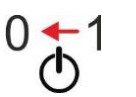

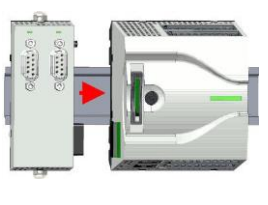

0**→**1

## Конфигурирование порта Ethernet PG/OP

Для активации функциональности PtP никакое изменение аппаратной конфигурации контроллера не требуется.

- 1. Снимите питание с контроллера.
- 2. Смонтируйте коммуникационный модуль расширения.
- 3. Установите кабельное подключение с коммуникационным партнером.
- 4. Подайте питание на контроллер.

⇔Через очень короткое время после запуска ЦПУ порт X1 PtP будет готов для обмена данными.

- **1.** Для конфигурирования порта Ethernet PG/OP поместите в слот 4 стойки модуль Siemens CP 343-1 (6GK7 343-1EX30 0XE0 V3.0).
- **2.** Двойным кликом по CP 343-1EX30 откройте диалоговое окно 'Properties' и в поле "Ethernet address" введите требуемый IP-адрес. Предварительно необходимо получить у администратора сети допустимый IP-адрес.

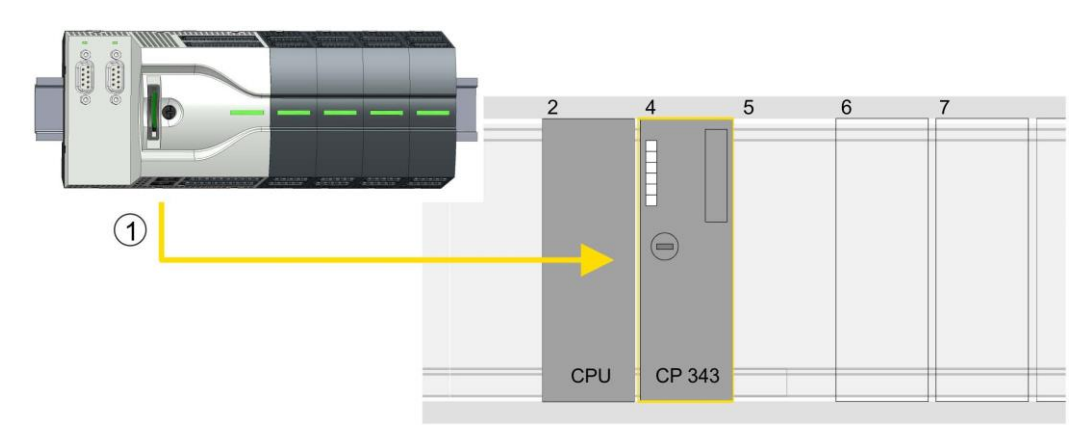

1 Порт Ethernet PG/OP

## **Device overview**

| Module                | <br>Slot | <br>Туре           |  |
|-----------------------|----------|--------------------|--|
| PLC                   | 2        | CPU 314C-2PN/DP    |  |
| MPI/DP interface      | 2 X1     | MPI/DP interface   |  |
| PROFINET<br>interface | 2 X2     | PROFINET interface |  |
|                       |          |                    |  |
| CP 343-1              | 4        | CP 343-1           |  |
|                       |          |                    |  |

## 6.2.2 Конфигурирование SLIO CPU 013C

Добавление модуля ЦПУ в проект Для обеспечения совместимости с Siemens TIA Portal необходимо выполнить следующие действия:

- **1.** Запустите Siemens TIA Portal и создайте в нем новый проект.
- **2.** Перейдите в *Project view*.
- 3. Kликните в дереве проекта Project tree по 'Add new device'.
- **4.** Выберите следующий модуль ЦПУ в диалоговом окне ввода:

SIMATIC S7-300 > CPU 314C-2 PN/DP (314-6EH04-0AB0 V3.3)

⇒ Модуль ЦПУ вставляется с монтажной рейкой.

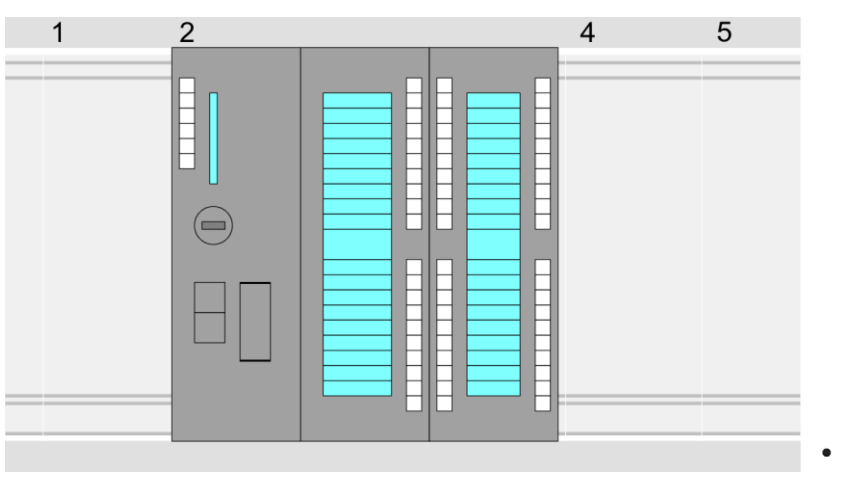

### **Device overview**

| Module             | <br>Slot | <br>Туре           |  |
|--------------------|----------|--------------------|--|
| PLC                | 2        | CPU 314C-2PN/DP    |  |
| MPI interface      | 2 X1     | MPI/DP interface   |  |
| PROFINET interface | 2 X2     | PROFINET interface |  |
| DI24/DO16          | 2 5      | DI24/DO16          |  |
| AI5/AO2            | 26       | AI5/AO2            |  |
| Count              | 27       | Count              |  |

#### Подключение ЦПУ как устройство PROFINET IO

- **1.** Перейдите в Project area к 'Network view'.
- **2.** После установки файла GSDML устройство ввода/вывода для SLIO ЦПУ может быть найдено в каталоге оборудования в разделе Other field devices > *PROFINET* > *IO* > *VIPA GmbH* > *VIPA SLIO System*. Свяжите подчиненную систему с ЦПУ, перетащив ее из каталога аппаратного обеспечения в окне *Network view* и подключив ее к ЦПУ через PROFINET.
- **3.** В окне просмотра Network view кликните по порту PROFINET ЦПУ Siemens и затем в окне свойств 'Properties' введите подходящий IP-адрес в области 'IP protocol' раздела 'Ethernet address'.
- **4.** Введите имя сетевого устройства в поле *'PROFINET device name'* области *'PROFINET'*. Имя устройства должно быть уникальным в рамках подсети Ethernet.

| Menu                            |                                                        |                                                                                    |
|---------------------------------|--------------------------------------------------------|------------------------------------------------------------------------------------|
| Network view                    |                                                        | Catalog                                                                            |
| PLC<br>CPU 314C-2PN             | VIPA SLIO CPU                                          | Filter                                                                             |
| 3<br>CPU 314C-2PN/2P<br>General | PROFINET IO System<br>Properties<br>Ethernet addresses | 2<br>PROFINE I TO<br><br>VE VIPA GmbH<br>VE VIPA SLIO System<br>Head module<br>CPU |
| Ethernet Addresses<br><br>      | IP Protocol IP address: Subnet mask:                   |                                                                                    |
|                                 | PROFINET PROFINET device name:                         |                                                                                    |

**5.** Выберите в окне просмотра *Network view* устройство ввода/вывода 'VIPA SLIO *CPU*' и перейдите в *Device overview*.

⇒В таблице *Device overview* устройства PROFINET IO '*VIPA SLIO CPU*' модуль ЦПУ будет помещён в слот 0.

| TIA                                 |                   |
|-------------------------------------|-------------------|
| Menu                                |                   |
| PLC<br>CPU 314C-2PN                 | SLIO CPU          |
| SLIO CPU 013-CCF0R00<br>General<br> | Module parameters |
| Module parameters                   | Function X3: PTP  |

- 1. Откройте диалоговое окно свойств, дважды кликнув по 'VIPA SLIO CPU'.
- **2.** Выберите для 'Function X3' значение 'PTP'.

Конфигурирование порта Ethernet PG/OP

Активирование

функциональности PtP

- **1.** Для конфигурирования порта Ethernet PG/OP поместите в слот 4 стойки модуль Siemens CP 343-1 (6GK7 343-1EX30 0XE0 V3.0).
- **2.** Двойным кликом по CP 343-1EX30 откройте диалоговое окно 'Properties' и в поле "Ethernet address" введите требуемый IP-адрес. Предварительно необходимо получить у администратора сети допустимый IP-адрес.

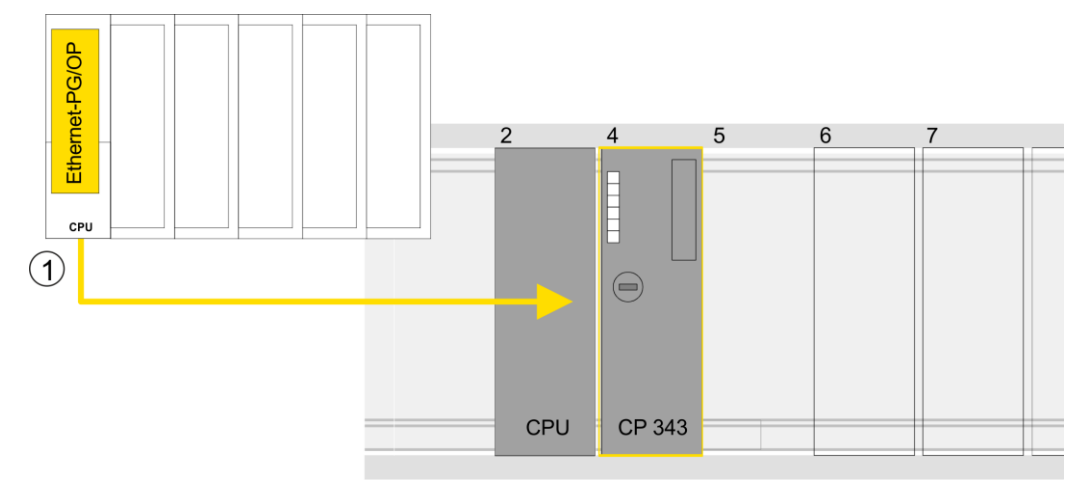

## 1 Порт Ethernet PG/OP

### **Device overview**

| Module                | <br>Slot | <br>Туре           |  |
|-----------------------|----------|--------------------|--|
| PLC                   | 2        | CPU 315-2 PN/DP    |  |
| MPI/DP interface      | 2 X1     | MPI/DP interface   |  |
| PROFINET<br>interface | 2 X2     | PROFINET interface |  |
|                       |          |                    |  |
| CP 343-1              | 4        | CP 343-1           |  |
|                       |          |                    |  |

## 6.2.3 Конфигурирование SLIO CPU 014 ... 017

**Добавление модуля** Дл **ЦПУ в проект** сл

Для обеспечения совместимости с Siemens TIA Portal необходимо выполнить следующие действия:

- 1. Э Запустите Siemens TIA Portal и создайте в нем новый проект.
- **2.** Перейдите в *Project view*.
- 3. Kликните в дереве проекта Project tree по 'Add new device'.

 4. ▶ Выберите следующий модуль ЦПУ в диалоговом окне ввода: SIMATIC S7-300 > CPU 315-2 PN/DP (315-2EH14-0AB0 V3.2)
 ⇒ Модуль ЦПУ вставляется с монтажной рейкой.

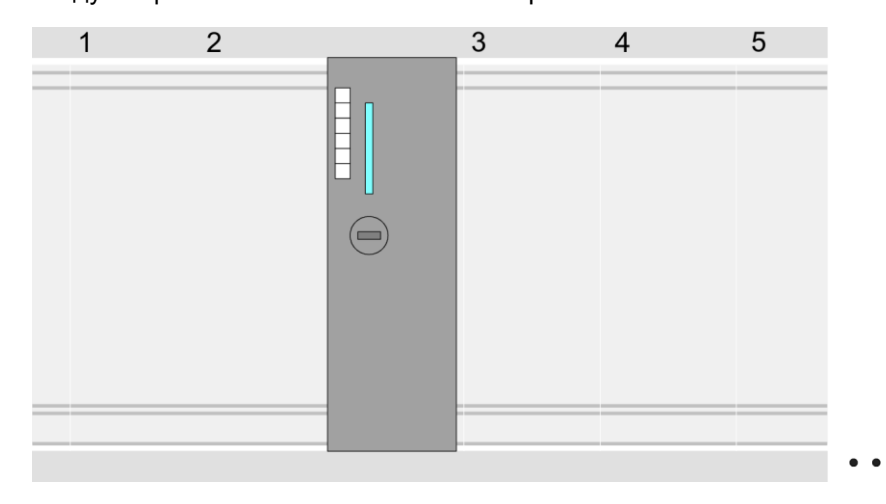

### **Device overview**

| Module                | <br>Slot | <br>Туре           |  |
|-----------------------|----------|--------------------|--|
| PLC                   | 2        | CPU 315-2 PN/DP    |  |
| MPI/DP interface      | 2 X1     | MPI/DP interface   |  |
| PROFINET<br>interface | 2 X2     | PROFINET interface |  |
|                       |          |                    |  |

#### Подключение ЦПУ как устройство PROFINET IO

- 1. Перейдите в Project area к 'Network view'.
- **2.** После установки файла GSDML устройство ввода/вывода для SLIO ЦПУ может быть найдено в каталоге оборудования в разделе Other field devices > *PROFINET* > *IO* > *VIPA GmbH* > *VIPA SLIO System*. Свяжите подчиненную систему с ЦПУ, перетащив ее из каталога аппаратного обеспечения в окне *Network view* и подключив ее к ЦПУ через PROFINET.
- **3.** В окне просмотра Network view кликните по порту PROFINET ЦПУ Siemens и затем в окне свойств 'Properties' введите подходящий IP-адрес в области 'IP protocol' раздела 'Ethernet address'.
- **4.** Введите имя сетевого устройства в поле '*PROFINET device name*' области '*PROFINET*'. Имя устройства должно быть уникальным в пределах подсети Ethernet.

|                                                         | \                                                                                                    |                                                                                                    |
|---------------------------------------------------------|----------------------------------------------------------------------------------------------------|----------------------------------------------------------------------------------------------------|
| Network view                                            |                                                                                                    | Catalog                                                                                                    |
| PLC<br>CPU 31x-2PN/DP                                   | PROFINET IO System                                                                                                    | Filter     1     PROFINET IO     V → PROFINET IO     V → PROFINET IO     V → PROFINET IO     V → PROFINET IO     V → PROFINET IO     V → PROFINET IO                                        |
| CPU 31x-2PN/DP<br>General<br>Ethernet Addresses<br><br> | Properties<br>Ethernet addresses<br>IP Protocol<br>IP address:<br>Subnet mask:<br><br>PROFINET<br>PROFINET device name:                                                            | UIPA GmbH<br>UIPA SLIO System<br>Head module<br><br>                                                                                                    |
| вирование<br>кциональности PtP                          | модуль ЦПУ будет помещён<br>В процессорных модулях SLIO CPU (<br>поддерживает обмен в режиме PtP. Д<br>изменение аппаратной конфигурации                                           | н в слот 0.<br>014 017 порт RS-485 стандартно<br>1ля активации функциональности PtP никан<br>и контроплера не требуется                                                                     |
| фигурирование<br>a Ethernet PG/OP                       | <ol> <li>Для конфигурирования порта Егойки модуль Siemens CP 343-</li> <li>Двойным кликом по CP 343-1EX поле "Ethernet address" введите необходимо получить у админика.</li> </ol> | thernet PG/OP поместите в слот 4<br>1 (6GK7 343-1EX30 0XE0 V3.0).<br>30 откройте диалоговое окно 'Properties' и<br>требуемый IP-адрес. Предварительно<br>стратора сети допустимый IP-адрес. |
|                                                         | themet-PG/OP                                                                                                    | 2 4 5 6 7                                                                                                    |
|                                                         |                                                                                                    |                                                                                                    |

1 Порт Ethernet PG/OP

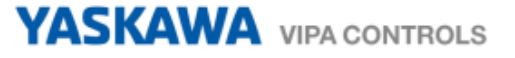

### **Device overview**

| Module                | <br>Slot | <br>Туре           |  |
|-----------------------|----------|--------------------|--|
| PLC                   | 2        | CPU 315-2 PN/DP    |  |
| MPI/DP interface      | 2 X1     | MPI/DP interface   |  |
| PROFINET<br>interface | 2 X2     | PROFINET interface |  |
|                       |          |                    |  |
| CP 343-1              | 4        | CP 343-1           |  |
|                       |          |                    |  |

## 6.3 Прикладная программа

## 6.3.1 Структура программы

#### OB 100

■ FB 876 - VMC\_ConfigMaster\_RTU 53

| FB 876 - VMC_ConfigMaster_RTU |
|-------------------------------|
| SFC 216 - SER_CFG             |

- Этот блок используется для параметрирования последовательного порта процессорного модуля при реализации обмена с использованием протокола Modbus RTU.
- Внутри него вызывается блок SFC 216 SER\_CFG.

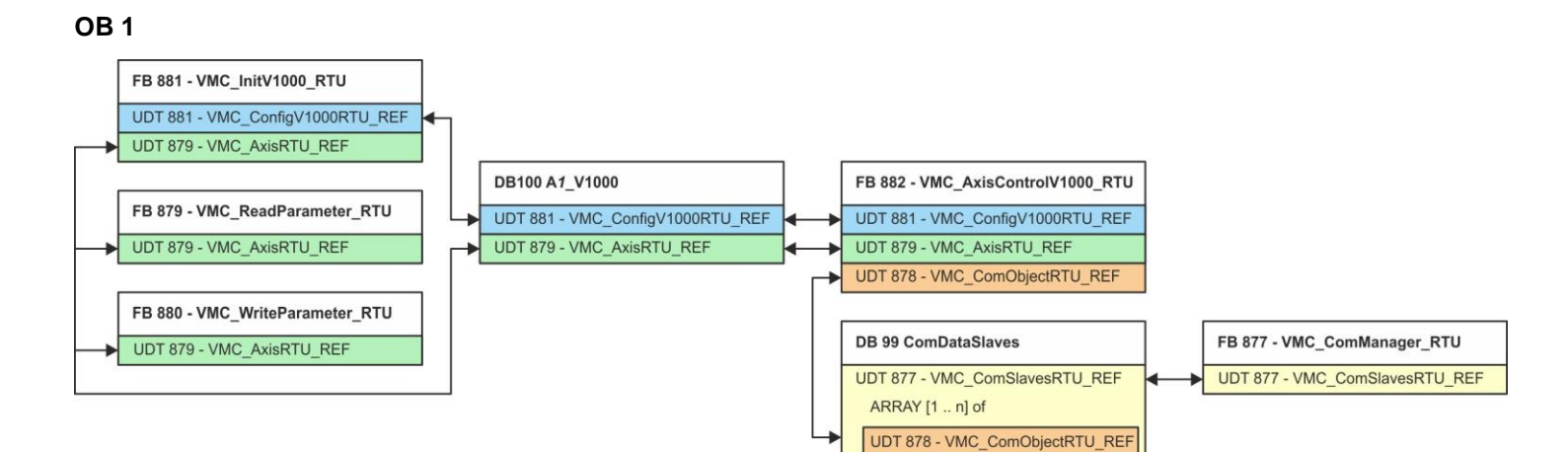

За исключением блоков DB 99 и FB 877 для каждого подключенного преобразователя частоты необходимо создать блоки, перечисленные ниже:

- FB 881 VMC\_InitV1000\_RTU 🏷 56
  - Блок FB 881 VMC\_InitV1000\_RTU инициализирует соответствующий преобразователь частоты пользовательскими данными.
  - Прежде чем управлять преобразователем частоты, его необходимо инициализировать.
  - UDT 881 VMC\_ConfigV1000RTU\_REF ↔ 53
  - UDT 879 VMC\_AxisRTU\_REF ↔ 53
- FB 879 VMC\_ReadParameter\_RTU 😓 297
  - С помощью этого FB обеспечивается чтение параметров из преобразователя частоты через сетевой интерфейс Modbus RTU.
  - Считываемые данные записываются в блок данных.
  - UDT 879 VMC\_AxisRTU\_REF 53

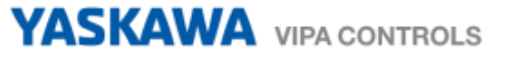

- FB 880 VMC\_WriteParameter\_RTU 🍫 298
  - С помощью этого FB обеспечивается чтение параметров из преобразователя частоты через сетевой интерфейс Modbus RTU.
  - Записываемые данные должны храниться в блоке данных.
  - UDT 879 VMC\_AxisRTU\_REF ↔ 53
- DB 100 A1\_V1000
  - Для каждого преобразователя частоты, подключенного к сети Modbus RTU, должен быть создан блок данных.
  - UDT 879 VMC\_AxisRTU\_REF ↔ 53
  - UDT 881 VMC\_ConfigV1000RTU\_REF ⇔ 53
  - FB 882 VMC\_AxisControlV1000\_RTU 😓 58
    - С помощью этого блока можно управлять преобразователем частоты через сетевой интерфейс Modbus RTU, а также контролировать его состояние.
    - UDT 881 VMC\_ConfigV1000RTU\_REF ↔ 53
    - UDT 879 VMC\_AxisRTU\_REF ↔ 53
    - UDT 878 VMC\_ComObjectRTU\_REF ↔ 53
- DB 99 ComDataSlaves
  - Для хранения коммуникационных данных преобразователей частоты, подключенных к сети Modbus RTU, должен быть создан общий блок данных.
  - UDT 877 VMC\_ComSlavesRTU\_REF ↔ 53
  - UDT 878 VMC\_ComObjectRTU\_REF ↔ 53
- FB 877 VMC\_ComManager\_RTU 🏷 55
  - Этот блок обеспечивает обмен по сети только с одним преобразователем частоты (ведомым устройством Modbus). Если используется несколько преобразователей частоты, этот блок, выступая в качестве диспетчера связи, отправляет задания в соответствующие ведомые устройства Modbus и оценивает их ответы.
  - UDT 877 VMC\_ComSlavesRTU\_REF ↔ 53

#### 6.3.2 Копирование блоков в проект

#### Добавление библиотеки

- **1.** Перейдите в сервисную зону сайта www.vipa.com.
- 2. Загрузите библиотеку Simple Motion Control из раздела 'VIPA Lib' области загрузки. Библиотека доступна в виде zip-файла для соответствующей версии TIA Portal.
- **3.** Разархивируйте файл ...TIA\_Vxx.zip и скопируйте все полученные файлы и папки в рабочий каталог для Siemens TIA Portal.
- 4. **В** Перейдите в *Project view* Siemens TIA Portal.
- **5.** Выберите вкладку "Libraries" из вертикального меню справа.
- 6. Кликните по "Global library".
- 7. ► Кликните по свободной области в 'Global Library' и выберите 'Context menu → Retrieve library'.
- 8. \_ Перейдите в рабочий каталог и загрузите файл ... Simple Motion.zalxx.

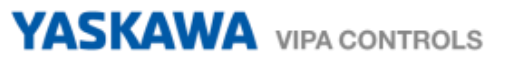

| Копирование блоков в проект | Скопируйте все блоки из библиотеки в раздел "Program blocks" менеджера<br>проектов Project tree активного проекта.                   |
|-----------------------------|----------------------------------------------------------------------------------------------------|
|                             | FB 876 - VMC_ConfigMaster_RTU                                                                                                    |
|                             | FB 877 - VMC_ComManager_RTU                                                                                                    |
|                             | FB 878 - VMC_RWParameterSys_RTU                                                                                                    |
|                             | FB 879 - VMC_ReadParameter_RTU                                                                                                    |
|                             | FB 880 - VMC_WriteParameter_RTU                                                                                                    |
|                             | FB 881 - VMC_InitV1000_RTU                                                                                                    |
|                             | FB 882 - VMC_AxisControlV1000_RTU                                                                                                    |
|                             |                                                                                                    |
|                             |                                                                                                    |
|                             |                                                                                                    |
|                             | ■ FC 210 - SER_OND                                                                                                    |
|                             | ■ FC 218 - SER_RCV                                                                                                    |
|                             | <ul> <li>UDT 877 - VMC ComSlavesRTU REF</li> </ul>                                                                                   |
|                             | UDT 878 - VMC ComObjectRTU REF                                                                                                    |
|                             | UDT 879 - VMC_AxisRTU_REF                                                                                                    |
|                             | UDT 881 - VMC_ConfigV1000RTU_REF                                                                                                    |
|                             | SFB 4 - TON                                                                                                    |
|                             |                                                                                                    |
| 6.3.3 Создание ОВ 100 для   | последовательного обмена                                                                                                    |
| 1                           | Откройте в менеджере проекта 'Project tree →CPUPLC program → Program blocks → Add new block'.                                        |
|                             | ⇒ В ответ откроется диалоговое окно 'Add block'.                                                                                     |
| 2                           | Введите значение OB 100 и подтвердите нажатием по [OK].                                                                              |
|                             | ⇒ ОВ 100 создастся и откроется.                                                                                                    |
| <u>3</u>                    | ▶ Добавьте в ОВ 100 вызов Call FB876, DB876.                                                                                         |
|                             | ⇔ В ответ будет создан вызов блока и откроется диалоговое окно для задания<br>экземплярного блока данных 'VMC_ConfigMaster_RTU_876'. |
| 4                           | Подтвердите запрос экземплярного блока данных с помощью [OK].                                                                        |

**5.** Задайте следующие параметры:

### Call FB876, DB876 😓 Pasдел 7.5 'FB 876 - VMC\_ConfigMaster\_RTU - Modbus RTU CPU interface' на стр. 53

| Baudrate | :=B#16#09                | // Скорость передачи: 09 h (9600 бит/с)                            | IN: BYTE  |
|----------|--------------------------|--------------------------------------------------------------------|-----------|
| CharLen  | <b>:=</b> B#16#03        | // Количество бит данных: 03h (8 бит)                              | IN: BYTE  |
| Parity   | <b>:=</b> B#16#00        | // Контроль по четности: 0 (нет)                                   | IN: BYTE  |
| StopBits | :=B#16#01                | // Стоповые биты: 1 (1 бит)                                        | IN: BYTE  |
| TimeOut  | := W#16#1FFF             | // Время ожидания ответа: 1FFFh (значение с<br>// большим запасом) | IN: WORD  |
| Valid    | := "ModbusConfigValid"   | // Конфигурация                                                    | OUT: BOOL |
| Error    | := "ModbusConfigError"   | // Ошибка выполнения                                               | OUT: BOOL |
| ErrorID  | := "ModbusConfigErrorID" | // Дополнительная информация об ошибке                             | OUT: WORD |
|          |                          |                                                                    |           |

#### 6.3.4 Создание блока данных для ведомого устройства Modbus

Для каждого преобразователя частоты, подключенного к сети Modbus RTU, должен быть создан блок данных.

1. Oткройте в менеджере проекта 'Project tree → ...CPU...PLC program → Program blocks → Add new block'.

⇒ В ответ откроется диалоговое окно 'Add block'.

**2.** Выберите тип блока *DB block* и задайте для него имя "A1\_V1000". Номер для DB может быть задан любой, например, DB 100. Укажите DB 100 и создайте его как глобальный DB, подтвердив свой выбор нажатием кнопки [OK].

⇒ Блок создастся и откроется.

- 3. Создайте следующие переменные в "А1\_V1000":
  - 'AxisData' с типом данных UDT 879 VMC\_AxisRTU\_REF
  - V1000Data' с типом данных UDT 881 VMC\_ConfigV1000RTU\_REF

#### 6.3.5 Задание количества ведомых устройств Modbus

Указание количества частотных преобразователей в сети Modbus RTU осуществляется с помощью UDT 877 - VMC\_ComManager\_RTU.

1. ▶ Откройте UDT 877 - VMC\_ComManager\_RTU в разделе 'Blocks'.

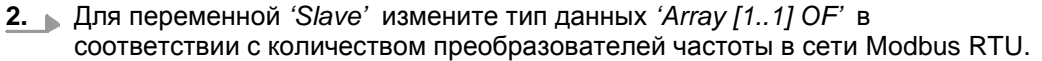

Например, при 3 преобразователях частоты, тип данных должен быть изменен на 'Array [1..3]'.

Обратите внимание, что остальное остается без изменений.

#### 6.3.6 Создание блока данных для всех ведомых устройств Modbus

Для хранения коммуникационных данных преобразователей частоты, подключенных к сети Modbus RTU, должен быть создан общий блок данных.

- 1. ► Откройте в менеджере проекта 'Project tree → ...CPU...PLC program → Program blocks → Add new block'.
  - ⇒ В ответ откроется диалоговое окно 'Add block'.
- **2.** Выберите тип блока *'DB block'* и задайте ему имя "ComDataSlaves". Номер для DB может быть задан любой, например, DB 99. Укажите DB 99 и создайте его как глобальный DB, подтвердив свой выбор нажатием кнопки [OK].

⇒ Блок создастся и откроется.

- 3. Создайте следующую переменную в "ComDataSlaves":
  - 'Slaves' с типом UDT 877 VMC\_ComSlavesRTU\_REF

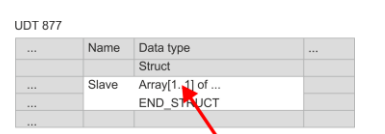

#### 6.3.7 OB 1 - Создание экземплярного DB для диспетчера связи

Блок FB 877 - VMC\_ComManager\_RTU обеспечивает обмен по сети только с одним преобразователем частоты (ведомым устройством Modbus). Выступая в качестве диспетчера связи, этот блок отправляет команды в соответствующие ведомые устройства Modbus и оценивает ответы от них.

- 1. 🕨 Откройте ОВ 1.
- **2.** Добавьте в ОВ 1 вызов Call FB877, DB877.

⇒ В ответ будет создан вызов блока и откроется диалоговое окно для задания экземплярного блока данных 'VMC\_ComManager\_RTU\_877'.

- 3. Подтвердите запрос экземплярного блока данных с помощью [OK].
- 4. Задайте следующие параметры:

| Call FB8//, DB8// 🖓 Fascell I.O FD 0// - VIVIC Collindarder RTU - Auchennep comena incubus RTU ha chip. | Call | FB877, | DB877 🏷 | Раздел 7.6 'FB 877 - | VMC ComManager | RTU - Диспетче | р обмена Modbus I | RTU' на стр. | 55 |
|----------------------------------------------------------------------------------------------------|------|--------|---------|----------------------|----------------|----------------|-------------------|--------------|----|
|----------------------------------------------------------------------------------------------------|------|--------|---------|----------------------|----------------|----------------|-------------------|--------------|----|

| NumberOfSlaves | := 1                     | // Количество подключенных ПЧ: 1          | IN: INT         |
|----------------|--------------------------|-------------------------------------------|-----------------|
| WaitCycles     | := "ComWaitCycles"       | // Минимальное количество циклов ожидания | IN: DINT        |
| SlavesComData  | := "ComDataSlaves.Slave" | // Ссылка на все коммуникационные объекты | IN-OUT: UDT 877 |

#### 6.3.8 OB 1 - Создание экземплярного DB для блока инициализации ПЧ V1000

Блок FB 881 - VMC\_InitV1000\_RTU инициализирует соответствующий преобразователь частоты пользовательскими данными. Прежде чем управлять преобразователем частоты, его необходимо инициализировать.

1. **Добавьте в ОВ 1 вызов** Call FB881, DB881.

⇒ В ответ будет создан вызов блока и откроется диалоговое окно для задания экземплярного блока данных 'VMC\_InitV1000\_RTU\_881'.

- 2. Подтвердите запрос экземплярного блока данных с помощью [OK].
- 3. В Задайте следующие параметры:

Call FB881, DB881 😓 Pasдел 7.10 'FB 881 - VMC\_InitV1000\_RTU - Инициализация через Modbus RTU' на стр. 56

| Execute               | := "A1_InitExecute"        | // Задание запускается по переходу 0-1.       | IN: BOOL  |
|-----------------------|----------------------------|-----------------------------------------------|-----------|
| Hardware              | := "A1_InitHardware"       | // Спецификация используемого оборудования    | IN: BYTE  |
|                       |                            | // 1: System SLIO CP040, 2: Процессорный      |           |
|                       |                            | // модуль, выполненный на базе SPEED7         |           |
| Laddr                 | := "A1_InitLaddr"          | // Логический адрес при использовании СР040   | IN: INT   |
| UnitId                | := "A1_InitUnitId"         | // Адрес Modbus для <i>V1000</i>              | IN: BYTE  |
| UserUnitsVelocity     | := "A1_InitUserUnitsVel"   | // Пользовательские единицы для скорости:     | IN: INT   |
|                       |                            | // 0: Гц, 1: %, 2: RPM (об/мин)               |           |
| UserUnitsAcceleration | := "A1_InitUserUnitsAcc"   | // Пользовательские единицы для               | IN: INT   |
|                       |                            | // разгона/замедления                         |           |
|                       |                            | // 0: 0,01 c, 1: 0,1 c                        |           |
| MaxVelocityApp        | := "A1_InitMaxVelocityApp" | // Макс. скорость в пользовательских единицах | IN: REAL  |
| Done                  | := "A1_InitDone"           | // Признак завершения задания                 | OUT: BOOL |
| Busy                  | := "A1_InitBusy"           | // Задание в процессе исполнения              | OUT: BOOL |
| Error                 | := "A1_InitError"          | // Ошибка выполнения                          | OUT: BOOL |
| ErrorID               | := "A1_InitErrorID"        | // Дополнительная информация об ошибке        | OUT: WORD |

| Axis                | := "A1_V  | 1000"                  | .AxisData                                                                   | // Ссылка на общие данные оси                                                               | IN-OUT: UDT 879                                      |  |
|---------------------|-----------|------------------------|-----------------------------------------------------------------------------|---------------------------------------------------------------------------------------------|------------------------------------------------------|--|
| V1000               | := "A1_V  | 1000"                  | .V1000Data                                                                  | // Ссылка на индивидуальные данные<br>// привода                                            | IN-OUT: UDT 881                                      |  |
| Входные<br>значения |           | Все г<br>опер<br>назна | араметры дол<br>андами. Следу<br>ачены:                                     | іжны быть связаны с соответствующи<br>иющие входные параметры должны б                      | ими переменными или<br>ыть предварительно            |  |
|                     |           | ■                      | ardware<br>кажите здесь с<br>реобразовател<br>1: Модуль S<br><i>Laddr</i> . | оборудование, которое будет использ<br>лями частоты:<br>LIO CP040, логический адрес которог | оваться для управления<br>о должен быть указан через |  |
|                     |           | - L                    | 2: Процессо<br>addr                                                         | рный модуль, выполненный на базе \$                                                         | SPEED7.                                              |  |
|                     |           |                        | Логический а<br>случае этот                                                 | адрес модуля SLIO CP040 ( <i>Hardware</i><br>параметр игнорируется.                         | = 1). В противном                                    |  |
|                     |           | -                      | Адрес Modb                                                                  | us для <i>V1000</i> .                                                                       |                                                      |  |
|                     |           | ■ L                    | serUnitsVelocit                                                             | У                                                                                           |                                                      |  |
|                     |           | <br>_                  | ользовательсн<br>0: Гц                                                      | кие единицы для скорости:                                                                   |                                                      |  |
|                     |           |                        | Задается в г                                                                | терцах                                                                                      |                                                      |  |
|                     |           |                        | 1: %<br>Залается в г                                                        |                                                                                             | 1 – 2*fmov/P                                         |  |
|                     |           |                        | где fmax: мак                                                               | с. выходная частота (параметр Е1-04                                                         | - 2 maxi                                             |  |
|                     |           |                        | р: Кол                                                                      | ичество полюсов двигателя (индивид                                                          | ,<br>цуальные параметры                              |  |
|                     |           |                        | дви                                                                         | гателя Е2-04, Е4-04 или Е5-04)                                                              |                                                      |  |
|                     |           | _                      | 2: RPM (об/м                                                                | иин)                                                                                        |                                                      |  |
|                     |           |                        | Данные в об                                                                 | боротах в минуту                                                                            |                                                      |  |
|                     |           |                        | SerUnitsAccele                                                              | ration                                                                                      | ениа                                                 |  |
|                     |           | -<br>-                 | 0: 0.01 с (ди                                                               | иапазон значений: 0.00 - 600.00 с)                                                          |                                                      |  |
|                     |           | _                      | 1: 0,1 с (диа                                                               | пазон значений: 0,0 - 6000,0 с)                                                             |                                                      |  |
|                     |           | ■ N                    | /laxVelocityApp                                                             |                                                                                             |                                                      |  |
|                     |           | N<br>T                 | аксимальная о<br>ельских едини                                              | скорость для приложения. Должна бь<br>цах. Используется в командах переме                   | іть задана в пользова-<br>ещения для калибровки.     |  |
| 6.3.9 ОВ 1 - Созда  | ание экзе | мпля                   | ірного DB для                                                               | і блока управления осью V1000                                                               |                                                      |  |
|                     |           | С по<br>прео<br>контр  | мощью блока F<br>бразователем<br>ролировать его                             | -В 882 - VMC_AxisControlV1000_RTU<br>частоты через сетевой интерфейс М<br>о состояние.      | можно управлять<br>odbus RTU, а также                |  |
|                     |           | 1.                     | Добавьте в ОІ                                                               | <b>В 1 вызов</b> Call FB882, DB882.                                                         |                                                      |  |
|                     |           |                        | ⇒ В ответ буд<br>экземплярного                                              | ет создан вызов блока и откроется д<br>о блока данных <i>'VMC_AxisControIV10</i>            | иалоговое окно для задания<br>00_ <i>RTU_</i> 882'.  |  |
|                     |           | 2.                     | Подтвердите                                                                 | запрос экземплярного блока данных                                                           | с помощью [ОК].                                      |  |
|                     |           | 3.                     | Задайте след                                                                | ующие параметры:                                                                            |                                                      |  |
| Call FB882, DB882   | & Раздел  | 7.11 ר                 | "FB 882 - VMC_                                                              | AxisControlV1000_RTU - Modbus RTU Axis                                                      | s control'на стр. 58                                 |  |
| AxisEnabled :       | = "A1_Ax: | isEna                  | ble"                                                                        | // Активация оси                                                                            | IN: BOOL                                             |  |
| AxisReset :         |           | isRes                  | et"                                                                         | // Команда: Сброс ошибки ПЧ <i>V100</i>                                                     | 0. IN: BOOL                                          |  |
| StopExecute :       | = "A1_Sto | opExe                  | cute"                                                                       | // Команда: Stop - Останов оси                                                              | IN: BOOL                                             |  |

IN: BOOL

## YASKAWA VIPA CONTROLS

| Velocity            | := "A1_Velocity"                   | // Параметр: Значение скорости для MoveVelocity | IN: REAL        |
|---------------------|------------------------------------|-------------------------------------------------|-----------------|
| AccelerationTime    | := "A1_AccelerationTime"           | // Параметр: Время разгона                      | IN: REAL        |
| DecelerationTime    | := "A1_DecelerationTime"           | // Параметр: Время замедления                   | IN: REAL        |
| JogPositive         | := "A1_JogPositive"                | // Команда: <i>JogP</i> os                      | IN: BOOL        |
| JogNegative         | := "A1_JogNegative"                | // Команда: <i>JogNeg</i>                       | IN: BOOL        |
| JogVelocity         | := "A1_JogVelocity"                | // Параметр: Значение скорости для толчкового   | IN: REAL        |
|                     |                                    | // режима                                       |                 |
| JogAccelerationTime | := "A1_JogAccelerationTime"        | // Параметр: Время разгона для толчкового       | IN: REAL        |
|                     |                                    | // режима                                       |                 |
| JogDecelerationTime | := "A1_JogDecelerationTime"        | // Параметр: Время замедления для толчкового    | IN: REAL        |
|                     |                                    | // режима                                       |                 |
| AxisReady           | := "A1_AxisReady"                  | // Состояние: Готовность оси                    | OUT: BOOL       |
| AxisEnabled         | := "A1_AxisEnabled"                | // Состояние: Активация оси                     | OUT: BOOL       |
| AxisError           | := "A1_AxisError"                  | // Состояние: Ошибка оси                        | OUT: BOOL       |
| AxisErrorID         | := "A1_AxisErrorID"                | // Состояние: Дополнительная информация         | OUT: WORD       |
|                     |                                    | // об ошибке для AxisError                      |                 |
| DriveError          | := "A1_DriveError"                 | // Состояние: Ошибка преобразователя частоты    | OUT: BOOL       |
| ActualVelocity      | := "A1_ActualVelocity"             | // Состояние: Текущая скорость                  | OUT: REAL       |
| InVelocity          | := "A1_Velocity"                   | // Статус заданной скорости                     | OUT: BOOL       |
| CmdDone             | := "A1_CmdDone"                    | // Состояние: Команда выполнена                 | OUT: BOOL       |
| CmdBusy             | := "A1_CmdBusy"                    | // Состояние: Команда в процессе исполнения     | OUT: BOOL       |
| CmdAborted          | := "A1_CmdAborted"                 | // Состояние: Команда прервана                  | OUT: BOOL       |
| CmdError            | := "A1_CmdError"                   | // Состояние: Ошибка команды                    | OUT: BOOL       |
| CmdErrorID          | := "A1_CmdErrorID"                 | // Состояние: Дополнительная информация         | OUT: WORD       |
|                     |                                    | // об ошибке для <i>CmdError</i>                |                 |
| CmdActive           | := "A1_CmdActive"                  | // Состояние: Активная команда                  | OUT: INT        |
| DirectionPositive   | := "A1_DirectionPositive"          | // Состояние: Направление вращения вперёд       | OUT: BOOL       |
| DirectionNegative   | := "A1_DirectionNegative"          | // Состояние: Направление вращения назад        | OUT: BOOL       |
| Axis                | := "A1_V1000".AxisData             | // Ссылка на общие данные оси                   | IN-OUT: UDT 879 |
| V1000               | := "A1_V1000".V1000Data            | // Ссылка на общие данные оси                   | IN-OUT: UDT 881 |
|                     |                                    | // преобразователя частоты                      |                 |
| AxisComData         | := "ComDataSlaves".Slaves.Slave(1) | // Ссылка на коммуникационные данные            | IN-OUT: UDT 878 |

### 6.3.10 OB 1 - Создание экземплярного DB для блока чтения параметров

С помощью блока FB 879 - VMC\_ReadParameter\_RTU обеспечивается чтение параметров из преобразователя частоты через сетевой интерфейс Modbus RTU. Для хранения значений параметров должен быть создан блок данных.

- 1. ► Откройте в менеджере проекта 'Project tree → ...CPU...PLC program → Program blocks → Add new block'.
  - ⇒ В ответ откроется диалоговое окно 'Add block'.
- **2.** Выберите тип блока *'DB block'* и задайте ему имя "A1\_TransferData". Номер для DB может быть задан любой. Укажите DB 98 и создайте его как глобальный DB, подтвердив свой выбор нажатием кнопки [OK].
  - ⇒ Блок создастся и откроется.

**3.** Создайте в "A1\_TransferData" следующие переменные:

- *'Data 0'* с типом WORD
- "Data\_1" с типом WORD
- 'Data 2' с типом WORD
- "Data\_3" с типом WORD
- **4.** ▶ Добавьте в ОВ 1 вызов Call FB879, DB879.

⇒ В ответ будет создан вызов блока и откроется диалоговое окно для задания экземплярного блока данных 'VMC\_ReadParameter\_RTU'.

- **5.** Подтвердите запрос экземплярного блока данных с помощью [OK].
- 6. В Задайте следующие параметры:

| Call FB879, DB879 | 👟 Раздел 7.8 'FB 879 - VMC_Rea | adParameter_RTU - Modbus RTU read parameters' | на стр. 55      |
|-------------------|--------------------------------|-----------------------------------------------|-----------------|
| Execute           | := "A1_RdParExecute"           | // Задание запускается по переходу 0-1.       | IN: BOOL IN:    |
| StartAddre        | := "A1_RdParStartAddress"      | // Начальный адрес 1-го регистра              | INT             |
| Quantity          | := "A1_RdParQuantity"          | // Количество регистров для чтения            | IN: INT         |
|                   |                                |                                               |                 |
| Done              | := "A1_RdParDone"              | // Признак завершения задания                 | IN: REAL        |
| Busy              | := "A1_RdParBusy"              | // Задание в процессе исполнения              | OUT: BOOL       |
| Error             | := "A1_RdParError"             | // Ошибка выполнения                          | OUT: BOOL       |
| ErrorID           | := "A1_RdParErrorID"           | // Дополнительная информация об ошибке        | OUT: BOOL       |
| Data              | := P#DB98.DBX0.0 BYTES 8       | // Место хранения значений параметров         | OUT: WORD       |
| Axis              | := "A1 V1000".AxisData         | // Ссылка на общие данные оси                 | IN-OUT: UDT 879 |

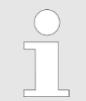

Обратите внимание, что только целые регистры могут быть прочитаны как WORD. Для оценки отдельных бит необходимо поменять местами старшие и младшие байты!

#### 6.3.11 OB 1 - Создание экземплярного DB для блока записи параметров

С помощью блока FB 880 - VMC\_ReadParameter\_RTU обеспечивается чтение параметров из преобразователя частоты через сетевой интерфейс Modbus RTU. Для этого блока можно использовать тот же блок данных, что был создан для FB чтения параметров, т.е. DB 98.

**1.** Добавьте в ОВ 1 вызов Call FB880, DB880.

⇒ В ответ будет создан вызов блока и откроется диалоговое окно для задания экземплярного блока данных 'VMC\_WriteParameter\_RTU'.

- **2.** Подтвердите запрос экземплярного блока данных с помощью [OK].
- **3.** Задайте следующие параметры:

Call FB880, DB880 😓 Pasden 7.9 'FB 880 - VMC\_WriteParameter\_RTU - Modbus RTU write parameters' на стр. 56

| Execute      | := "A1_WrParExecute"      | // Задание запускается по переходу 0-1. | IN: BOOL  |
|--------------|---------------------------|-----------------------------------------|-----------|
| StartAddress | := "A1_WrParStartAddress" | // Начальный адрес 1-го регистра        | IN: INT   |
| Quantity     | := "A1_WrParQuantity"     | // Количество регистров для записи      | IN: INT   |
| Done         | := "A1_WrParDone"         | // Признак завершения задания           | IN: REAL  |
| Busy         | := "A1_WrParBusy"         | // Задание в процессе исполнения        | OUT: BOOL |

## YASKAWA VIPA CONTROLS

| Error   | := "A1_WrParError"       | // Ошибка выполнения                   | OUT: BOOL       |
|---------|--------------------------|----------------------------------------|-----------------|
| ErrorID | := "A1_WrParErrorID"     | // Дополнительная информация об ошибке | OUT: BOOL       |
| Data    | := P#DB98.DBX0.0 BYTES 8 | // Место хранения значений параметров  | OUT: WORD       |
| Axis    | := "A1_V1000".AxisData   | // Ссылка на общие данные оси          | IN-OUT: UDT 879 |

### 6.3.12 Последовательность действий

1. Сохраните и скомпилируйте проект.

- 2. В Загрузите проект в ЦПУ.
  - ⇒ Теперь можно запустить прикладную программу на исполнение.

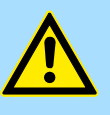

#### ВНИМАНИЕ!

Всегда соблюдайте указания по технике безопасности для преобразователя частоты, особенно при вводе его в эксплуатацию!

- 3. ► Таблица контроля переменных позволяет вручную управлять преобразователем частоты. Для создания таблицы контроля переменных выберите *'Project tree* → ...*CPU...* → Watch and force tables → Add new watch table'.
  - ⇒ Таблица будет создана и открыта для редактирования.
- 4. Сначала задайте время ожидания между двумя заданиями. Для преобразователя частоты V1000 это значение должно быть не менее 200 мс. Для этого в таблице контроля переменных в столбце *'Name'* задайте идентификатор *'ComWaitCycles'* как *'DEC* и введите в *'Modify value'* значение в диапазоне от 200 до 400.

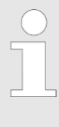

Впоследствии для повышения производительности обмена это значение можно будет уменьшить до уровня, при котором еще не будет возникать ошибка по тайм-ауту (80C8h). Обратите внимание, что некоторые команды, такие как MoveVelocity могут состоять из нескольких заданий.

5. Прежде начать управлять преобразователем частоты, его необходимо инициализировать с помощью FB 881 - VMC\_InitV1000\_RTU. *FB 881 - VMC\_InitV1000\_RTU - Инициализация через Modbus RTU* на стр. 56

Для этого в таблице контроля переменных в столбце *'Name'* задайте идентификатор *'A1\_InitExecute'* как *'Boolean'* и введите в *'Modify value'* значение *'True'*. Активируйте режим управления переменными и начните передачу модифицированных значений.

Преобразователь частоты инициализируется. После выполнения выход Done примет значение TRUE. При возникновении ошибки ее можно идентифицировать с помощью ErrorID.

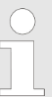

Продолжайте работу только в том случае, если блок Init не сообщает об ошибке!

- 6. После успешной инициализации обработка регистров подключенных преобразователей частоты происходит циклически, т.е. они получают запросы циклически. В ручном режиме управления можно использовать FB 882 VMC\_AxisControlV1000\_RTU для отправки команд в соответствующий преобразователь частоты. В *Раздел 7.11 'FB 882 VMC AxisControlV1000 RTU Modbus RTU Axis control' на стр. 58*
- **7.** Для этой цели создайте в таблице контроля переменных соотвествующие идентификаторы для FB 882 VMC\_AxisControlV1000\_RTU.
- 8. Сохраните таблицу контроля переменных под именем, например, 'V1000'.

**9.** Активируйте соответствующую ось путем установки *AxisEnable*. После установления значения *AxisReady* = TRUE можно приступать к ее управлению с помощью соответствующих команд перемещения.

## 7 Специальные блоки для привода

7.1 UDT 877 - VMC\_ComSlavesRTU\_REF - Структура коммуникационных данных Modbus RTU для всех ведомых устройств сети

Это определяемая пользователем структура данных для коммуникационного обмена для всех подключенных ведомых устройств сети Modbus RTU. UDT специально приспособлен для использования с преобразователями частоты при обмене с ними с использованием протокола Modbus RTU.

7.2 UDT 878 - VMC\_ComObjectRTU\_REF - Структура коммуникационных данных Modbus RTU для конкретного ведомого устройства сети

Это определяемая пользователем структура коммуникационых данных для конкретного ведомого устройства Modbus RTU. UDT специально приспособлен для использования с преобразователями частоты при обмене с ними с использованием протокола Modbus RTU.

## 7.3 UDT 879 - VMC\_AxisRTU\_REF - Структура данных Modbus RTU для оси

Это определяемая пользователем структура данных, содержащая информацию о состоянии преобразователя частоты. Эта структура служит ссылкой на общие данные оси преобразователя.

7.4 UDT 881 - VMC\_ConfigV1000RTU\_REF - Структура данных Modbus RTU для конфигурации

Это определяемая пользователем структура данных, содержащая информацию о конфигурации преобразователя частоты при обмене с ним с использованием протокола Modbus RTU.

## 7.5 FB 876 - VMC\_ConfigMaster\_RTU - Интерфейс Modbus RTU модуля ЦПУ

Описание

Этот блок используется для параметрирования последовательного порта процессорного модуля при реализации обмена с использованием протокола Modbus RTU.

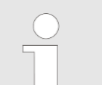

Обратите внимание, что внутри этого блока содержится вызов SFC 216.

В SPEED7 Studio этот блок автоматически вставляется в проект.

В Siemens SIMATIC Manager блок SFC 216 необходимо скопировать в проект из библиотеки Motion Control Library.

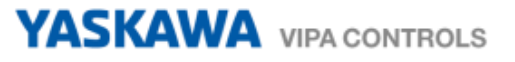

## Параметр

| Параметр | Тип<br>переменной | Тип данных                          | Описание                                                                                                    |                                                                                                    |
|----------|-------------------|-------------------------------------|----------------------------------------------------------------------------------------------------|----------------------------------------------------------------------------------------------------|
| Baudrate | ВХОД              | BYTE                                | Скорость передачи данных, б<br>04h: 1200 бит/с<br>05h: 1800 бит/с<br>06h: 2400 бит/с<br>07h: 4800 бит/с<br>08h: 7200 бит/с<br>09h: 9600 бит/с                                                                                                    | ит/с (бод)<br>ОАh: 14400 бит/с<br>ОBh: 19200 бит/с<br>ОCh: 38400 бит/с<br>ОDh: 57600 бит/с<br>ОEh: 115200 бит/с                                                                                      |
| CharLen  | ВХОД              | BYTE                                | Количество бит данных, сооте<br>символу<br>0: 5 бит<br>1: 6 бит<br>2: 7 бит<br>3: 8 бит                                                                                                    | ветсвующих передаваемому                                                                                                    |
| Parity   | ВХОД              | BYTE                                | Контроль по чётности. Для ре<br>чётности информационные би<br>чётности со значение "0" или<br>слове, включая бит чётности,<br>по чётности) или нечётности (пр<br>Если контроль по чётности не<br>чётности имеет значение "1",<br>0: Отсутствует<br>1: Контроль по нечётности<br>2: Контроль по чётности            | ализации контроля по<br>иты дополняются битом<br>"1" так, чтобы сумма "1" в<br>была чётной (при контроле<br>ои контроле по нечётности).<br>е производится, то бит<br>которое не контролируется.<br>1 |
| StopBits | ВХОД              | BYTE                                | Стоп-биты добавляются к каж<br>символу и отмечают конец си<br>1: 1 бит<br>2: 1,5 бита<br>3: 2 бита                                                                                                    | кдому передаваемому<br>мвола.                                                                                                    |
| TimeOut  | ВХОД              | WORD (16-<br>разрядное<br>значение) | Время ожидания ответа от ве<br>истечении которого формируе<br>Значение для <i>TimeOut</i> должни<br>шестнадцатеричном формате<br>значение получается путем уг<br>времени в секундах на скорос<br>Пример: Желаемое время 8 м<br>19200 бит/с Расчёт:<br>19200 бит/с х 0,008 с ≈ 154 би<br>Шестнадцатеричное значение | домого устройства, по<br>ется ошибка обмена.<br>о быть задано в<br>е. Шестнадцатеричное<br>множения желаемого<br>сть передачи.<br>мс при скорости передачи в<br>пт >>>> (9Ah)<br>е равно 9Ah.        |
| Valid    | выход             | BOOL (Двоичное<br>значение)         | Конфигурация <ul> <li>TRUE: Конфигурация дейс</li> <li>FALSE: Конфигурация нед</li> </ul>                                                                                                    | ствительна.<br>цействительна.                                                                                                    |
| Error    | выход             | BOOL (Двоичное<br>значение)         | Наличие ошибки <ul> <li>TRUE: Возникла ошибка -</li> <li>FALSE: Ошибка отсутству</li> </ul>                                                                                                    | см. <i>ErrorID.</i><br>ет.                                                                                                    |
| ErrorID  | выход             | WORD (16-<br>разрядное<br>значение) | Дополнительная информация                                                                                                    | а об ошибке<br>ительная<br>пр. 61                                                                                                    |

## 7.6 FB 877 - VMC\_ComManager\_RTU - Диспетчер обмена Modbus RTU

Описание

Этот блок упорядочивает коммуникационный обмен так, чтобы только одно ведомое устройство может последовательно осуществлять передачу через последовательный интерфейс. С помощью UDT 877 этот блок имеет доступ к коммуникационным данным всех ведомых устройств.

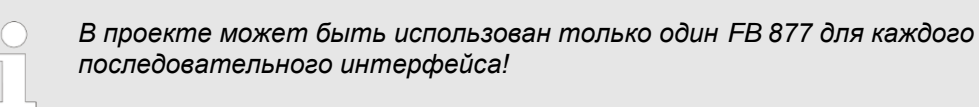

#### Параметр

| Параметр       | Тип<br>переменной | Тип данных              | Описание                                                                                                    |
|----------------|-------------------|-------------------------|----------------------------------------------------------------------------------------------------|
| NumberOfSlaves | вход              | INT                     | Количество используемых в данный момент ведомых<br>устройств Modbus                                                                                     |
| WaitCycles     | вход              | DINT<br>(Двойное целое) | Минимальное число циклов ожидания между двумя<br>запросами ведомого. Это позволяет предотвратить<br>перегрузку ведомого и избежать появления таймаутов. |
| SlavesComData  | ВХОД-ВЫХОД        | UDT 877                 | Ссылка на блок данных со всеми коммуникационными объектами                                                                                              |

## 7.7 FB 878 - VMC\_RWParameterSys\_RTU - Чтение/запись параметров системы через Modbus RTU

## Описание

Этот блок используется внутри системы для передачи параметров.

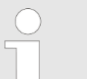

Нельзя вызывать этот блок, т.к. это может быть привести к сбою в работе системы!

## 7.8 FB 879 - VMC\_ ReadParameter\_RTU - Чтение параметров через Modbus RTU

## Описание

Этот блок может быть использован для чтения параметров из соответствующего ведомого устройства.

Обратите внимание, что только целые регистры могут быть записаны как WORD. Для установки или сброса отдельных бит необходимо поменять местами старшие и младшие байты!

#### Параметр

| Параметр     | Тип<br>переменной | Тип данных                        | Описание                                             |
|--------------|-------------------|-----------------------------------|------------------------------------------------------|
| Execute      | вход              | BOOL (Двоичное<br>значение)       | Задание запускается по переходу 0-1.                 |
| StartAddress | вход              | WORD (16-раз-<br>рядное значение) | Начальный адрес регистра для выполнения чтения.      |
| Quantity     | вход              | BYTE                              | Количество регистров для чтения                      |
| Done         | ВЫХОД             | BOOL (Двоичное<br>значение)       | Status TRUE: Команда успешно выполнена               |
| Busy         | ВЫХОД             | BOOL (Двоичное<br>значение)       | Status <ul> <li>TRUE: Команда выполняется</li> </ul> |

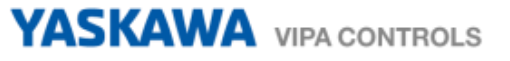

| Параметр | Тип<br>переменной | Тип данных                          | Описание                                                                                                    |
|----------|-------------------|-------------------------------------|----------------------------------------------------------------------------------------------------|
| Error    | ВЫХОД             | BOOL (Двоичное<br>значение)         | <ul> <li>Status</li> <li>TRUE: Возникла ошибка. Дополнительная информация об ошибке может быть взята из параметра <i>ErrorID</i>.</li> </ul> |
| ErrorID  | ВЫХОД             | WORD (16-<br>разрядное<br>значение) | Дополнительная информация об ошибке 🤄 Раздел 8<br>'ErrorID - Дополнительная информация об ошибке на<br>стр. 61                               |
| Data     | вход-выход        | ANY (любой)                         | Ссылка на место, где хранить считанные данные                                                                                                |
| Axis     | вход-выход        | UDT 879                             | Ссылка на общие данные оси преобразователя частоты                                                                                           |

## 7.9 FB 880 - VMC\_WriteParameter\_RTU - Запись параметров через Modbus RTU

Описание

Этот блок может быть использован для записи параметров в регистры соответствующего ведомого устройства.

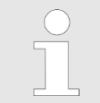

Обратите внимание, что только целые регистры могут быть записаны как WORD. Для установки или сброса отдельных бит необходимо поменять местами старшие и младшие байты!

## Параметр

| Параметр     | Тип<br>переменной | Тип данных                          | Описание                                                                                                    |
|--------------|-------------------|-------------------------------------|----------------------------------------------------------------------------------------------------|
| Execute      | вход              | BOOL (Двоичное<br>значение)         | Задание запускается по переходу 0-1.                                                                                        |
| StartAddress | вход              | WORD (16-раз-<br>рядное значение)   | Начальный адрес регистра для выполнения записи.                                                                             |
| Quantity     | вход              | BYTE                                | Количество регистров для записи                                                                                             |
| Done         | выход             | BOOL (Двоичное<br>значение)         | Status <ul> <li>TRUE: Задание успешно выполнено</li> </ul>                                                                  |
| Busy         | выход             | BOOL (Двоичное<br>значение)         | Status <ul> <li>TRUE: Задание выполняется</li> </ul>                                                                        |
| Error        | ВЫХОД             | ВООL (Двоичное<br>значение)         | Status<br>■ TRUE: Возникла ошибка. Дополнительная<br>информация об ошибке может быть взята из<br>параметра <i>ErrorID</i> . |
| ErrorID      | ВЫХОД             | WORD (16-<br>разрядное<br>значение) | Дополнительная информация об ошибке 🤝 Раздел 8<br>'ErrorID - Дополнительная информация об ошибке на<br>стр. 61              |
| Data         | вход-выход        | ANY (любой)                         | Ссылка на данные для записи.                                                                                                |
| Axis         | вход-выход        | UDT 879                             | Ссылка на общие данные оси преобразователя частоты                                                                          |

## 7.10 FB 881 - VMC\_InitV1000\_RTU - Инициализация через Modbus RTU

Описание

Этот блок используется для инициализации соответствующего преобразователя частоты пользовательскими данными. Он должен быть исполнен до начала подачи команд. Блок специально приспособлен для использования с преобразователями частоты при обмене с ними с использованием протокола Modbus RTU.

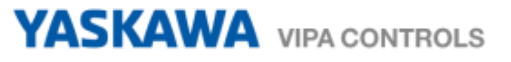

## Параметр

| Параметр                  | Тип<br>переменной | Тип данных                          | Описание                                                                                                    |  |
|---------------------------|-------------------|-------------------------------------|----------------------------------------------------------------------------------------------------|--|
| Execute                   | вход              | BOOL (Двоичное<br>значение)         | Задание запускается по переходу 0-1.                                                                                                    |  |
| Hardware                  | вход              | BYTE                                | Спецификация используемого оборудования                                                                                                    |  |
|                           |                   |                                     | <ul> <li>1: Модуль SLIO CP040, логический адрес которого должен быть указан через <i>Laddr</i>.</li> <li>2: Процессорный модуль, выполненный на базе SPEED7</li> </ul>                                                                                                    |  |
| Laddr                     | вход              | INT                                 | Логический адрес модуля SLIO CP040 ( <i>Hardware</i> = 1). В противном случае этот параметр игнорируется.                                                                                                    |  |
| UnitId                    | вход              | BYTE                                | Адрес Modbus для V1000.                                                                                                    |  |
| UserUnitsVelocity         | ВХОД              | INT                                 | Пользовательские единицы для скорости<br>0: Гц<br>- Задается в герцах<br>1: %<br>- Задается в процентах от максимальной скорости<br>= 2*fmax/p,<br>где fmax: макс. выходная частота (параметр E1-04)<br>р: Количество полюсов двигателя<br>(индивидуальные параметры двигателя<br>E2-04, E4-04 или E5-04)<br>2: RPM (об/мин)<br>- Данные в оборотах в минуту |  |
| UserUnitsAcceler<br>ation | ВХОД              | INT                                 | <ul> <li>Пользовательские единицы для ускорения и замедления</li> <li>0: 0,01 с (диапазон значений: 0,00 - 600,00 с)</li> <li>1: 0,1 с (диапазон значений: 0,0 - 6000,0 с)</li> </ul>                                                                                                    |  |
| MaxVelocityApp            | ВХОД              | REAL                                | Максимальная скорость для приложения. Должна быть<br>задана в пользовательских единицах. Используется в<br>командах перемещения для калибровки.                                                                                                    |  |
| Done                      | выход             | BOOL (Двоичное<br>значение)         | Status <ul> <li>TRUE: Задание успешно выполнено</li> </ul>                                                                                                    |  |
| Busy                      | выход             | BOOL (Двоичное<br>значение)         | Status <ul> <li>TRUE: Задание выполняется</li> </ul>                                                                                                    |  |
| Error                     | ВЫХОД             | BOOL (Двоичное<br>значение)         | <ul> <li>Status</li> <li>TRUE: Возникла ошибка. Дополнительная информация об ошибке может быть взята из параметра <i>ErrorID</i>.</li> </ul>                                                                                                    |  |
| ErrorID                   | ВЫХОД             | WORD (16-<br>разрядное<br>значение) | Дополнительная информация об ошибке<br>🤝 Раздел 8 'ErrorID - Дополнительная<br>информация об ошибке на стр. 61                                                                                                    |  |
| Axis                      | ВХОД-ВЫХОД        | UDT 879                             | Ссылка на общие данные оси преобразователя частоты                                                                                                    |  |
| V1000                     | ВХОД-ВЫХОД        | UDT 881                             | Ссылка на пользовательские данные преобразователя частоты                                                                                                    |  |

## 7.11 FB 882 - VMC\_AxisControlV1000\_RTU - Управление осью через Modbus RTU

Описание

С помощью блока FB 882 - *VMC\_AxisControlV1000\_RTU* можно управлять преобразователем частоты через Modbus RTU, а также контролировать его состояние.

 Управление преобразователем частоты V1000, который подключается через Modbus RTU, осуществляется исключительно с помощью FB 882 VMC\_AxisControlV1000\_RTU. Блоки PLCopen не поддерживаются!

## Параметр

| Параметр                 | Тип<br>переменной | Тип данных                  | Описание                                                                                                    |  |
|--------------------------|-------------------|-----------------------------|----------------------------------------------------------------------------------------------------|--|
| AxisEnabled              | вход              | BOOL (Двоичное<br>значение) | <ul> <li>Активация оси</li> <li>TRUE: Включить ось → AxisEnabled = 1, команды могут выполняться.</li> <li>FALSE: Выключить ось → AxisEnabled = 0, команды не могут выполняться.</li> </ul>                                             |  |
| AxisReset                | вход              | BOOL (Двоичное<br>значение) | Команда: Сброс ошибки преобразователя частоты.<br>→ <i>CmdActive</i> = 1                                                                                                    |  |
| StopExecute              | вход              | BOOL (Двоичное<br>значение) | Команда: Stop - Останов оси $\rightarrow$ CmdActive = 1                                                                                                    |  |
| MvVelocityExe-<br>cute   | ВХОД              | BOOL (Двоичное<br>значение) | Команда: <i>MoveVelocity</i> (управление скоростью) → <i>CmdActive</i> = 2                                                                                                    |  |
| Velocity                 | ВХОД              | REAL                        | Параметр: Значение скорости для MoveVelocity в пользовательских единицах. См. пример ниже                                                                                                    |  |
| AccelerationTime         | ВХОД              | REAL                        | Параметр: Время разгона в секундах (точность в зависимости от UserUnitsAcceleration в блоке инициализации Init). Всегда относится ко времени от состояния покоя до максимальной установленной скорости. См. пример ниже                |  |
| DecelerationTime         | ВХОД              | REAL                        | Параметр: Время замедления в секундах (точность в<br>зависимости от UserUnitsAcceleration в блоке<br>инициализации Init). Всегда относится ко времени от<br>максимальной установленной скорости до состояния<br>покоя. См. пример ниже |  |
| JogPositive              | ВХОД              | BOOL (Двоичное<br>значение) | <ul> <li>Команда: JogPos</li> <li>Переход 0-1: Начало движения оси в положительно направлении (толчковое перемещение вперёд)</li> <li>Переход 1-0: Останов оси</li> </ul>                                                              |  |
| JogNegative              | ВХОД              | BOOL (Двоичное<br>значение) | <ul> <li>Команда: JogNeg</li> <li>Переход 0-1: Начало движения оси в<br/>отрицательном направлении (толчковое<br/>перемещение назад)</li> <li>Переход 1-0: Останов оси</li> </ul>                                                      |  |
| JogVelocity              | ВХОД              | REAL                        | Параметр: Значение скорости для толчкового<br>режима в пользовательских единицах. См. пример<br>ниже                                                                                                    |  |
| JogAcceleration-<br>Time | ВХОД              | REAL                        | Параметр: Время разгона в секундах (точность в зависимости от UserUnitsAcceleration в блоке инициализации Init). Всегда относится ко времени от состояния покоя до максимальной установленной скорости. См. пример ниже                |  |

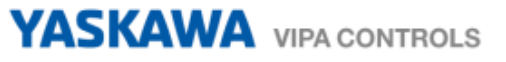

| Параметр                | Тип<br>переменной | Тип данных                          | Описание                                                                                                    |  |
|-------------------------|-------------------|-------------------------------------|----------------------------------------------------------------------------------------------------|--|
| JogDecelerationTi<br>me | вход              | REAL                                | Параметр: Время замедления в секундах (точность в зависимости от UserUnitsAcceleration в блоке FB 881).                                                                                          |  |
|                         |                   |                                     | Всегда относится ко времени от максимальной<br>установленной скорости до состояния покоя. См. пример<br>ниже                                                                                     |  |
| AxisReady               | выход             | BOOL (Двоичное                      | Состояние: Готовность оси                                                                                                    |  |
|                         |                   | значение)                           | <ul><li>TRUE: Ось готова к включению.</li><li>FALSE: Ось не готова к включению.</li></ul>                                                                                                    |  |
| AxisEnabled             | выход             | BOOL (Двоичное                      | Состояние: Активация оси                                                                                                    |  |
|                         |                   | значение)                           | <ul> <li>TRUE: Ось включена</li> <li>FALSE: Ось выключена</li> </ul>                                                                                                    |  |
| AxisError               | выход             | BOOL (Двоичное                      | Состояние: Ошибка оси                                                                                                    |  |
|                         |                   | значение)                           | <ul> <li>TRUE: Ось выдает ошибку и блокируется.<br/>Дополнительная информация об ошибке может<br/>быть взята из параметра <i>AxisErrorID</i>.</li> <li>FALSE: Ошибка оси отсутствует.</li> </ul> |  |
| AxisErrorID             | выход             | WORD (16-                           | Состояние: Дополнительная информация об ошибке для                                                                                                    |  |
|                         |                   | разрядное<br>значение)              | AxisError                                                                                                    |  |
|                         |                   | ,                                   | « Раздел 8 ErrorID - Дополнительная<br>информация об ошибке на стр. 61                                                                                                    |  |
| DriveError              | выход             | BOOL (Двоичное<br>значение)         | Состояние: Ошибка преобразователя частоты                                                                                                    |  |
|                         |                   |                                     | TRUE: Преобразователь частоты выдает ошибку и<br>б политичности.                                                                                                    |  |
|                         |                   |                                     | <ul> <li>олокируется.</li> <li>FALSE: Ошибка преобразователя частоты отсутствует.</li> </ul>                                                                                                    |  |
| ActualVelocity          | выход             | REAL                                | Состояние: Текущая скорость в пользовательских единицах                                                                                                    |  |
| InVelocity              | выход             | BOOL (Двоичное                      | Статус заданной скорости                                                                                                    |  |
|                         |                   | значение)                           | <ul> <li>TRUE: Заданная скорость <i>Velocity</i> достигнута.</li> <li>FALSE: Заданная скорость <i>Velocity</i> еще не достигнута.</li> </ul>                                                     |  |
| CmdDone                 | выход             | BOOL (Двоичное                      | Состояние: Команда исполнена                                                                                                    |  |
|                         |                   | значение)                           | TRUE: Команда исполнена успешно.                                                                                                    |  |
|                         |                   |                                     | <ul> <li>FALSE: Команда еще не исполнена или всё ещё<br/>выполняется.</li> </ul>                                                                                                    |  |
| CmdBusy                 | выход             | BOOL (Двоичное                      | Состояние: Команда в процессе исполнения.                                                                                                    |  |
|                         |                   | значение)                           | TRUE: Команда в процессе обработки.                                                                                                    |  |
|                         | DL IV/OE          |                                     | FALSE: В данный момент команда не выполняется.                                                                                                    |  |
| CmdAborted              | выход             | ВООL (Двоичное<br>значение)         | Состояние: Команда прервана                                                                                                    |  |
|                         |                   | ,                                   | <ul> <li>ГКОЕ: Команда была прервана.</li> <li>FALSE: Команда не была прервана.</li> </ul>                                                                                                    |  |
| CmdError                | выход             | BOOL (Двоичное                      | Состояние: Ошибка команды                                                                                                    |  |
|                         |                   | значение)                           | <ul> <li>TRUE: Произошла ошибка при выполнении команды.</li> <li>FALSE: Команда выполнена без ошибок.</li> </ul>                                                                                 |  |
| CmdErrorID              | ВЫХОД             | WORD (16-<br>разрядное<br>значение) | Состояние: Дополнитеольная информация по<br>CmdError 🤄 Раздел 8 'ErrorID - Дополнительная<br>информация об ошибке' на стр. 61                                                                    |  |

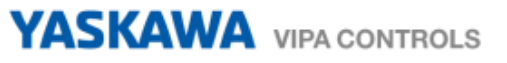

| Параметр          | Тип<br>переменной | Тип данных                  | Описание                                                                                                    |
|-------------------|-------------------|-----------------------------|----------------------------------------------------------------------------------------------------|
| CmdActive         | ВЫХОД             | INT                         | Состояние: Активная команда<br>0: NoCmd - нет активной команды<br>1: Stop<br>2: MvVelocity<br>3: MvRelative<br>4: JogPos<br>5: JogNeg                       |
| DirectionPositive | ВЫХОД             | BOOL (Двоичное<br>значение) | Состояние: Направление вращения вперёд <ul> <li>TRUE: Текушее направление вращения вперёд</li> <li>FALSE: Текушее направление вращения не вперёд</li> </ul> |
| DirectionNegative | ВЫХОД             | BOOL (Двоичное<br>значение) | Состояние: Направление вращения назад <ul> <li>TRUE: Текушее направление вращения назад</li> <li>FALSE: Текушее направление вращения не назад</li> </ul>    |
| Axis              | ВХОД-ВЫХОД        | UDT 879                     | Ссылка на общие данные оси преобразователя частоты                                                                                                    |
| V1000             | ВХОД-ВЫХОД        | UDT 881                     | Ссылка на пользовательские данные преобразователя частоты                                                                                                   |
| AxisComData       | вход-выход        | UDT 878                     | Ссылка на коммуникационные данные текущего ведомого устройства                                                                                              |

Пример для AccelerationTime Значения для Velocity, AccelerationTime и DecelerationTime должны быть заданы в пользовательских единицах, заданных в FB 881 - VMC\_InitV1000\_RTU. AccelerationTime или DecelerationTime определяют время от состояния покоя и до максимальной установленной скорости или от максимальной установленной скорости и до состояния покоя.

Максимальная скорость определяется по формуле

$$v_{max} = \frac{2 \cdot f}{p}$$

v<sub>max</sub> - макс. скорость в 1/с

- макс. выходная частота (параметр Е1-04) f
- количество полюсов двигателя (индивидуальные параметры двигателя Е2-04, р Е4-04 или Е5-04)
- Последовательность действий
- 1. ▶ Выполните команду 'Project → Compile all' и загрузите проект в ЦПУ. Дополнительную информацию о процедуре загрузки можно найти в интерактивной справке по SPEED7 Studio.
  - ⇒ Теперь можно запустить прикладную программу на исполнение.

## ВНИМАНИЕ!

Всегда соблюдайте указания по технике безопасности для преобразователя частоты, особенно при вводе его в эксплуатацию!

- 2. Переведите ЦПУ в режим RUN и подайте питание на электропривод.
  - ⇒ Блок FB 882 VMC\_AxisControlV1000\_RTU обрабатывается циклически.
- 3. Как только AxisReady = TRUE, можно сделать доступным управление осью с помощью AxisEnable.
- 4. 
   Теперь есть возможность управлять преобразователем частоты через соответствующие параметры и контролировать его состояние.

## 8 ErrorID - Дополнительная информация об ошибке

| ErrorID | Описание                                                                                                    | Примечание                             |
|---------|----------------------------------------------------------------------------------------------------|----------------------------------------|
| 0x0000  | Ошибка отсутствует                                                                                                    |                                        |
| 0x8y24  | Ошибка в параметрах блока у, где у:<br>1: Ошибка в PROTOKOLL<br>2: Ошибка в PARAMETER<br>3: Ошибка в BAUDRATE<br>4: Ошибка в CHARLENGTH<br>5: Ошибка в PARITY<br>6: Ошибка в STOPBITS<br>7: Ошибка в FLOWCONTROL (параметр отсутствует) | VMC_ConfigMaster_RTU                   |
| 0x8001  | Недопустимое значение для параметра Position.                                                                                                    |                                        |
| 0x8002  | Недопустимое значение для параметра Distance.                                                                                                    |                                        |
| 0x8003  | Недопустимое значение для параметра Velocity.                                                                                                    |                                        |
| 0x8004  | Недопустимое значение для параметра Acceleration.                                                                                                    |                                        |
| 0x8005  | Недопустимое значение для параметра Deceleration.                                                                                                    |                                        |
| 0x8007  | Недопустимое значение для параметра ContinuousUpdate.                                                                                                    |                                        |
| 0x8008  | Недопустимое значение для параметра BufferMode.                                                                                                    |                                        |
| 0x8009  | Недопустимое значение для параметра EnablePositive.                                                                                                    |                                        |
| 0x800A  | Недопустимое значение для параметра EnableNegative.                                                                                                    |                                        |
| 0x800B  | Недопустимое значение для параметра MasterOffset.                                                                                                    |                                        |
| 0x800C  | Недопустимое значение для параметра SlaveOffset.                                                                                                    |                                        |
| 0x800D  | Недопустимое значение для параметра MasterScaling.                                                                                                    |                                        |
| 0x800E  | Недопустимое значение для параметра SlaveScaling.                                                                                                    |                                        |
| 0x800F  | Недопустимое значение для параметра StartMode.                                                                                                    |                                        |
| 0x8010  | Недопустимое значение для параметра ActivationMode.                                                                                                    |                                        |
| 0x8011  | Недопустимое значение для параметра Source.                                                                                                    |                                        |
| 0x8012  | Недопустимое значение для параметра Direction.                                                                                                    |                                        |
| 0x8014  | Недопустимый параметр физической оси.                                                                                                    | Mc_ReadParameter                       |
| 0x8015  | Недопустимый индекс или субиндекс.                                                                                                    | Mc_ReadParameter                       |
| 0x8016  | Недопустимая длина параметра.                                                                                                    | Mc_ReadParameter                       |
| 0x8017  | Недопустимый LADDR.                                                                                                    | Mc_ReadParameter                       |
| 0x8018  | Недопустимое значение для параметра RatioDenominator.                                                                                                    | MC_GearIn                              |
| 0x8019  | Недопустимое значение для параметра RatioNumerator.                                                                                                    | MC_GearIn                              |
| 0x801A  | Номер папаметра неизвестен.                                                                                                    | Mc_ReadParameter,<br>MC_WriteParameter |
| 0x801B  | Параметр не может быть записан, параметр защищен от записи.                                                                                                    | MC_WriteParameter                      |
| 0x801C  | Связь параметров с неизвестным режимом.                                                                                                    | MC_Home, MC_WriteParameter             |
| 0x801D  | Связь параметров с общей ошибкой. Причина ошибки подробно не описана.                                                                                                    |                                        |

## YASKAWA VIPA CONTROLS

| ErrorID | Описание                                                                                                    | Примечание                 |
|---------|----------------------------------------------------------------------------------------------------|----------------------------|
| 0x801E  | Значение параметра SDO вне диапазона.                                                                                                    | MC_Home, MC_WriteParameter |
| 0x801F  | Тип в ANY не ВҮТЕ.                                                                                                    | Параметр для чтения/записи |
| 0x8020  | Разная конфигурация пользовательских блоков для кулачка (САМ) и главной оси.                                                               |                            |
| 0x8021  | Разная конфигурация пользовательских блоков для кулачка (САМ) и ведомой оси.                                                               |                            |
| 0x8022  | По логическому адресу, указанному через LADDR, нет<br>устройства PROFIBUS / PROFINET, из которого можно считывать<br>согласованные данные. | Параметр для чтения/записи |
| 0x8023  | При обращении к устройству ввода-вывода была обнаружена ошибка доступа.                                                                    | Параметр для чтения/записи |
| 0x8024  | Ошибка ведомого во внешнем ведомом устройстве PROFIBUS<br>DP.                                                                              | Параметр для чтения/записи |
| 0x8025  | Системная ошибка во внешнем ведомом устройстве PROFIBUS DP.                                                                                | Параметр для чтения/записи |
| 0x8026  | Системная ошибка во внешнем ведомом устройстве PROFIBUS DP.                                                                                | Параметр для чтения/записи |
| 0x8027  | Данные еще не были прочитаны модулем.                                                                                                    | Параметр для чтения/записи |
| 0x8028  | Системная ошибка во внешнем ведомом устройстве PROFIBUS DP.                                                                                | Параметр для чтения/записи |
| 0x8029  | Попытка записи в объект, который доступен только по чтению.                                                                                | Параметр для чтения/записи |
| 0x802A  | Попытка чтения из объекта, который доступен только по записи.                                                                              | Параметр для чтения/записи |
| 0x802B  | Неподдерживаемый доступ к объекту.                                                                                                    | Параметр для чтения/записи |
| 0x802C  | Неверный тип данных.                                                                                                    | Параметр для чтения/записи |
| 0x802D  | Ошибка в профиле устройства.                                                                                                    | Параметр для чтения/записи |
| 0x802E  | Тип команды ошибки.                                                                                                    | Параметр для чтения/записи |
| 0x802F  | Нет доступных системных ресурсов.                                                                                                    | Параметр для чтения/записи |
| 0x8030  | Недопустимое значение для параметра <i>Hardware</i> (1 = SLIO CP, 2 = CPU VIPA).                                                           | Modbus; Init               |
| 0x8031  | Недопустимое значение для параметра Unitld.                                                                                                | Modbus; Init               |
| 0x8032  | Недопустимое значение для параметра <i>UserUnitsVelocity</i> (0 = Гц, 1 = %, 2 = об/мин (RPM)).                                            | Modbus; Init               |
| 0x8033  | Недопустимое значение для параметра <i>UserUnitsAcceleration</i> (0 = 0,00 c, 1 = 0,0 c).                                                  | Modbus; Init               |
| 0x8034  | Недопустимое значение для параметра <i>MaxVelocityApp</i> (должно быть > 0).                                                               | Modbus; Init               |
| 0x8035  | Ошибка доступа к MonitorData при чтении.                                                                                                   | Modbus; Init               |
| 0x8036  | Ошибка доступа к NumberOfPoles при чтении.                                                                                                 | Modbus; Init               |
| 0x8037  | Ошибка доступа к UserUnitsVelocity при записи.                                                                                             | Modbus; Init               |
| 0x8038  | Ошибка доступа к MinOutputFrequency при чтении.                                                                                            | Modbus; Init               |
| 0x8039  | Ошибка доступа к MaxOutputFrequency при чтении.                                                                                            | Modbus; Init               |
| 0x803A  | Ошибка доступа к StoppingMethodSelection при записи.                                                                                       | Modbus; Init               |
| 0x803B  | Ошибка доступа к UserUnitsAcceleration при записи.                                                                                         | Modbus; Init               |
| 0x8041  | Недопустимое значение для параметра AccelerationTime.                                                                                      | Modbus V1000               |
| 0x8042  | Недопустимое значение для параметра DecelerationTime.                                                                                      | Modbus V1000               |
| 0x8043  | Недопустимое значение для параметра JogAccelerationTime.                                                                                   | Modbus V1000               |
| 0x8044  | Недопустимое значение для параметра JogDecelerationTime.                                                                                   | Modbus V1000               |

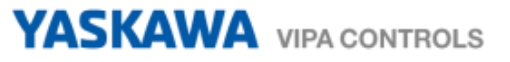

| ErrorID | Описание                                                                                                    | Примечание                                  |
|---------|----------------------------------------------------------------------------------------------------|---------------------------------------------|
| 0x8045  | Недопустимое значение для параметра <i>JogVelocity</i> ( <i>≤ MaxVelocityApp</i> ).                                                                               | Modbus V1000                                |
| 0x80C8  | Коммуникационная ошибка Modbus: отсутствие ответа от<br>сервера в течение определенного периода времени (таймаут<br>может быть параметризован через интерфейс).   | Modbus V1000                                |
| 0x809y  | Ошибка в значении параметра блока у, где у:                                                                                                    | VMC_ConfigMaster_RTU                        |
|         | <ul> <li>1: Ошибка в PROTOKOLL</li> <li>3: Ошибка в BAUDRATE</li> <li>4: Ошибка в CHARLENGTH</li> <li>5: Ошибка в PARITY</li> <li>6: Ошибка в STOPBITS</li> </ul> |                                             |
| 0x8092  | Ошибка доступа к параметру DB (слишком короткий DB).                                                                                                    | VMC_ConfigMaster_RTU                        |
| 0x809A  | Интерфейс недоступен или работает в режиме PROFIBUS.                                                                                                    | VMC_ConfigMaster_RTU                        |
| 0x8101  | Циклический обмен данными с осью невозможен.                                                                                                    |                                             |
| 0x8102  | PLCopen-состояние не определено.                                                                                                    |                                             |
| 0x8103  | Команда не поддерживается осью.                                                                                                    |                                             |
| 0x8104  | Ось не готова к включению, возможные причины:                                                                                                    | PreOperational также должен                 |
|         | <ul> <li>Связь с осью не готова.</li> <li>Привод не находится в состоянии <i>'switched on'</i> → сброс ошибки привода возможен с помощью MC_Reset.</li> </ul>     | быть установлен в Operational.              |
|         | Связь была прервана, например, из-за выключения<br>ЦПУ. Сброс ошибки с помощью MC_Reset.                                                                          |                                             |
| 0x8105  | Команда не поддерживается виртуальной осью.                                                                                                    |                                             |
| 0x8106  | PLCopen-состояние не определено.                                                                                                    |                                             |
| 0x8107  | Команда не разрешена, когда привод отключен.                                                                                                    | VMC_AxisControl_PT,<br>Mod- busV1000        |
| 0x8188  | Коммуникационная ошибка Modbus: Внутренняя ошибка<br>MB_FUNCTION недействительна.                                                                                 | Modbus V1000                                |
| 0x8189  | Коммуникационная ошибка Modbus: Внутренняя ошибка<br>MB_DATA_ADDR недействительна.                                                                                | Modbus V1000                                |
| 0x818A  | Коммуникационная ошибка Modbus: Внутренняя ошибка<br>MB_DATA_LEN недействительна.                                                                                 | Modbus V1000                                |
| 0x818B  | Коммуникационная ошибка Modbus: Внутренняя ошибка<br>MB_DATA_PTR недействительна.                                                                                 | Modbus V1000                                |
|         |                                                                                                    |                                             |
| 0x8201  | Команда не может быть выполнена в настоящее время из-за<br>отсутствия внутренних ресурсов (без свободного слота в<br>CommandBuffer).                              |                                             |
| 0x8202  | Ошибка записи смещения для Homing (отсутствие свободного слота в CommandBuffer).                                                                                  | DriveManager → Homing<br>(активная команда) |
| 0x8210  | Коммуникационная ошибка Modbus: Аппаратное обеспечение несовместимо с библиотекой блоков Modbus RTU/TCP.                                                          | Modbus V1000                                |
| 0x828y  | Ошибка в параметре у DB параметров, где у:                                                                                                    | VMC_ConfigMaster_RTU                        |
|         | <ul> <li>1: Ошибка в параметре №1</li> <li>2: Ошибка в параметре №2</li> <li></li> </ul>                                                                          |                                             |
| 0x8301  | Циклический обмен данными с ведущей осью невозможен.                                                                                                    |                                             |

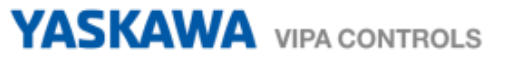

| ErrorID | Описание                                                                                                   | Примечание                           |
|---------|----------------------------------------------------------------------------------------------------|--------------------------------------|
| 0x8302  | PLCopen-состояние не определено.                                                                           |                                      |
| 0x8303  | Команда не поддерживается ведущей осью.                                                                    |                                      |
| 0x8304  | Ведущая ось не находится в состоянии Pre-Operational.                                                      |                                      |
| 0x8305  | Изменен номер блока данных ведущей оси.                                                                    |                                      |
| 0x8306  | Ошибка связи с ведущей осью. Быстрый останов ведомой оси.                                                  |                                      |
| 0x8311  | Циклический обмен данными с ведомой осью невозможен.                                                       |                                      |
| 0x8312  | Недопустимая команда для текущего PLCopen-<br>состояния ведомой оси.                                       |                                      |
| 0x8313  | Команда не поддерживается ведомой осью.                                                                    |                                      |
| 0x8314  | Ведущая ось не находится в состоянии Pre-Operational.                                                      |                                      |
| 0x8315  | Изменен номер блока данных ведущей оси.                                                                    |                                      |
| 0x8321  | Сопряжение с помощью <i>StartMode</i> = relative и <i>ActivationMode</i> = nextcycle не допускается.       |                                      |
| 0x8322  | Сопряжение с помощью <i>StartMode</i> = absolute и<br><i>ActivationMode</i> = nextcycle не допускается.    |                                      |
| 0x8323  | Переключение с разными StartMode (должен использоваться<br>StartMode муфты)                                |                                      |
| 0x8331  | MC_CamIn неактивен.                                                                                        |                                      |
| 0x8332  | MC_GearIn неактивен.                                                                                       |                                      |
| 0x8340  | Недопустимое значение в TriggerInput.Probe.                                                                | MC_TouchProbe и<br>MC_AbortTrigger   |
| 0x8341  | Недопустимое значение в TriggerInput.Source.                                                               | MC_TouchProbe и<br>MC_AbortTrigger   |
| 0x8342  | Недопустимое значение в TriggerInput.TriggerMode.                                                          | MC_TouchProbe и<br>MC_AbortTrigger   |
| 0x8350  | Недопустимое значение в VelocitySearchSwitch.                                                              | Homing, инициализация                |
| 0x8351  | Недопустимое значение в VelocitySearchZero.                                                                | Homing, инициализация                |
| 0x8352  | Недопустимая комбинация входов.                                                                            | Homing, инициализация                |
| 0x8360  | ЦПУ не поддерживает режим Pulse Train.                                                                     | VMC_AxisControl_PT                   |
| 0x8361  | Неверное значение в S_ChannelNumberPWM.                                                                    | VMC_AxisControl_PT                   |
| 0x8362  | Общая ошибка выхода Pulse Train.                                                                           | VMC_AxisControl_PT                   |
| 0x8363  | Команда движения с набором StopExecute.                                                                    | VMC_AxisControl_PT,<br>Mod- busV1000 |
| 0x8381  | Коммуникационная ошибка Modbus: сервер возвращает код исключения 01h.                                      | Modbus V1000                         |
| 0x8382  | Коммуникационная ошибка Modbus: сервер возвращает код исключения 03h или или неправильный стартовый адрес. | Modbus V1000                         |
| 0x8383  | Коммуникационная ошибка Modbus: сервер возвращает код исключения 02h.                                      | Modbus V1000                         |
| 0x8384  | Коммуникационная ошибка Modbus: сервер возвращает код исключения 04h.                                      | Modbus V1000                         |

## YASKAWA VIPA CONTROLS

| ErrorID | Описание                                                                                  | Примечание           |
|---------|-------------------------------------------------------------------------------------------|----------------------|
| 0x8386  | Коммуникационная ошибка Modbus: сервер возвращает<br>неверный код функции.                | Modbus V1000         |
| 0x8388  | Коммуникационная ошибка Modbus: Сервер возвращает ошибочное значение или ошибочный номер. | Modbus V1000         |
| 0x8400  | MC_Power: непредусмотренное состояние привода                                             | MC_Power             |
|         | Состояние привода <> Работа разрешена                                                     |                      |
| 0x8401  | MC_Power: непредусмотренное состояние привода                                             | MC_Power             |
|         | Состояние привода = Активен быстрый останов                                               |                      |
| 0x8402  | MC_Power: непредусмотренное состояние привода                                             | MC_Power             |
|         | Состоянние привода = Активна реакция на ошибку                                            |                      |
| 0x8403  | MC_Power: непредусмотренное состояние привода                                             | MC_Power             |
|         | Состояние привода = Ошибка                                                                |                      |
| 0x8410  | Тайм-аут при попытке сброса привода.                                                      | Базовый FB> MC_Reset |
| 0x8500  | Неверное значение в EncoderType (1 или 2).                                                | Блок инициализации   |
| 0x8501  | Неверное значение в <i>EncoderResolutionBits</i> (>0 и ≤32).                              | Блок инициализации   |
| 0x8502  | Неверное значение в <i>LogicalAddress</i> ( ≥0).                                          | Блок инициализации   |
| 0x8503  | Неверное значение в <i>StartInputAddress</i> (≥0).                                        | Блок инициализации   |
| 0x8504  | Неверное значение в <i>StartOutputAddress</i> (≥0).                                       | Блок инициализации   |
| 0x8505  | Неверное значение в FactorPosition (>0.0).                                                | Блок инициализации   |
| 0x8506  | Неверное значение в FactorVelocity (>0.0).                                                | Блок инициализации   |
| 0x8507  | Неверное значение в FactorAcceleration (>0.0).                                            | Блок инициализации   |
| 0x8508  | Неверное значение в MaxVelocityApp (>0.0).                                                | Блок инициализации   |
| 0x8509  | Неверное значение в MaxAccelerationApp (>0.0).                                            | Блок инициализации   |
| 0x850A  | Неверное значение в MaxDecelerationApp (>0.0).                                            | Блок инициализации   |
| 0x850B  | Неверное значение в MaxVelocityDrive (>0.0).                                              | Блок инициализации   |
| 0x850C  | Неверное значение в MaxAccelerationDrive (>0.0).                                          | Блок инициализации   |
| 0x850D  | Неверное значение в MaxDecelerationDrive (>0.0).                                          | Блок инициализации   |
| 0x850E  | Неверное значение в <i>MinPosition</i> (≥MinUserPos).                                     | Блок инициализации   |
| 0x850F  | Неверное значение в <i>MaxPosition</i> (≥MaxUserPos).                                     | Блок инициализации   |
| 0x8510  | Неверное значение в M2_EncoderType.                                                       | VMC_InitSigma7W_EC   |
| 0x8511  | Неверное значение в M2_EncoderResolutionBits                                              | VMC_InitSigma7W_EC   |
| 0x8513  | Неверное значение в M2_PdoInputs.                                                         | VMC_InitSigma7W_EC   |
| 0x8514  | Неверное значение в M2_PdoOutputs.                                                        | VMC_InitSigma7W_EC   |
| 0x8515  | Неверное значение в M2_FactorPosition.                                                    | VMC_InitSigma7W_EC   |
| 0x8516  | Неверное значение в M2_FactorVelocity.                                                    | VMC_InitSigma7W_EC   |
| 0x8517  | Неверное значение в M2_FactorAcceleration.                                                | VMC_InitSigma7W_EC   |
| 0x8518  | Неверное значение в M2_MaxVelocityApp.                                                    | VMC_InitSigma7W_EC   |
| 0x8519  | Неверное значение в M2_MaxAccelerationApp.                                                | VMC_InitSigma7W_EC   |
| 0x851A  | Неверное значение в M2_MaxDecelerationApp.                                                | VMC_InitSigma7W_EC   |
| 0x8603  | Ошибка Homing в приводе, скорость <> 0.                                                   | MC_Home              |
| 0x8604  | Ошибка Homing в приводе, скорость = 0.                                                    | MC_Home              |

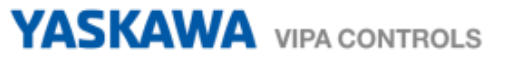

| ErrorID | Описание                                                                                                    | Примечание |
|---------|----------------------------------------------------------------------------------------------------|------------|
| 0x8700  | Ошибка: Недопустимый размер.                                                                                                |            |
| 0x8710  | Ошибка SDO: Бит переключения не был изменен.                                                                                |            |
| 0x8711  | Ошибка SDO: Тайм-аут протокола SDO.                                                                                         |            |
| 0x8712  | Ошибка SDO: Команда "клиент/сервер" недействительна или неизвестна.                                                         |            |
| 0x8713  | Ошибка SDO: Недопустимый размер блока (только в блочном режиме).                                                            |            |
| 0x8714  | Ошибка SDO: Недопустимый порядковый номер (только в блочном режиме).                                                        |            |
| 0x8715  | Ошибка SDO: Ошибка CRC (только в режиме блока).                                                                             |            |
| 0x8716  | Ошибка SDO: Недостаточно памяти.                                                                                            |            |
| 0x8717  | Ошибка SDO: Неподдерживаемый доступ к объекту.                                                                              |            |
| 0x8718  | Ошибка SDO: Попытка чтения из объекта, который доступен только по записи.                                                   |            |
| 0x8719  | Ошибка SDO: Попытка записи в объект, который доступен только по чтению.                                                     |            |
| 0x871A  | Ошибка SDO: Объект не существует в словаре объектов.                                                                        |            |
| 0x871B  | Ошибка SDO: Объект не может быть сопоставлен с PDO.                                                                         |            |
| 0x871C  | Ошибка SDO: Количество и длина объектов, подлежащих отображению, превышают длину PDO.                                       |            |
| 0x871D  | Ошибка SDO: Общая несовместимость параметров.                                                                               |            |
| 0x871E  | Ошибка SDO: Общая внутренняя несовместимость в<br>устройстве.                                                               |            |
| 0x871F  | Ошибка SDO: Ошибка доступа из-за сбоя оборудования.                                                                         |            |
| 0x8720  | Ошибка SDO: Тип данных не соответствует, длина служебного параметра не соответствует.                                       |            |
| 0x8721  | Ошибка SDO: Тип данных не соответствует, служебный параметр слишком длинный.                                                |            |
| 0x8722  | Ошибка SDO: Тип данных не соответствует, служебный параметр слишком длинный.                                                |            |
| 0x8723  | Ошибка SDO: Субиндекс отсутствует.                                                                                          |            |
| 0x8724  | Ошибка SDO: Доступ по записи - Значение параметра вне<br>диапазона.                                                         |            |
| 0x8725  | Ошибка SDO: Доступ по записи - Значение параметра выше<br>верхней границы диапазона.                                        |            |
| 0x8726  | Ошибка SDO: Доступ по записи - Значение параметра ниже нижней границы диапазона.                                            |            |
| 0x8727  | Ошибка SDO: Максимальное значение < Минимальное<br>значение.                                                                |            |
| 0x8728  | Ошибка SDO: Общая ошибка.                                                                                                   |            |
| 0x8729  | Ошибка SDO: Данные не могут быть переданы в приложение или сохранены там.                                                   |            |
| 0x872A  | Ошибка SDO: Данные не могут быть переданы в приложение или сохранены там, потому что локальное управление включено.         |            |
| 0x872B  | Ошибка SDO: Из-за текущего состояния устройства никакие<br>данные не могут быть переданы в приложение или сохранены<br>там. |            |
| 0x872C  | Ошибка SDO: Динамическая генерация каталога объектов не может быть выполнена или каталог объектов не существует.            |            |

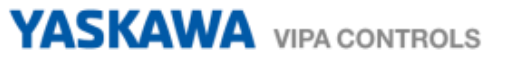

| ErrorID | Описание                                                                                                    | Примечание         |
|---------|----------------------------------------------------------------------------------------------------|--------------------|
| 0x872D  | Ошибка SDO: Неизвестный код.                                                                                                    |                    |
| 0x8750  | Неверное значение в LADDR.                                                                                                    |                    |
| 0x8751  | Тип указателя ANY отличается от ВҮТЕ.                                                                                                   |                    |
| 0x8752  | По адресу, указанному через LADDR, нет модуля PROFIBUS DP или устройства PROFINET IO, из которого можно считывать согласованные данные. |                    |
| 0x8753  | Ошибка доступа при обращении к устройству PROFINET IO.                                                                                  |                    |
| 0x8754  | Ошибка ведомого на внешнем ведомом PROFIBUS DP.                                                                                         |                    |
| 0x8755  | Длина данных SFB не соответствует длине пользовательских данных.                                                                        |                    |
| 0x8756  | Ошибка на внешнем ведомом PROFIBUS DP.                                                                                                  |                    |
| 0x8757  | Системная ошибка на внешнем ведомом PROFIBUS DP.                                                                                        |                    |
| 0x8758  | Данные еще не были прочитаны устройством.                                                                                               |                    |
| 0x8759  | Системная ошибка на внешнем ведомом PROFIBUS DP.                                                                                        |                    |
| 0x875A  | Системные ресурсы отсутствуют.                                                                                                    |                    |
| 0x8799  | Ошибка SDO: Произошла другая ошибка, более подробную информацию см. в Info1 и Info2.                                                    |                    |
| 0x8888  | Внутренняя: ошибка BufferIndex                                                                                                    | VMC_AxisControl_PT |
| 0xC000  | Внутренняя ошибка: Статус Init не определен.                                                                                            | Modbus; Init       |
| 0xC001  | Внутренняя ошибка: Недопустимое значение для параметра<br><i>Cmd.ActiveType</i> .                                                       | Modbus V1000       |
| 0xC002  | Внутренняя ошибка: Недопустимое значение для параметра<br><i>Cmd.State</i> .                                                            | Modbus V1000       |